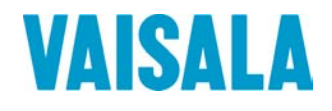

## **USER'S GUIDE**

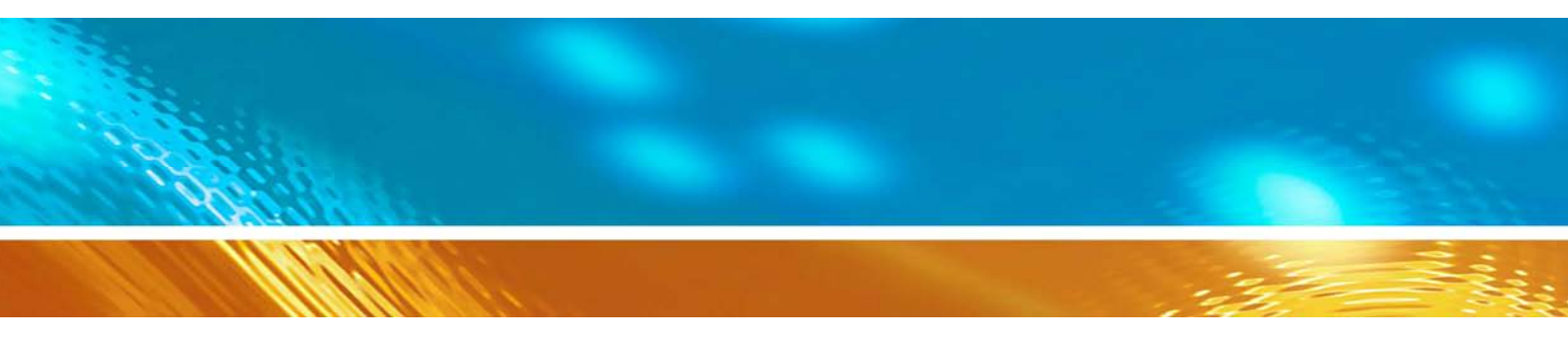

## Vaisala Ceilometer CL31

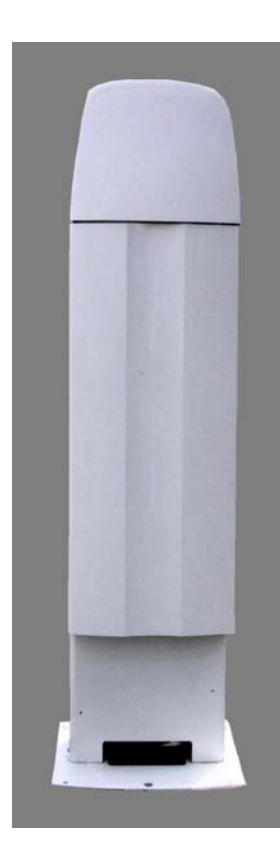

M210482EN-C

#### PUBLISHED BY

Vaisala Oyj P.O. Box 26 FIN-00421 Helsinki Finland Phone (int.): +358 9 8949 1 Fax: +358 9 8949 2227

Visit our Internet pages at http://www.vaisala.com/

© Vaisala 2006

No part of this manual may be reproduced in any form or by any means, electronic or mechanical (including photocopying), nor may its contents be communicated to a third party without prior written permission of the copyright holder.

The contents are subject to change without prior notice.

Please observe that this manual does not create any legally binding obligations for Vaisala towards the customer or end user. All legally binding commitments and agreements are included exclusively in the applicable supply contract or Conditions of Sale.

## **Table of Contents**

#### CHAPTER 1

| GENERAL INFORMATION                                                            | 9                      |
|--------------------------------------------------------------------------------|------------------------|
| About This Manual                                                              | 9                      |
| Contents of This Manual                                                        | 9                      |
| Version Information                                                            | 10                     |
| Related Manuals                                                                | 10                     |
| Feedback                                                                       | 10                     |
| General Safety Considerations                                                  | 10                     |
| Product Related Safety Precautions<br>Terms Used in Groundings<br>Laser Safety | <b> 11</b><br>13<br>13 |
| ESD Protection                                                                 | 14                     |
| Recycling                                                                      | 15                     |
| Warranty                                                                       | 15                     |

#### CHAPTER 2

| PRODUCT O | VERVIEW 1                               | 7 |
|-----------|-----------------------------------------|---|
| h         | ntroduction to Vaisala Ceilometer CL311 | 7 |
| F         | Product Nomenclature1                   | 9 |

#### CHAPTER 3

| FUNCTIONAL DESCRIPTION                           | 23 |
|--------------------------------------------------|----|
| Theory of Operation                              | 23 |
| Basic Principle of Operation                     | 23 |
| Practical Measurement Signal                     | 23 |
| Noise Cancellation                               | 24 |
| Return Signal Strength                           | 25 |
| Height Normalization                             | 25 |
| Backscatter Coefficient                          | 25 |
| Extinction Normalization and Vertical Visibility | 27 |
| Sky Condition Algorithm                          | 28 |
| General                                          | 28 |
| Option code                                      | 28 |
| Activation                                       | 29 |
| Algorithm Overview                               | 29 |

#### CHAPTER 4

| INSTALLATION                         | 33 |
|--------------------------------------|----|
| Installation Procedure               |    |
| Unloading and Unpacking Instructions | 33 |
| Preparing a Concrete Foundation      | 34 |
| Mounting the Ceilometer CL31         |    |

|                                                                                                    | 39                                                                                                    |
|----------------------------------------------------------------------------------------------------|----------------------------------------------------------------------------------------------------|
| Data Line Connection                                                                                                    | 40                                                                                                    |
| Grounding                                                                                                    | 42                                                                                                    |
| Maintenance Terminal Connection                                                                                                    | 43                                                                                                    |
| Setting up Maintenance Terminal Connection                                                                                                    | 43                                                                                                    |
| Operation of Maintenance Terminal Connection                                                                                                    | 43                                                                                                    |
| Using the Tilt Feature                                                                                                    | 43                                                                                                    |
| Tilting the Ceilometer                                                                                                    | 44                                                                                                    |
| Mobile Operation Aspects                                                                                                    | 45                                                                                                    |
| Startup                                                                                                    | 45                                                                                                    |
| Startup Procedure                                                                                                    | 45                                                                                                    |
| Settings for Normal Operation                                                                                                    |                                                                                                    |
| Factory Settings of User Programmable Parameters                                                                                                    | 50                                                                                                    |
| , , ,                                                                                                    |                                                                                                    |
| CHAPTER 5                                                                                                    |                                                                                                    |
| OPERATION                                                                                                    | 51                                                                                                    |
| Operation Modes                                                                                                    | 51                                                                                                    |
| Sorial Lines Open and Clesed Port                                                                                                    | 01<br>51                                                                                                    |
|                                                                                                    |                                                                                                    |
| User Commands                                                                                                    |                                                                                                    |
|                                                                                                    |                                                                                                    |
| Data Messages                                                                                                    | 58                                                                                                    |
| Data Messages<br>CL31 Data Messages No. 1 and 2                                                                                                    | <b>58</b><br>59                                                                                                    |
| Data Messages<br>CL31 Data Messages No. 1 and 2<br>CRC16 Checksum                                                                                                    | <b>58</b><br>59<br>65                                                                                                    |
| Data Messages<br>CL31 Data Messages No. 1 and 2<br>CRC16 Checksum<br>CL31 Status Message                                                                                                    | <b>58</b><br>65<br>66                                                                                                    |
| Data Messages<br>CL31 Data Messages No. 1 and 2<br>CRC16 Checksum<br>CL31 Status Message<br>CT12K Messages                                                                                                    | <b>58</b><br>65<br>66<br>69                                                                                                    |
| Data Messages<br>CL31 Data Messages No. 1 and 2<br>CRC16 Checksum<br>CL31 Status Message<br>CT12K Messages<br>CT12K Digital Message No. 2                                                                                                    | <b>58</b><br>65<br>66<br>69<br>69                                                                                                    |
| Data Messages<br>CL31 Data Messages No. 1 and 2<br>CRC16 Checksum<br>CL31 Status Message<br>CT12K Messages<br>CT12K Digital Message No. 2<br>CT12K Digital Message No. 3.                                                                                                    | <b>58</b><br>65<br>66<br>69<br>69<br>69<br>73                                                                                                  |
| Data Messages<br>CL31 Data Messages No. 1 and 2<br>CRC16 Checksum<br>CL31 Status Message<br>CT12K Messages<br>CT12K Digital Message No. 2<br>CT12K Digital Message No. 3<br>CT25K Data Messages                                                                                                    | <b>58</b><br>65<br>66<br>69<br>69<br>73<br>74                                                                                                  |
| Data Messages<br>CL31 Data Messages No. 1 and 2<br>CRC16 Checksum<br>CL31 Status Message<br>CT12K Messages<br>CT12K Digital Message No. 2<br>CT12K Digital Message No. 3<br>CT25K Data Messages<br>CT25K Data Message No. 1                                                                                                    | <b>58</b><br>65<br>66<br>69<br>69<br>73<br>74<br>74                                                                                            |
| Data Messages<br>CL31 Data Messages No. 1 and 2<br>CRC16 Checksum<br>CL31 Status Message<br>CT12K Messages<br>CT12K Digital Message No. 2<br>CT12K Digital Message No. 3<br>CT25K Data Messages<br>CT25K Data Message No. 1<br>CT25K Data Message No. 6                                                                                                    | <b>58</b><br>59<br>65<br>66<br>69<br>69<br>73<br>74<br>74<br>74<br>74                                                                          |
| Data Messages<br>CL31 Data Messages No. 1 and 2<br>CRC16 Checksum<br>CL31 Status Message<br>CT12K Messages<br>CT12K Digital Message No. 2<br>CT12K Digital Message No. 3.<br>CT25K Data Messages<br>CT25K Data Message No. 1<br>CT25K Data Message No. 6<br>CT25KAM Data Messages                                                                                                    | <b>58</b><br>59<br>65<br>66<br>69<br>73<br>74<br>74<br>74<br>76<br>78                                                                          |
| Data Messages<br>CL31 Data Messages No. 1 and 2<br>CRC16 Checksum<br>CL31 Status Message<br>CT12K Messages<br>CT12K Digital Message No. 2<br>CT12K Digital Message No. 3<br>CT25K Data Messages No. 1<br>CT25K Data Message No. 1<br>CT25K Data Message No. 6<br>CT25KAM Data Message No. 60                                                                                                    | <b>58</b><br>59<br>65<br>66<br>69<br>73<br>74<br>74<br>76<br>78<br>78                                                                          |
| Data Messages<br>CL31 Data Messages No. 1 and 2<br>CRC16 Checksum<br>CL31 Status Message<br>CT12K Messages<br>CT12K Digital Message No. 2<br>CT12K Digital Message No. 3<br>CT25K Data Messages No. 1<br>CT25K Data Message No. 6<br>CT25KAM Data Message No. 60<br>CT25KAM Data Message No. 61                                                                                                    | <b>58</b><br>59<br>65<br>66<br>69<br>73<br>74<br>74<br>74<br>74<br>76<br>78<br>78<br>78                                                        |
| Data Messages<br>CL31 Data Messages No. 1 and 2<br>CRC16 Checksum<br>CL31 Status Message<br>CT12K Messages<br>CT12K Digital Message No. 2<br>CT12K Digital Message No. 3<br>CT25K Data Messages No. 3<br>CT25K Data Message No. 1<br>CT25K Data Message No. 6<br>CT25KAM Data Message No. 60<br>CT25KAM Data Message No. 61<br>CT25KAM Data Message No. 61<br>CT25KAM Data Message No. 61<br>CT25KAM Data Message No. 61<br>CT25KAM Data Message No. 61<br>CT25KAM Data Message No. 61<br>CT25KAM Data Message No. 61                                                                                                    | <b>58</b><br>59<br>65<br>66<br>69<br>73<br>74<br>74<br>76<br>78<br>78<br>78<br>78                                                              |
| Data Messages<br>CL31 Data Messages No. 1 and 2<br>CRC16 Checksum<br>CL31 Status Message<br>CT12K Messages<br>CT12K Digital Message No. 2<br>CT12K Digital Message No. 3<br>CT25K Data Messages<br>CT25K Data Message No. 1<br>CT25K Data Message No. 6<br>CT25KAM Data Message No. 60<br>CT25KAM Data Message No. 61<br>CT25KAM Data Message No. 61<br>CT25KAM Data Message No | <b>58</b><br>59<br>65<br>66<br>69<br>73<br>74<br>74<br>74<br>78<br>78<br>78<br>78<br>78<br>78<br>78<br>78                                      |
| Data Messages         CL31 Data Messages No. 1 and 2         CRC16 Checksum.         CL31 Status Message         CT12K Messages         CT12K Digital Message No. 2         CT12K Digital Message No. 3         CT25K Data Messages         CT25K Data Message No. 1         CT25K Data Message No. 6         CT25KAM Data Message No. 6         CT25KAM Data Message No. 61         CT25KAM Data Message No. 61         CT25KAM Data Message No. 61         CT25KAM Data Message No. 61         CT25KAM Data Message No. 61         CT25KAM Data Message No. 61         CT25KAM Data Message No. 61                                                                                                    | <b>58</b><br>59<br>65<br>66<br>69<br>73<br>74<br>74<br>74<br>78<br>78<br>78<br>78<br>78<br>78<br>78<br>80<br>80                                |
| Data Messages         CL31 Data Messages No. 1 and 2         CRC16 Checksum.         CL31 Status Message         CT12K Messages         CT12K Digital Message No. 2         CT12K Digital Message No. 3         CT25K Data Messages         CT25K Data Message No. 1         CT25K Data Message No. 6         CT25K Data Message No. 6         CT25KAM Data Message No. 6         CT25KAM Data Message No. 61         LD40 Standard Telegram         Telegram Structure Remarks         Failure and Warning Messages         Checksum Calculation                                                                                                    | <b>58</b><br>59<br>65<br>66<br>69<br>69<br>73<br>74<br>74<br>74<br>74<br>74<br>78<br>78<br>78<br>78<br>80<br>80<br>80<br>80<br>83              |
| Data Messages         CL31 Data Messages No. 1 and 2         CRC16 Checksum.         CL31 Status Message         CT12K Messages         CT12K Digital Message No. 2         CT12K Digital Message No. 3         CT25K Data Messages         CT25K Data Message No. 1         CT25K Data Message No. 6         CT25K Data Message No. 6         CT25KAM Data Messages         CT25KAM Data Message No. 61         CT25KAM Data Message No. 61         LD40 Standard Telegram         Telegram Structure Remarks         Failure and Warning Messages         Checksum Calculation         Manual Message                                                                                                    | <b>58</b><br>59<br>65<br>66<br>69<br>73<br>74<br>74<br>74<br>76<br>78<br>78<br>78<br>78<br>78<br>80<br>80<br>80<br>83<br>84                    |
| Data Messages         CL31 Data Messages No. 1 and 2         CRC16 Checksum.         CL31 Status Message         CT12K Messages         CT12K Digital Message No. 2         CT12K Digital Message No. 3         CT25K Data Messages         CT25K Data Message No. 1         CT25K Data Message No. 6         CT25KAM Data Messages         CT25KAM Data Message No. 60         CT25KAM Data Message No. 61         LD40 Standard Telegram         Telegram Structure Remarks         Failure and Warning Messages         Checksum Calculation         Manual Message                                                                                                    | <b>58</b><br>59<br>65<br>66<br>69<br>73<br>74<br>74<br>74<br>76<br>78<br>78<br>78<br>78<br>78<br>78<br>78<br>80<br>80<br>83<br>84<br><b>84</b> |

#### CHAPTER 6

| MAINTENAN | СЕ                       | 87 |
|-----------|--------------------------|----|
| F         | Periodic Maintenance     | 87 |
|           | Alarms and Warnings      |    |
|           | Window Cleaning          |    |
|           | Calibration              |    |
|           | Checking the Door Gasket |    |
|           | Battery Check            |    |
|           | Storage                  | 90 |
|           |                          |    |
| CHAPTER 7 |                          |    |

| TROUBLESHOOTING | 91  |
|-----------------|-----|
|                 | • • |

| Troubleshooting Procedure        | 91 |
|----------------------------------|----|
| Accessing Diagnostic Information |    |
| Equipment                        |    |
| Troubleshooting Instructions     |    |
| Warning and Alarm Messages       | 94 |
| Technical Support                |    |
| Vaisala Service Centers          |    |

#### CHAPTER 8

| PAIR                                            |        |
|-------------------------------------------------|--------|
| Replacing Window Assembly CLW311                |        |
| Replacing Ceilometer Laser Transmitter CLT311   | 101    |
| Replacing Ceilometer Receiver CLR311            |        |
| Replacing Ceilometer Engine Board CLE311        |        |
| Replacing No-break Battery 4592                 |        |
| Replacing AC Power CLP311                       | 110    |
| Replacing Window Blower CLB311-115 / CLB 311-   | 230112 |
| Replacing Ceilometer Optics CLO311              |        |
| Replacing Internal Heater CLH311-115 / CLH311-2 | 30 115 |
| Replacing Internal Cable Set                    | 117    |
| Replacing Laser Monitor Board CLM311            |        |
| Replacing Modem Module DMX501 (Optional)        |        |

#### CHAPTER 9

| TECHNICAL DATA                             |  |
|--------------------------------------------|--|
| Specifications                             |  |
| Mechanical Specifications                  |  |
| External Connector J1 - Window Conditioner |  |
| External Connector J2 - Power Input        |  |
| Output Interface                           |  |
| External Connector J3 - Data Line          |  |
| External Connector J4 - Maintenance Line.  |  |
| Modem Module DMX501                        |  |
| Transmitter Specifications                 |  |
| Receiver Specifications                    |  |
| Optical System Specifications              |  |
| Performance Specifications                 |  |
| Environmental Conditions Specifications    |  |
| INDEX                                      |  |
|                                            |  |

## **List of Figures**

| 21 |
|----|
| 24 |
| 30 |
| 31 |
| 34 |
|    |

| Figure 7  | Foundation Construction                                   | 35     |
|-----------|-----------------------------------------------------------|--------|
| Figure 8  | Removing and Attaching the Measurement Unit               | 37     |
| Figure 9  | Mounting the Shield                                       |        |
| Figure 10 | External Connectors (Bottom View)                         |        |
| Figure 11 | Data Line Modem Connection                                | 40     |
| Figure 12 | Data Line RS-485 Connection                               | 41     |
| Figure 13 | Data Line RS-232 Connection                               | 42     |
| Figure 14 | Tilting the Ceilometer                                    | 44     |
| Figure 15 | Subassembly Interconnections                              | 47     |
| Figure 16 | CL31 Switches                                             | 48     |
| Figure 17 | Ceilometer Engine Board CLE311                            | 49     |
| Figure 18 | Operation Modes                                           | 51     |
| Figure 19 | Open and Closed Port                                      | 53     |
| Figure 20 | CL31                                                      | 104    |
| Figure 21 | Main Components of Ceilometer CL31                        | 106    |
| Figure 22 | Ceilometer Engine Board CLE311                            | 107    |
| Figure 23 | Grounding Wires of the Internal Cable Set (top view)      | 118    |
| Figure 24 | Internal Heater Wiring and Connector at the Left of the C | Optics |
|           | Frame                                                     | 119    |
| Figure 25 | Optics Frame with Cable Set                               | 120    |
| Figure 26 | Connecting Mains Filters to the Cable Set                 | 120    |
| Figure 27 | DMX501                                                    | 124    |
| Figure 28 | Pin Connections of Connector J4                           | 128    |
|           |                                                           |        |

## **List of Tables**

| Table 1  | Manual Revisions                                 | 10  |
|----------|--------------------------------------------------|-----|
| Table 2  | Related Manuals                                  | 10  |
| Table 3  | Specifications for the Grounding Terms           | 13  |
| Table 4  | Vaisala Ceilometer CL31 Main Parts               | 19  |
| Table 5  | Vaisala Ceilometer CL31 Optional Parts           | 19  |
| Table 6  | Factory Defaults of User-Programmable Parameters | 50  |
| Table 7  | User Level Commands                              | 54  |
| Table 8  | Advanced Level Commands                          | 56  |
| Table 9  | Messages with 10 m Resolution (Standard Mode)    | 59  |
| Table 10 | Messages with 5 m Resolution (High Resolution)   | 60  |
| Table 11 | Error Group Definition                           | 81  |
| Table 12 | Error Group 1 (Byte 83)                          | 81  |
| Table 13 | Error Group 2 (Byte 84)                          | 81  |
| Table 14 | Error Group 3 (Byte 85)                          | 81  |
| Table 15 | Error Group 4 (Byte 86)                          | 82  |
| Table 16 | Error Group 5 (Byte 87)                          | 82  |
| Table 17 | Error Group 6 (Byte 88)                          | 82  |
| Table 18 | Error Group 7 (Byte 89)                          | 82  |
| Table 19 | Command Telegram Description 'Polling Request'   | 85  |
| Table 20 | Warnings                                         | 95  |
| Table 21 | Alarms                                           | 96  |
| Table 22 | Miscellaneous Problems                           | 97  |
| Table 23 | Ceilometer CL31 Mechanical Specifications        | 125 |
| Table 24 | Window Conditioner                               | 126 |
| Table 25 | Power Input                                      | 126 |
| Table 26 | Data Line                                        | 127 |
| Table 27 | Maintenance Line                                 | 128 |
| Table 28 | Modem Module DMX501 Specifications               | 129 |

| Table 29 | Transmitter Specifications              |     |
|----------|-----------------------------------------|-----|
| Table 30 | Receiver Specifications                 | 130 |
| Table 31 | Optical System Specifications           | 130 |
| Table 32 | Performance Specifications              | 130 |
| Table 33 | Environmental Conditions Specifications |     |

## CHAPTER 1 GENERAL INFORMATION

This chapter provides general notes for the manual and the product.

#### **About This Manual**

This manual provides information for installing, operating, and maintaining Vaisala Ceilometer CL31.

#### **Contents of This Manual**

This manual consists of the following chapters:

- Chapter 1, General Information, provides general notes for the manual and the product.
- Chapter 2, Product Overview, introduces the features, advantages, and the product nomenclature.
- Chapter 3 Functional description
- Chapter 4 installation
- Chapter 5, Operation, contains information that is needed to operate this product.
- Chapter 6, Maintenance, provides information that is needed in basic maintenance of the product.
- Chapter 7, Troubleshooting, describes common problems, their probable causes and remedies, and contact information for technical support.
- Chapter 8, Repair

- Chapter 9, Technical Data, provides the technical data of the Product.
- INDEX

#### **Version Information**

| Table 1 | Manual | Revisions |
|---------|--------|-----------|
|---------|--------|-----------|

| Manual Code | Description                          |
|-------------|--------------------------------------|
| M210482EN-B | Vaisala Ceilometer CL31 User's Guide |
|             |                                      |

#### **Related Manuals**

| Table 2Related | Manuals                      |
|----------------|------------------------------|
| Manual Code    | Manual Name                  |
| M210310EN-A    | Termination Box User's Guide |
| M210717EN-A    | CL-View User's Guide         |

## Feedback

Vaisala Customer Documentation Team welcomes your comments and suggestions on the quality and usefulness of this publication. If you find errors or have other suggestions for improvement, please indicate the chapter, section, and page number. You can send comments to us by e-mail: <u>manuals@vaisala.com</u>

## **General Safety Considerations**

Throughout the manual, important safety considerations are highlighted as follows:

**WARNING** Warning alerts you to a serious hazard. If you do not read and follow instructions very carefully at this point, there is a risk of injury or even death.

| CAUTION | Caution warns you of a potential hazard. If you do not read and follow instructions carefully at this point, the product could be damaged or important data could be lost. |
|---------|----------------------------------------------------------------------------------------------------|
|         |                                                                                                    |
| NOTE    | Note highlights important information on using the product.                                                                                                    |
|         |                                                                                                    |

| WARNING Fai | lure to comply with these precautions or with specific warnings   |
|-------------|-------------------------------------------------------------------|
| else        | ewhere in this manual violates safety standards of design,        |
| ma          | nufacture, and intended use of the instrument. Vaisala Oyj        |
| ass         | umes no liability for the customer's failure to comply with these |
| req         | uirements.                                                        |

## **Product Related Safety Precautions**

Vaisala Ceilometer CL31 delivered to you has been tested for safety and approved as shipped from the factory. The following safety precautions must be observed during all phases of operation, service, and repair of this instrument:

| WARNING | Ground the product, and verify outdoor installation grounding periodically to minimize shock hazard. |
|---------|----------------------------------------------------------------------------------------------------|
|         |                                                                                                    |

| <b>CAUTION</b> Do not modify the unit. Improper modification can damage the product or lead to malfunction. |  |
|----------------------------------------------------------------------------------------------------|--|
|----------------------------------------------------------------------------------------------------|--|

| WARNING | To minimize shock hazard, the instrument chassis and cabinet must<br>be connected to an electrical ground. The instrument is equipped with<br>a three-conductor AC power connector. The power cable must either<br>be plugged into an approved three-contact electrical outlet or the<br>instrument must be carefully grounded to a low-resistance safety |
|---------|----------------------------------------------------------------------------------------------------|
|         | ground.                                                                                                    |

| WARNING | Do not operate the instrument in the presence of flammable gases or<br>fumes. Operation of any electrical instrument in such an environment |
|---------|----------------------------------------------------------------------------------------------------|
|         | constitutes a definite safety hazard.                                                                                                    |

| WARNING | Do not attempt internal service or adjustment unless another person, capable of rendering first aid and resuscitation, is present. |
|---------|----------------------------------------------------------------------------------------------------|
|---------|----------------------------------------------------------------------------------------------------|

# **WARNING** Because of the danger of introducing additional hazards, do not install substitute parts or perform any unauthorized modification to the instrument. Return the instrument to a Vaisala office or authorized Depot for service and repair to ensure that safety features are maintained.

# **WARNING** Operating personnel must not remove instrument covers. Component replacement and internal adjustments must be made by qualified maintenance personnel. Do not replace components with the power cable connected. Under certain conditions, dangerous voltages may exist even with the power cable removed. To avoid injuries, always disconnect power and discharge circuits before touching them.

#### WARNING High voltage will be present when the Laser Transmitter CLT311 or Receiver CLR311 covers are removed and they are connected to a powered unit. High voltage is present in AC Power Unit CLP311, Internal Heater CLH311, Ceilometer Engine Board CLE311, and the Window Blower CLB311 at the top of the Shield.

Laser Transmitter CLT311, Receiver CLR311, and AC Power Unit CLP311 are equipped with the following warning label:

#### **WARNING!** HIGH VOLTAGE INSIDE THIS ENCLOSURE

Internal Heater CLH311 can be hot and is equipped with the following warning labels:

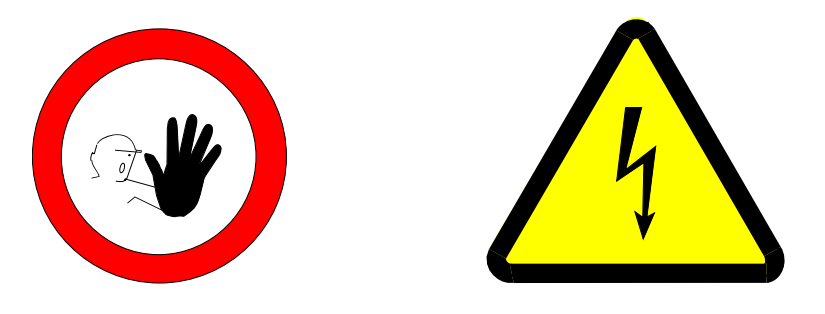

## **Terms Used in Groundings**

| Table 3         Specifications for the Grounding Terms |                                                                                                    |  |
|--------------------------------------------------------|----------------------------------------------------------------------------------------------------|--|
| Term                                                   | Description                                                                                                    |  |
| GND                                                    | Electronics common return, used only for signal<br>and data circuits                                                                                                  |  |
| SGND                                                   | Shield Ground, intended for connecting shields of signal cables to it                                                                                                 |  |
| PE                                                     | Protective Earth, connects touchable metal<br>structures to safe potential.<br>Recognized by Earth symbol (on the left) and<br>green or yellow-green wire insulation. |  |

## Laser Safety

Vaisala Ceilometer CL31 is classified as a Class 1M laser device in accordance with International Standard IEC/EN 60 825-1. Complies with 21 CFR 1040.10 and 1040.11 except for the deviations pursuant to the Laser Notice No. 50, dated July 26, 2001. This means that when CL31 is installed in a field environment with instrument covers on and pointed vertically or near-vertically, it poses no established biological hazard to humans.

The device is equipped with the following label:

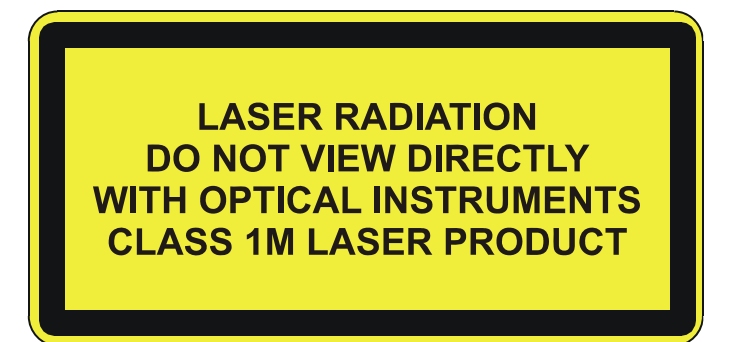

Ceilometer CL31 is intended for operation in an area restricted from public access, and to be pointed vertically or near-vertically. The following precautions must be followed during the service and maintenance of the instrument:

**WARNING** Never look directly into the Ceilometer Transmitter or Ceilometer Optics with magnifying optics (such as glasses, binoculars, and telescopes). Never remove the Ceilometer Transmitter from its normal position without first switching off both the line and the battery power and detaching the trassmitter ribbon cable from the Ceilometer Engine Board.

When operating, avoid looking at the ceilometer unit from the beam direction. When tilting the unit, make sure that it is not being viewed from the beam direction with magnifying optics.

Only trained personnel should perform maintenance functions. Access to the work area by unauthorized persons during service operations must be prevented.

## **ESD** Protection

**CAUTION** The equipment contains parts and assemblies sensitive to damage by Electrostatic Discharge (ESD). Use ESD precautionary procedures when touching, removing or inserting.

Electrostatic Discharge (ESD) can cause immediate or latent damage to electronic circuits. Vaisala products are adequately protected against ESD for their intended use. However, it is possible to damage the product by delivering electrostatic discharges when touching, removing, or inserting any objects inside the equipment housing.

To make sure you are not delivering high static voltages yourself:

- Handle ESD sensitive components on a properly grounded and protected ESD workbench. When this is not possible, ground yourself to the equipment chassis before touching the boards. Ground yourself with a wrist strap and a resistive connection cord. When neither of the above is possible, touch a conductive part of the equipment chassis with your other hand before touching the boards.
- Always hold the boards by the edges and avoid touching the component contacts.

## Recycling

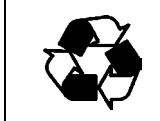

Recycle all applicable material.

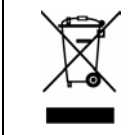

Dispose of batteries and the unit according to statutory regulations. Do not dispose of with regular household refuse.

#### Warranty

For certain products Vaisala normally gives a limited one-year warranty. Please observe that any such warranty may not be valid in case of damage due to normal wear and tear, exceptional operating conditions, negligent handling or installation, or unauthorized modifications. Please see the applicable supply contract or Conditions of Sale for details of the warranty for each product. This page intentionally left blank.

## CHAPTER 2 PRODUCT OVERVIEW

This chapter introduces the features, advantages, and the product nomenclature.

#### Introduction to Vaisala Ceilometer CL31

Vaisala Ceilometer CL31 measures cloud height and vertical visibility. The small and lightweight measurement unit suits well for mobile operation.

Ceilometer CL31 employs pulsed diode laser LIDAR technology (LIDAR = Light detection and ranging), where short, powerful laser pulses are sent out in a vertical or near-vertical direction. The reflection of light - backscatter - caused by haze, fog, mist, virga, precipitation, and clouds is measured as the laser pulses traverse the sky. The resulting backscatter profile, that is, the signal strength versus the height, is stored and processed and the cloud bases are detected. Knowing the speed of light, the time delay between the launch of the laser pulse and the detection of the backscatter signal indicates the cloud base height.

Ceilometer CL31 is able to detect three cloud layers simultaneously. If the could base is obscured due to precipitation or ground-based fog, CL31 reports vertical visibility. No adjustments in the field are needed. The embedded software includes several service and maintenance functions and gives continuous status information from internal monitoring. The software is designed to give the full backscatter profile.

To make Ceilometer CL31 easier to use and to ease the transfer from old ceilometer versions to this new one, CL31 includes data messages used in CT12K, CT25K, CT25KAM, and LD40.

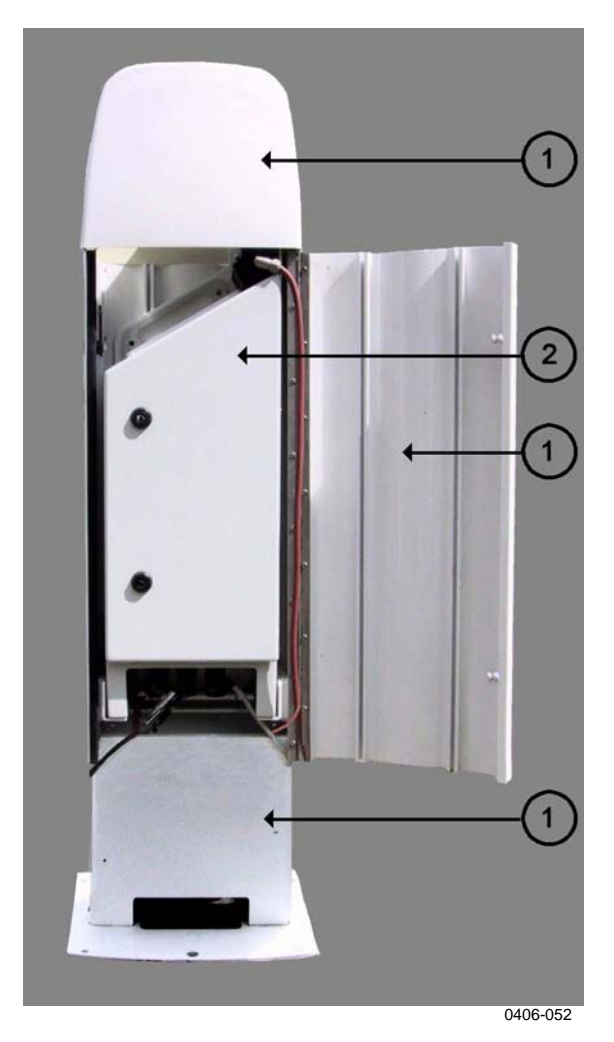

Figure 1 Vaisala Ceilometer CL31

The following numbers refer to Figure 1 above:

1 = Shield

2 = Measurement Unit

## **Product Nomenclature**

| Table 4Vaisala Ceilometer CL31 Main Parts |                             |             |  |  |
|-------------------------------------------|-----------------------------|-------------|--|--|
| Code                                      | Common Name                 | Description |  |  |
| CLO311                                    | Optics Unit                 |             |  |  |
| CLW311                                    | Window Assembly             | Spare part  |  |  |
| CLT311SP                                  | Ceilometer Transmitter      | Spare part  |  |  |
| CLR311                                    | Ceilometer Receiver         | Spare part  |  |  |
| CLM311                                    | Laser Monitor Board         | Spare part  |  |  |
| CLE311SP                                  | Ceilometer Engine Board     | Spare part  |  |  |
| CLP311                                    | AC Power                    | Spare part  |  |  |
| 4592                                      | No-break Battery            | Spare part  |  |  |
| CLH311-115SP                              | Inside Heater (100 115 VAC) | Spare part  |  |  |
| CLH311-230SP                              | Inside Heater (220 240 VAC) | Spare part  |  |  |
| CLB311-115SP                              | Window Blower (100 115 VAC) | Spare part  |  |  |
| CLB311-230SP                              | Window Blower (220 240 VAC) | Spare part  |  |  |
| CT3839SP                                  | Power cable (230 V)         | Spare part  |  |  |
| CT35324SP                                 | Power cable (115 V)         | Spare part  |  |  |
| CT3838                                    | Data cable                  | Spare part  |  |  |
| DRW217429                                 | Coaxial Cable               | Spare part  |  |  |

#### Vaisala Ceilometer CL31 Optional Parts Table 5

|               | —                             |                   |
|---------------|-------------------------------|-------------------|
| Code          | Common Name                   | Description       |
| DMX501        | Modem Module                  | Spare part        |
| CLRADIOKIT    | Radio Modem Installation Kit  | Excl. radio modem |
|               |                               | and antenna       |
| TERMBOX-1200  | Termination box, Mains and    | For extended      |
|               | signal                        | surge and         |
|               |                               | overvoltage       |
|               |                               | protection        |
| CLTERMBOX     | Termination boxes for Mains   | Without surge and |
|               | and Signal                    | overvoltage       |
|               |                               | protection        |
| QMZ101        | Maintenance cable             |                   |
|               |                               |                   |
|               |                               |                   |
| CLTERMHOOD    | Optical Termination Hood      |                   |
| CT35022       | Shock Absorber                | For ship          |
|               |                               | installations     |
| HMP50 UAB1A1A | Internal Humidity Transmitter |                   |

The complete delivery also includes mating cables with connectors for power and communication, installation hardware, a key for the measurement unit door, and this CL31 User's Guide.

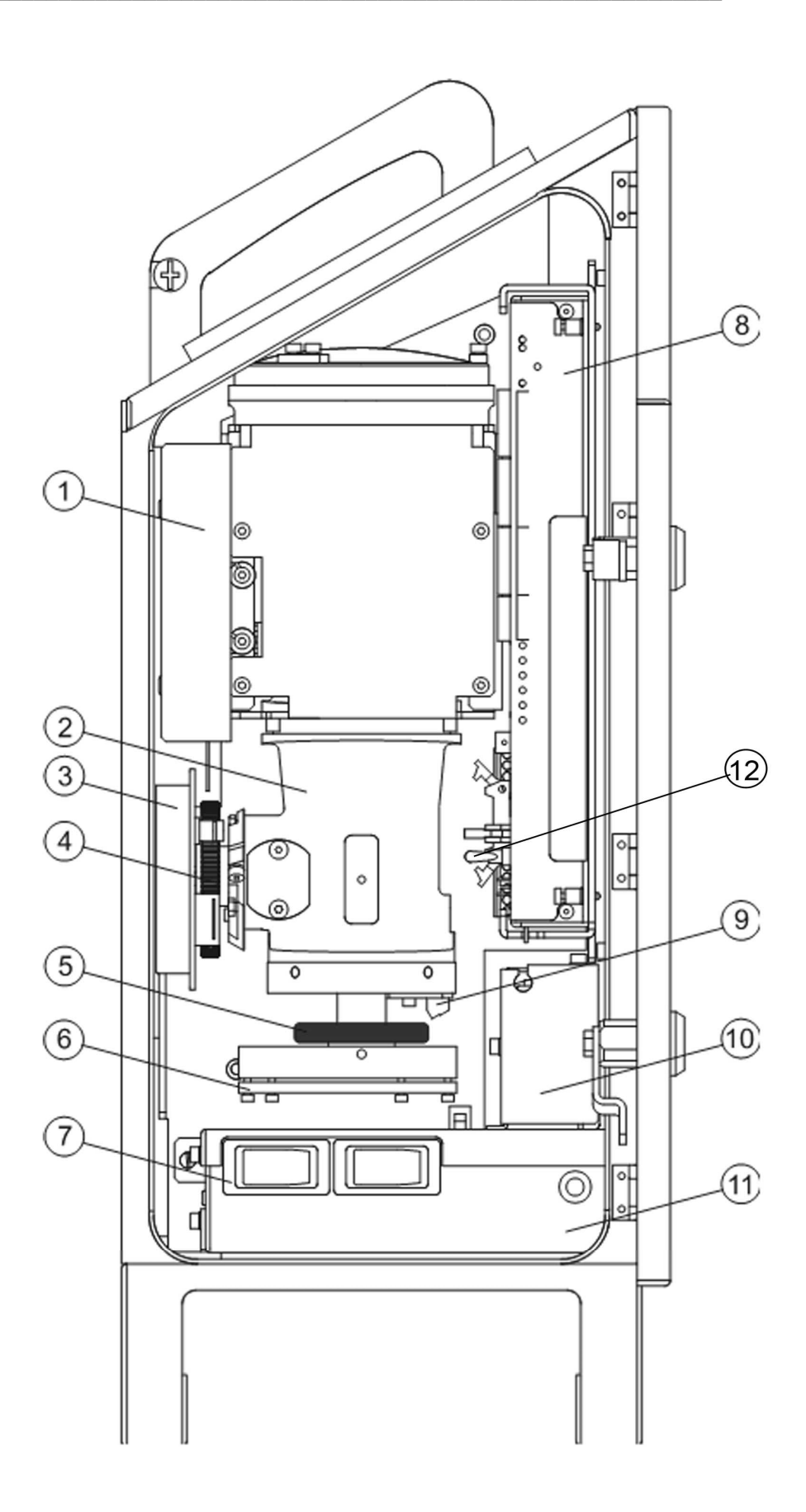

0606-212

#### Figure 2 Ceilometer CL31 Main Parts

The following numbers refer to Figure 2 on page 21 above:

- 1 =Internal heater CLH311
- 2 = CLO311 Optics unit
- 3 =Ceilometer Receiver CLR311
- 4 =Receiver ring
- 5 = Transmitter ring
- 6 = Ceilometer Transmitter CLT311
- 7 = F1 Main circuit breaker F2 Window blower circuit breaker
- 8 = Ceilometer Engine Board CLE311
- 9 = Laser Monitor Board CLM311
- 10 = Battery 4592
- 11 = AC Power CLP311
- 12 = Battery switch

This page intentionally left blank.

## CHAPTER 3 FUNCTIONAL DESCRIPTION

#### **Theory of Operation**

## **Basic Principle of Operation**

The operating principle of Ceilometer CL31 is based on the measurement of the time needed for a short pulse of light to traverse the atmosphere from the transmitter of the ceilometer to a backscattering cloud base and back to the receiver of the ceilometer.

With the speed of light being:

 $c = 2.99 \text{ x } 10^8 \text{ m/s}$  (= 186 000 miles per second)

A reflection from 25000 ft will be seen by the receiver after

 $t = 50.9 \ \mu s$ 

The general expression connecting time delay (t) and backscattering height (h) is

h = ct/2

where c is the speed of light.

## **Practical Measurement Signal**

Generally, particles at all heights backscatter light, and so the actual return signal may look like that shown in Figure 3 below.

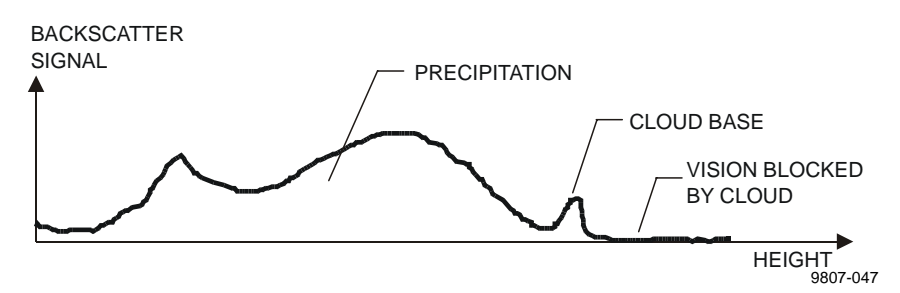

Figure 3 Typical Measurement Signal

The instantaneous magnitude of the return signal will provide information on the backscatter properties of the atmosphere at a certain height. Information about fog and precipitation, as well as clouds, can be derived from the return signal. Since fog and precipitation attenuate the light pulse, the cloud base signal will appear lower in magnitude in the return echo. However, the fog and precipitation information also provides data for estimating this attenuation and computing the necessary compensation, up to a limit.

In its normal full-range operation, Ceilometer CL31 digitally samples the return signal every 33 or 67 ms from 0 to 50  $\mu$ s, providing a spatial resolution of 5 or 10 m feet from ground to the distance of 25000 feet. This resolution is adequate for measuring the atmosphere, since visibility in the densest clouds is of the same order.

#### **Noise Cancellation**

For safety and economic reasons, the laser power used is so low that the noise of the ambient light exceeds the backscattered signal. To overcome this, a large number of laser pulses are used, and the return signals are summed. The desired signal will be multiplied by the number of pulses, whereas the noise, being random, will partially cancel itself. The degree of cancellation for white (Gaussian) noise equals to the square root of the number of samples; thus, the resulting signal-to-noise ratio improvement will be equal to the square root of the number of samples. However, this processing gain cannot be extended endlessly since the environment changes and, for example, clouds move.

#### **Return Signal Strength**

The instantaneous return signal strength is in general form (the Lidar equation):

$$\Pr(z) = Eo \cdot \frac{c}{2} \cdot \frac{A}{z^2} \cdot \beta(z) \cdot e^{-2 \int_0^z \sigma(z') dz'}$$

where

| P <sub>r</sub> (z)             | = | The instantaneous power received from distance z [W = Watt]                  |
|--------------------------------|---|------------------------------------------------------------------------------|
| Ē                              | = | The effective pulse energy (taking all optics attenuation into               |
|                                |   | account) $[J = Joule = Ws = Watt - second]$                                  |
| с                              | = | The speed of light $[m/s = meters per second]$                               |
| A                              | = | The receiver aperture $[m^2]$                                                |
| Z                              | = | The distance in question [m]                                                 |
| $\beta(z)$                     | = | The volume backscatter coefficient at distance $z [m^{-1} srad^{-1}, srad =$ |
|                                |   | steradian]                                                                   |
| $2\int_{z}^{z} \sigma(z') dz'$ | = | The two-way atmospheric transmittance, accounts for the                      |
| $-2\int_{0}^{0}O(z)dz$         |   | attenuation of transmitted and backscattered power by extinction             |
| e                              |   | at various distances (z') between transceiver and distance in                |
|                                |   | question (z). The expression equals 1 in clear atmosphere (i.e.,             |
|                                |   | with no attenuation).                                                        |

#### **Height Normalization**

Assuming a clear atmosphere, it can be seen that the power is inversely proportional to the square of the distance or height, that is, the strength of a signal from 10000 ft is generally one-hundredth of that from 1000 ft.

The height-square dependence is eliminated by multiplying the value measured with the square of the height (height normalization). Noise, however, being height-independent from a measurement point of view, will then be correspondingly accentuated with increasing height.

#### **Backscatter Coefficient**

The volume backscatter coefficient,  $\beta(z)$ , of the Lidar Equation represents the portion of light which is reflected back towards the ceilometer from a distance z (for example, by water droplets). It is obvious that the denser a cloud is, the stronger the reflection will be. The relationship can be expressed as follows:

 $\beta(z) = k \cdot \sigma(z)$ 

where

k = A constant of proportionality.

 $\sigma(z)$  = The extinction coefficient (the attenuation factor in a forward direction).

The extinction coefficient relates to *visibility* in a straightforward manner. If visibility is defined according to a 5 % contrast threshold (World Meteorological Organization definition for Meteorological Optical Range MOR, equals daylight *horizontal* visibility), then

 $\sigma = 3 / V$ 

where

 $\sigma$  = The extinction coefficient

V = MOR visibility (5 % contrast)

The constant of proportionality, k, also called the Lidar Ratio, has been subjected to a lot of research. Although the Lidar Equation can be solved without knowing its value, it must remain constant with the height if accurate estimates of the extinction (or visibility) profile are to be made.

It has been discovered that in many cases, k can be assumed to equal 0.03, tending to be lower in high humidity (to 0.02), and higher in low humidity (to 0.05). However, in precipitation of various kinds, for example, k will have a wider range of values.

Assuming a value of 0.03 (srad<sup>-1</sup>) for k, visibility in clouds being in the range of 15 to 150 m (50 to 500 ft), gives the following range of value for  $\beta$ :

 $\beta = 0.0006 \dots 0.006 \text{ m}^{-1} \text{srad}^{-1} = 0.6 \dots 6 \text{ km}^{-1} \text{srad}^{-1}$ 

## Extinction Normalization and Vertical Visibility

Any fog, precipitation, or similar obstruction to vision between the ground and the cloud base may attenuate the cloud base signal and produce backscatter peaks that far exceed that from the cloud. Virtually any backscatter height profile is possible, up to some physical limits. To distinguish a significant cloud return signal, the attenuation of, for example, fog or precipitation, has to be taken into account by normalizing with regard to extinction. The profile thus obtained is proportional to the extinction coefficient at various heights, and enables the use of a fairly straightforward threshold criteria to determine what is cloud and what is not.

By assuming a linear relationship between backscatter and extinction coefficient according to the previous formula and by assuming that the ratio, k, is constant over the range observed, it is possible to obtain an extinction coefficient profile through a mathematical computation. This is also called inverting the backscatter profile to obtain the extinction coefficient profile, and answers the question of what kind of extinction coefficient profile would produce the backscatter profile measured.

No assumption as to the absolute value of the ratio, k, needs to be made if k is constant with height. The assumptions that have to be made are fairly truthful, and in any case accurate enough for the purpose of cloud detection.

Likewise, the inversion is also independent of several instrumental uncertainties including transmitted power and receiver sensitivity.

An estimate of *Vertical Visibility* can easily be calculated from the extinction coefficient profile because of the straightforward extinction coefficient-to-visibility relationship, provided that a constant contrast threshold is assumed. Visibility will simply be the height where the integral of the extinction coefficient profile, starting from the ground, equals the natural logarithm of the contrast threshold, sign disregarded.

Tests and research have, however, shown that the 5 % contrast threshold widely used for horizontal measurement is unsuitable for vertical measurement if values close to those estimated by a ground-based observer are to be obtained. Ceilometer CL31 uses a contrast threshold value which, through many tests, has been found to give vertical visibility values closest to those reported by ground-based human observers. A safety margin is obtained with regard to pilots looking down in the same conditions since the contrast objects, especially runway lights, are much more distinct on the ground.

#### **Sky Condition Algorithm**

#### General

The Vaisala CL31 Sky Condition algorithm uses a time series of ceilometer data to calculate the cloud amount of different cloud layers and the corresponding layer heights. The purpose of the algorithm is to construct an image of the whole sky based on ceilometer measurements only from one single point. The sky condition information is included in data message 2 and its subclass. The algorithm updates sky condition information every five minutes, based on data gathered during the last 30 minutes. The algorithm reports up to five different cloud layers below 25000 feet.

Sky condition information can be displayed with the DD50 Digital Display when using emulation message of the CT25K message 6. The emulation message reports up to four different cloud layers below 25000 feet.

#### **Option code**

The sky condition algorithm is included in the 1.50 or higher software. The user activates the algorithm by giving an option code number to the ceilometer. The option code number is based on the CL31 ceilometer serial number. If the CL31 ceilometer is purchased with the sky condition activated, then this is done at the factory. In case the sky condition option is purchased afterwards, the user can find out the serial number by giving the following command:

```
CEILO > system
Vaisala Ceilometer CL31
Unit ID: 0
Serial Nro: 421202
SW Version: 1.500
```

```
HW Options
Modem: N/A
Humitter: N/A
```

The Ceilometer serial number is also written on the label on the measurement unit door, with a letter as the year code. Forward the CL31 serial number to Vaisala. In response, Vaisala will send the option code needed, for the example below: 63273.

#### Activation

CEILO > advanced Service password accepted.

CEILO > set option sky\_cond on 63273

OK.

Then select the sky condition message type (msg2\_base or its subclass) to be reported:

CEILO > set message type msg2\_base OK CEILO>close

#### **Algorithm Overview**

The sky condition message is calculated every five minutes based on data collected during the last 30 minutes. The last 10 minutes are double-weighted to make the algorithm more responsive to variations in cloudiness. Operation of the sky condition algorithm is shown in Figure 4 on page 30. Instead of forming a histogram of hit heights, the algorithm uses both height and timing information to find those hits that are close to each other. These hits are combined into clusters. After clusters have been formed a height value will be calculated for each cluster. This height gives the base height of that cloud or cloud layer which is represented by the cluster. The algorithm reports layers by combining those clusters whose heights are close to each other and then selecting those clusters that cover the greatest amount of sky.

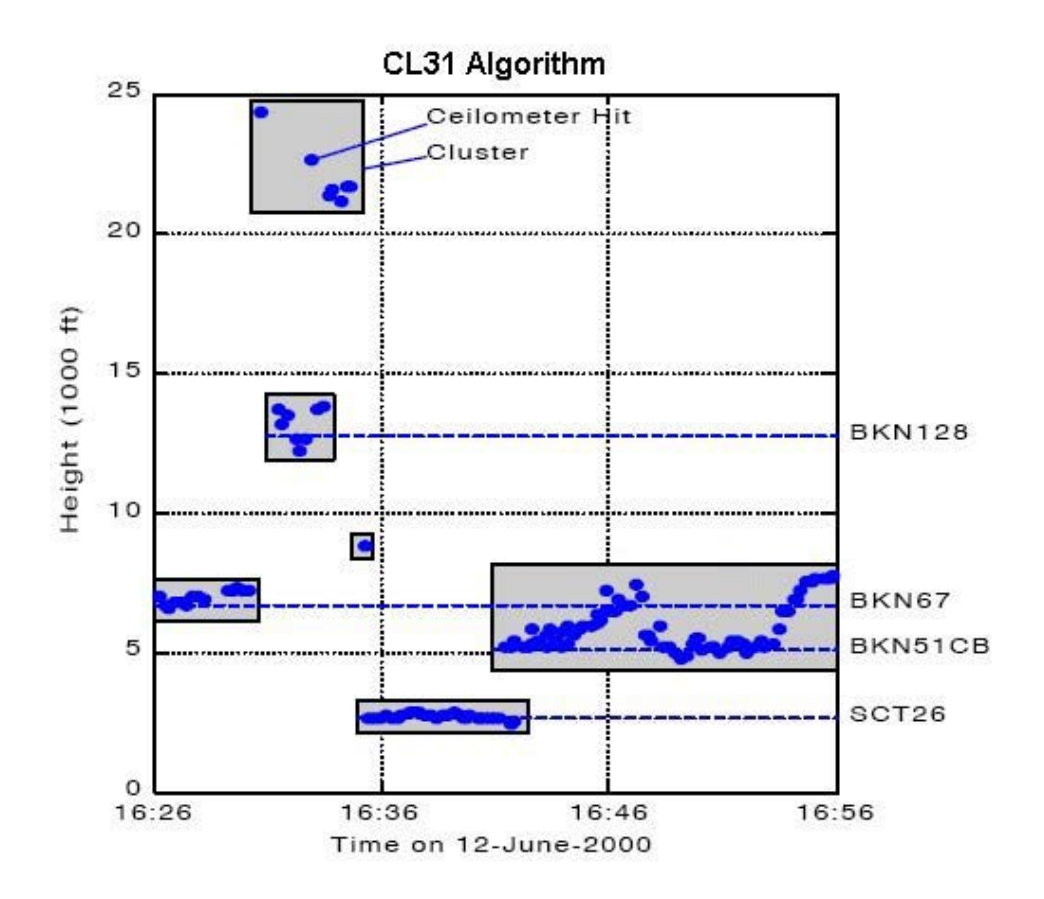

#### Figure 4 Basic operation of CL31 Sky Condition algorithm.

The algorithm computes in 2D time-height domain.

The sky condition algorithm reports the total sky cover in octas between 0 and 9. Value 9 is reported only in vertical visibility condition. In addition the sky cover can have values of -1 and 99. The -1 is reported if for some reason the data is missing or the ceilometer is in stand-by mode. The value of 99 is reported after the start-up of the ceilometer indicating not enough data for algorithm processing.

Vertical visibility (VV) hits are considered as cloud hits if higher than 1500 feet. The cloud height is defined as (VV + signal range)/2. Lower VV hits are assigned to a VV register. If the percentage of VV hits in the register during the last 10 minute period exceeds 60%, the sky condition algorithm reports VV. The VV height is the average height of VV hits. Otherwise the lower hits are also considered as normal cloud hits with cloud height (VV + signal range) /2, i.e. VV hits are assigned to cloud height categories.

The sky condition algorithm has been implemented using five independent modules. The algorithm control flow has shown in Figure 5 Algorithm control flow below.

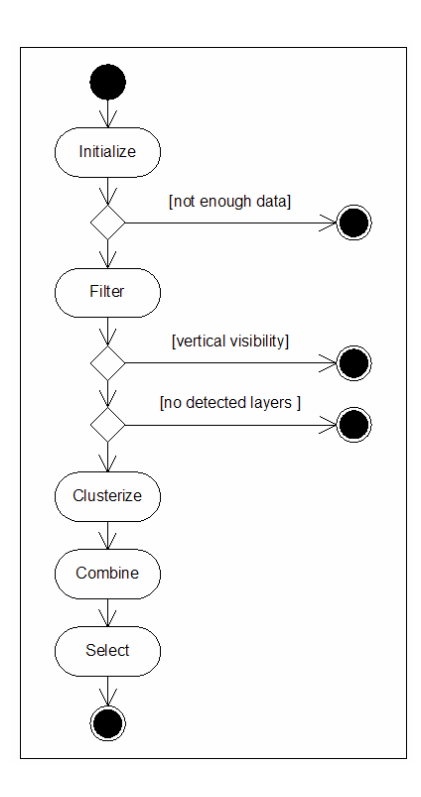

Figure 5 Algorithm control flow

The initialize module selects ceilometer measurements that belong to last 30 minutes, sorts them into time order and distributes them into specific data structures. After the ceilometer measurements have been distributed, the module checks whether ceilometer has provided enough data for the algorithm. Two ratios are calculated: ratio of measurements during last 30 minutes and ratio of measurements during last few minutes. If either of these ratios exceeds threshold value, the data is marked valid and it will be used by the rest of the algorithm. Both of these ratios require a fixed sampling period, which is automatically detected from the measurements. If there is no valid ceilometer data, 99 is returned as sky cover value, and if more than 30 minutes has elapsed -1 is returned as sky cover value.

The filter module converts ceilometer measurements into cloud hits. If the ceilometer measurement contains multiple cloud bases then the conversion results in multiple cloud hits. Vertical visibility measurements will also be converted into cloud hits. After ceilometer measurements are converted, the amount of sky that is clear, covered by cloud hits and covered by high clouds is determined for the unit. Total sky cover is adjusted using the value received from initialize module. The adjusted total sky cover is 8 octas only if no clear sky was detected and measurements do not have any features that indicate there is no overcast condition. The clusterize module combines hits into clusters. The cloud hits will be combined to clusters first, using an algorithm that looks for layers where the horizontal differences between consecutive hits are small and then by algorithm that allows large height differences between consecutive hits. These two algorithms are needed to make sure that in simple cases, separate layers are not combined and in difficult cases not too many layers are reported. After all hits have been combined into clusters, a height will be assigned for each cluster. This is an average of hits that have been selected around the height below which lies tenth of cloud hits of the cluster.

The combine module joins clusters into single list of layers. The module goes through all possible heights for a layer. A cover value is calculated for each height. The calculated value is sum of cover values of those clusters whose base height is between height of the layer and height of the layer plus vertical extent of the layer. Vertical extent of the layer is 100 feet or 10% of the height of the layer, whichever is more. That height which has the largest cover value will be used to form a new layer. The height of the new layer will be equal to weighed sum of those clusters that were within the vertical extent of the layer. After the layer has been formed those clusters will be deleted and if there are any uncombined clusters left, the process will be repeated.

The select module chooses those layers that will be reported by the algorithm. The first step is to assign high cloud cover to a single cloud layer. If the highest layer is above threshold height, high cloud cover is assigned to that layer; otherwise a synthetic layer at 25000 feet is created. The second step is to determine which layer to report as the lowest layer. After the lowest layer has been determined the select module rounds layer heights into 100 feet precision. Those layers which are closer than 100 feet to the layer that is below them or whose sky cover is less than 1/2 octas will be combined to the layer that is immediately below them. The height of the combined layer is the height of the lower layer. If the number of layers is still more than the number of layers requested the module will combine the layer which covers the least amount of sky to the layer that is below it as many times as necessary to reduce the number of layers to the requested number. The lowest layer will not be checked in either of the above two conditions. The last step in select module is calculating the cumulative cloud cover for reported layers. This value is simply the sum of sky cover of the layer and all layers below it converted into integer octas. However, cumulative cover of 8 octas will only be reported if the layer is the highest layer and if the total sky cover from select module is 8 octas.

# CHAPTER 4

This chapter provides you with information that is intended to help you install this product.

#### Installation Procedure

This section describes the installation procedure of Vaisala Ceilometer CL31.

#### Unloading and Unpacking Instructions

CL31 is shipped in one container that contains the shield, the measurement unit inside the shield, and all the equipment, accessories, and documentation needed for carrying out the installation. Store the original packaging for possible later transport need.

For opening, the package should be placed on a flat surface with the indicated top side up. You should open the container from the top side and carefully remove the ceilometer and all the other equipment.

- Use proper gloves for protection against sharp edges, etc.
- Avoid touching the window or lens surfaces, unless you plan to clean them properly afterwards.
- Keep the integral protective caps on the unused external connectors (J4 Maintenance line).
- Use the measurement unit handle for lifting and carrying the measurement unit. See Figure 6 on page 34 below.

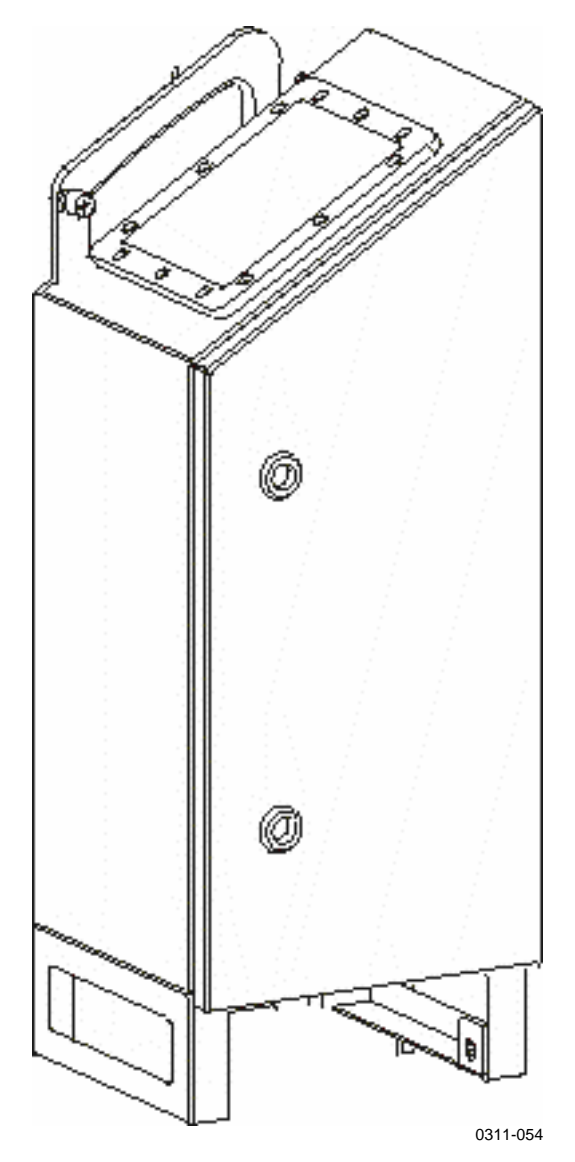

Figure 6 Measurement Unit Handle

If mishandling occurs during transit or installation, the instrument should be returned to a Vaisala office or authorized Depot for inspection.

## **Preparing a Concrete Foundation**

The standard foundation for the CL31 ground installation is a concrete foundation. The minimum dimensions suggested are presented in Figure 7 on page 35 below. Mounting hardware is included with the delivery.

## **NOTE** In case CL31 is used to replace another ceilometer (CT25K, CT12K, LD40, LD25, or LD12) the existing foundation and foundation screws can be used.

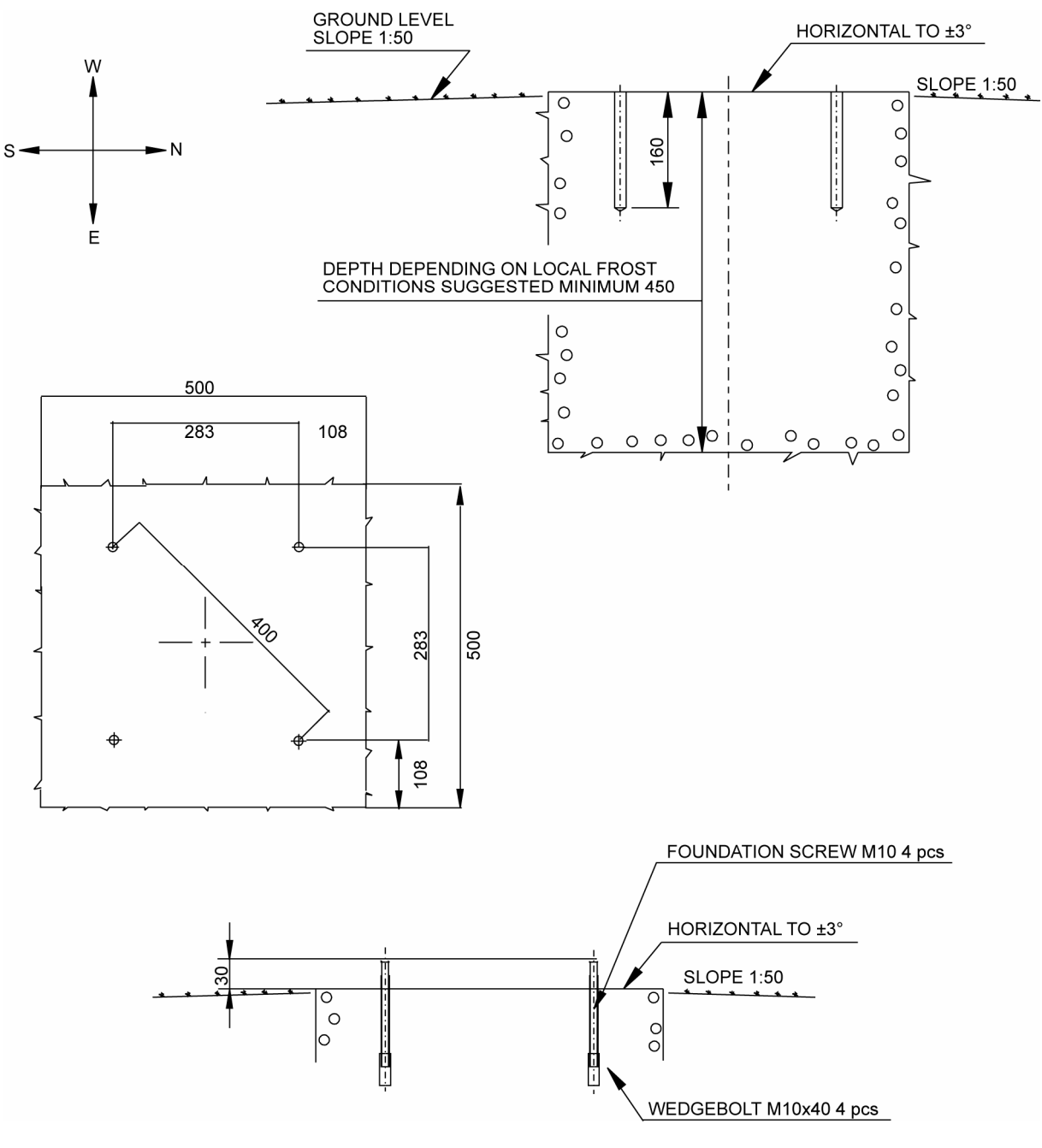

0606-215

#### Figure 7 Foundation Construction

There are two alternative ways to create a concrete foundation for Ceilometer CL31. You can either cast a new concrete foundation or use an existing one.

| NOTE | If the tilt feature will be used (see section Using the Tilt Feature on |
|------|-------------------------------------------------------------------------|
|      | page 43), observe this in the layout of the foundation screws and       |
|      | shield placement.                                                       |

#### **Creating a New Concrete Foundation**

- 1. Fasten the  $M10 \times 40$  wedge bolts to the lower ends of the foundation screws (4 each).
- 2. Fix a drilling template to the upper ends of the foundation screws with nuts.
- 3. Place the template with the attached foundation screws into the hole in such a way that approximately 30 mm (1.25 inches) of the foundation screw threads stand above the surface.
- 4. Pour in the concrete and finish the foundation.

#### Using an Existing Foundation

- 1. Drill four holes with a diameter of 12 mm and a depth of 165 mm  $(0.5 \times 6.5 \text{ inches})$  into the concrete.
- 2. Fasten the  $M10 \times 40$  wedge bolts to the lower ends of the foundation screws (4 each).
- 3. Place the wedge bolt and foundation screw combinations into the holes, with the wedge bolts down, and hammer the protruding threads down.
- 4. Tighten the foundation screws a few turns to attach the wedge bolts to the hole walls.

#### **Mounting the Ceilometer CL31**

Ceilometer CL31 is delivered with the measurement unit attached to the shield. If two people are handling the installation, the shield can be mounted with the measurement unit attached. It is, however, recommended that you first remove the measurement unit, mount the shield, and then reattach the measurement unit to the shield.
To mount Ceilometer CL31, proceed as follows:

- 1. Remove the measurement unit from the shield. To do this, loosen the three attachment screws (marked A in Figure 8 on page 37), disconnect the blower cable from connector J1 (see Figure 10 on page 39), and pull out the unit.
- 2. Place the shield on the foundation in such a way that the door faces North in the Northern hemisphere and South in the Southern hemisphere. See Figure 9 on page 38.
- 3. Place the flat washers on the foundation screws and fix the nuts. See Figure 9 on page 38.
- 4. Place the measurement unit inside the shield, connect the blower cable to connector J1, and tighten the three attachment screws (marked A in Figure 8 on page 37.)

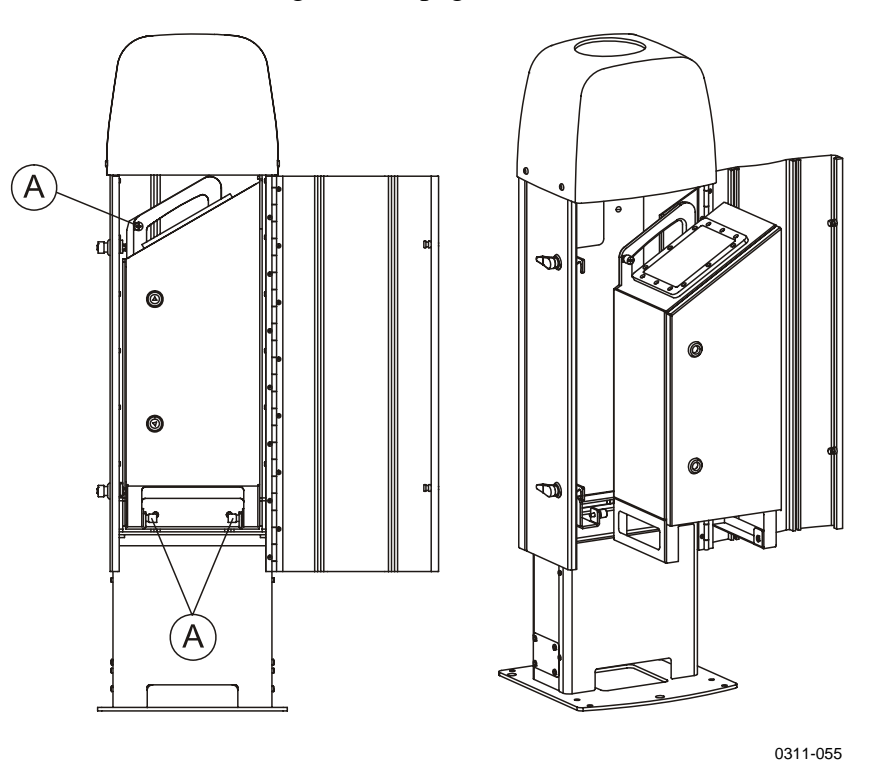

Figure 8 Removing and Attaching the Measurement Unit

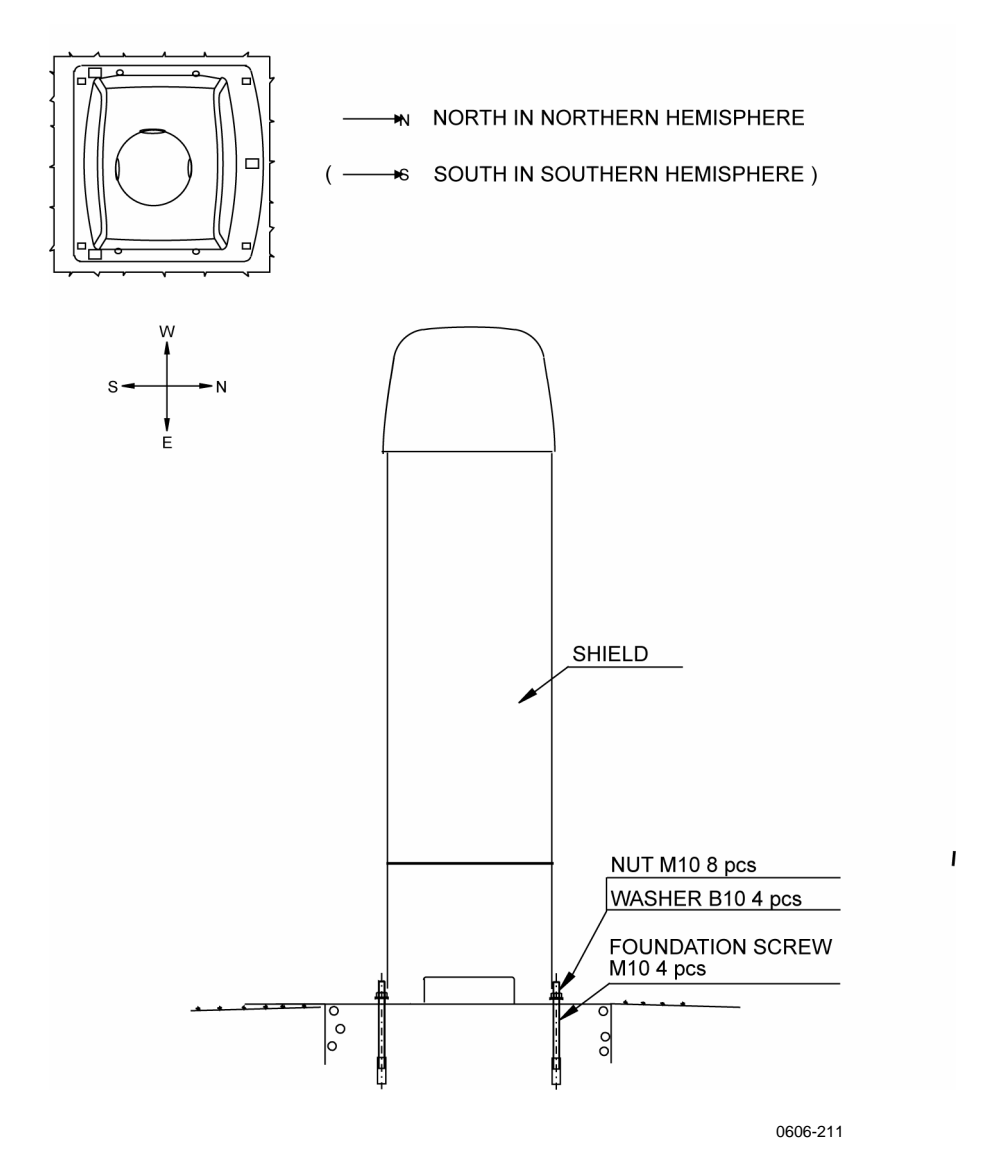

Figure 9 Mounting the Shield

# **Connecting the External Cables**

All external connectors to the measurement unit are located at the bottom front edge as seen from the door direction. Figure 10 below shows the external connectors J1, J2, J3, and J4.

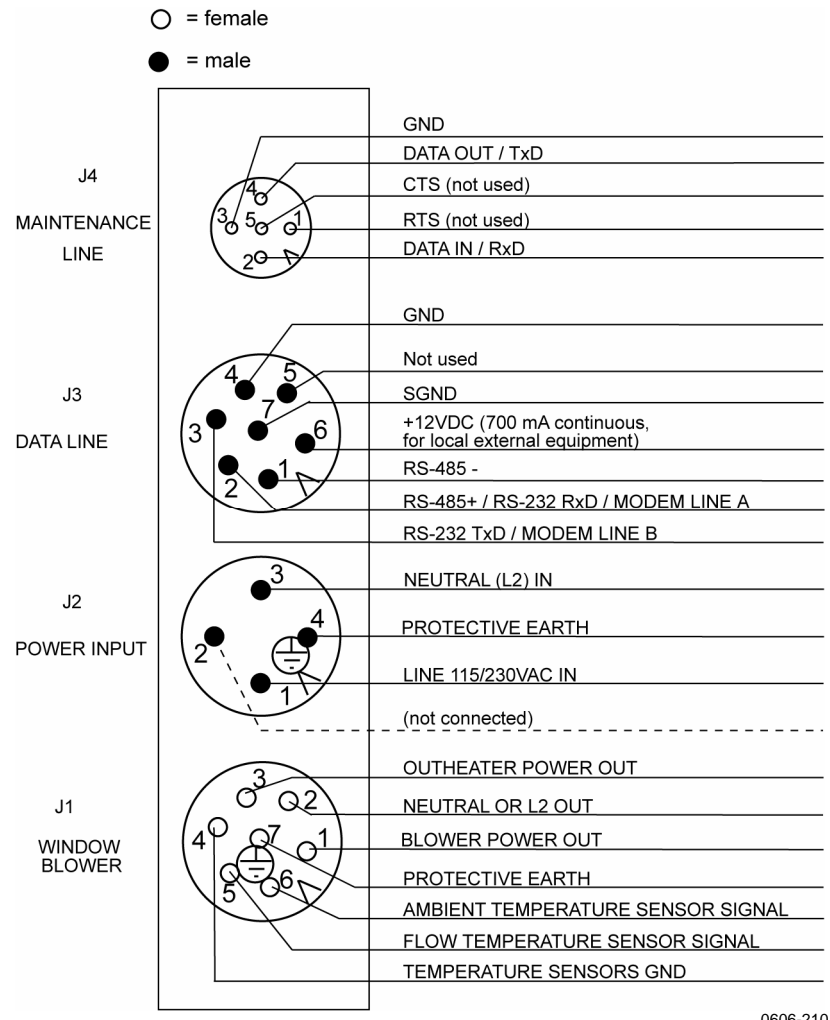

0606-210

Figure 10 **External Connectors (Bottom View)** 

The window blower mounted into the shield is connected to connector J1. Line power input is connected to connector J2. Remote communication is normally connected to connector J3. A local maintenance terminal, a laptop or a palmtop for example, can be connected to connector J4. A protective cap is included for covering J4 when it is not used.

External mating connectors with 2 m (7 ft) cable are included for J2 and for J3. The power plug of the J2 cable can be cut when the unit is permanently installed at the final site.

The wire connections and cable glands of the optional Termination Box are presented in the Termination Box User's Guide (see section Related Manuals on page 10).

**NOTE** When the permanent line power installation is made, the maximum size of the fuse protecting the power line is 10 A.

# **Data Line Connection**

Vaisala Ceilometer CL31 offers three possible options for the data line connection. These options are presented in the following figures.

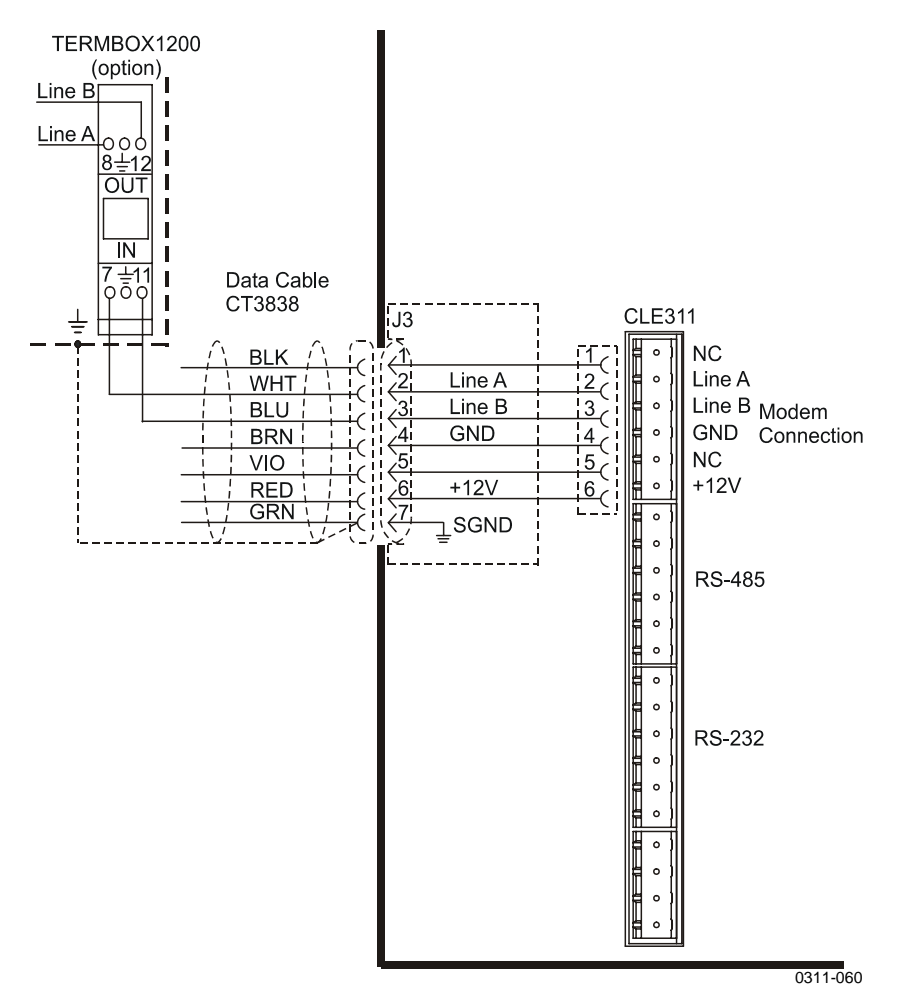

Figure 11 Data Line Modem Connection

#### **Default Settings for the Data Line Modem Connection**

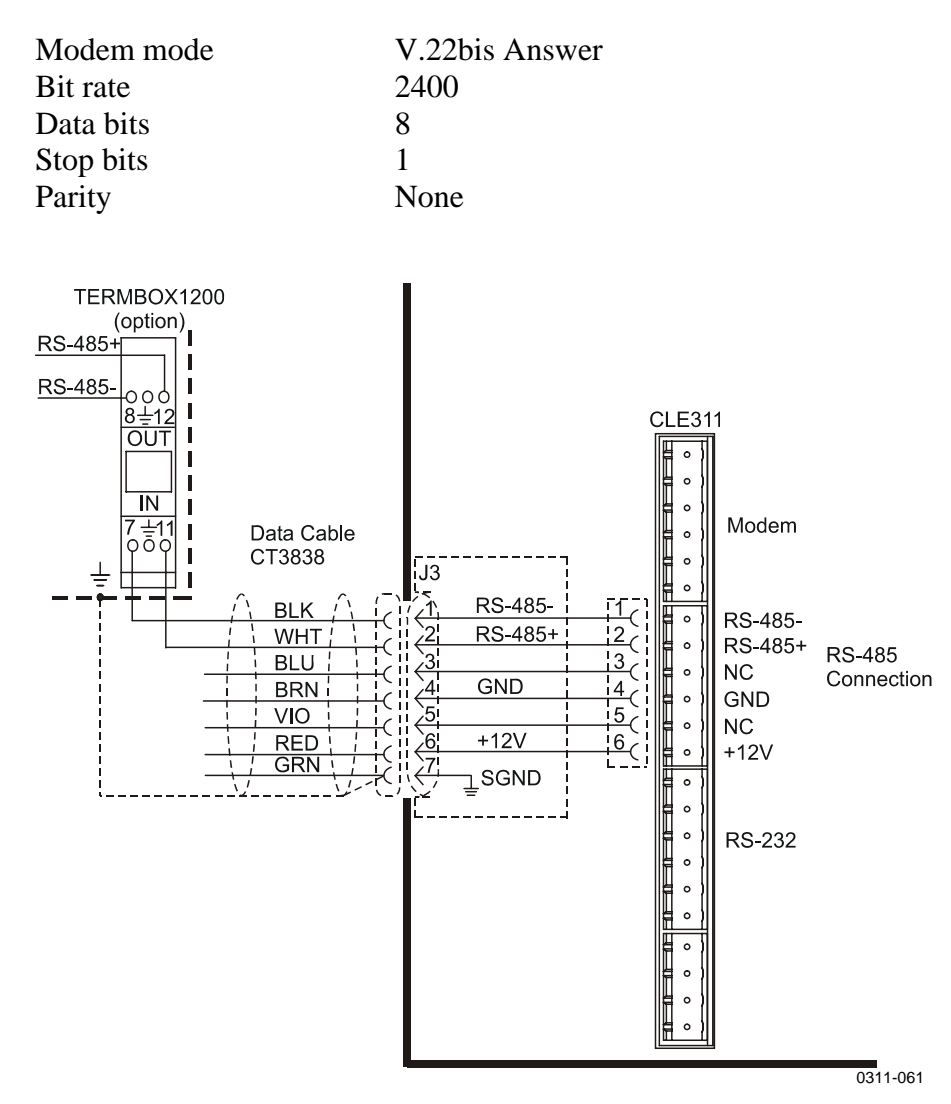

Figure 12 Data Line RS-485 Connection

#### **Default Settings for the Data Line RS-485 Connection**

| Bit rate  | 19200 |
|-----------|-------|
| Data bits | 8     |
| Stop bits | 1     |
| Parity    | None  |

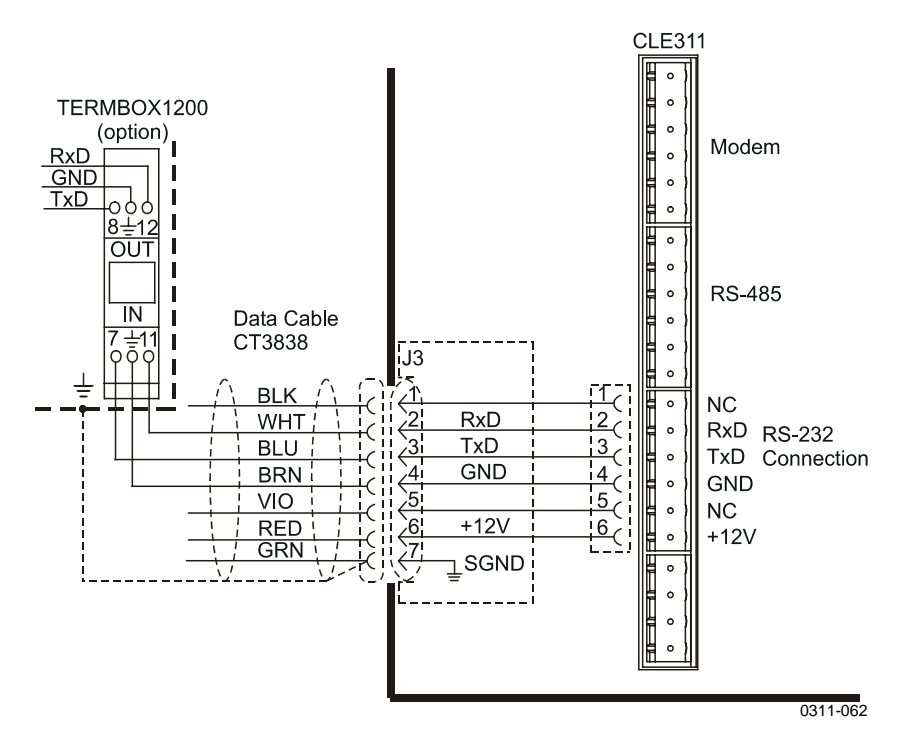

Figure 13 Data Line RS-232 Connection

#### **Default Settings for the Data Line RS-232 Connection**

| Bit rate  | 19200 |
|-----------|-------|
| Data bits | 8     |
| Stop bits | 1     |
| Parity    | None  |
| Handshake | None  |

# Grounding

The power supply connector J2 provides a standard protective ground for the instrument chassis.

CL31 is equipped with a separate grounding screw for external grounding at the bottom of the shield.

```
CAUTION Connection to a solid earth ground at the installation site is mandatory for adequate lightning and transient protection.
```

## **Maintenance Terminal Connection**

Any terminal or PC with a serial interface and a terminal emulation program can be used for operation and maintenance of Ceilometer CL31. The maintenance terminal connection is established with the QMZ101 maintenance cable, which connects the RS-232 port of the PC to the maintenance port of the ceilometer.

### **Setting up Maintenance Terminal Connection**

- 1. Connect the RS cable to the ceilometer maintenance port (connector J4) and the terminal computer.
- 2. Set the following settings for the terminal:

| 9600 |
|------|
| 8    |
| 1    |
| None |
| None |
|      |

### **Operation of Maintenance Terminal Connection**

To operate the connection, do the following:

- 1. Turn the power on in CL31.
- 2. Open the CL31 maintenance with the **open** command.
- 3. The prompt CEILO > appears. For details, see Chapter 5, Operation, on page 51.

## **Using the Tilt Feature**

Ceilometer CL31 is designed to allow operation in a tilted direction. The built-in tilt angle sensor detects the tilt angle, that is, the deviation from vertical. The tilt feature allows three tilt angles: vertical, 12 degrees with the measurement unit door upwards, and 12 degrees with the measurement unit door downwards. The cosine of the tilt angle is used for an automatic correction of the detected cloud base height, which enables accurate cloud base measurements also in a tilted direction.

The tilt feature provides the following advantages:

- Protection in heavy weather conditions: Using a tilt angle of 12 degrees protects the measurement unit window from precipitation, thus enhancing the performance in heavy weather conditions.
- Precision in aircraft approach detection: The beam can be directed towards a direction that better represents the approach of an aircraft than the straight vertical. This is useful, for example, for helicopter approaches, and sites where the ceilometer cannot be located exactly at the desired spot.

### **Tilting the Ceilometer**

First remove the measurement enclosure. See Figure 8 Removing and Attaching the Measurement Unit on page 37.

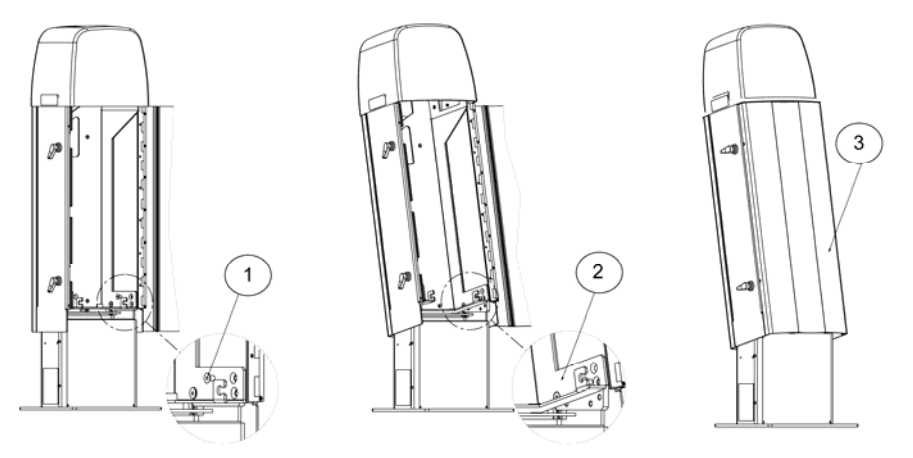

0606-216

#### Figure 14 Tilting the Ceilometer

- 1. Loosen the screws on both sides.
- 2. Rotate the ceilometer shield 12 degrees. It is recommended to tilt the ceilometer forwards, with the measurement unit door facing down. Lock it in place with the screws.
- 3. Ceilometer in tilted position.

**WARNING** When tilting the unit, make sure that nobody is watching it with binoculars or other magnifying optics.

| NOTE | To avoid direct sunlight, tilt the unit away from the sun. That is, tilt it north in the northern hemisphere and south in the southern |
|------|----------------------------------------------------------------------------------------------------|
|      | hemisphere. Direct insolation exposure will not damage the unit but<br>will cause alarms and temporarily invalidate the data           |

As these advantages may be contradictory or cannot be realized simultaneously, the user must decide the direction of the final installation.

## **Mobile Operation Aspects**

The small and lightweight measurement unit of Ceilometer CL31 is also suitable for mobile operation. It has a built-in 12 V battery, which enables operation without external power supply for about an hour in normal room temperature.

| NOTE | For switching the CL31 power fully off, also turn off the battery<br>switch in addition to the line power switch. Having the unit on with<br>the battery supply will only drain the battery |
|------|----------------------------------------------------------------------------------------------------|
|      | the battery suppry will only drain the battery.                                                                                                    |

| NOTE | Do not attempt to carry a fully assembled unit alone, preferably, lift |
|------|------------------------------------------------------------------------|
|      | the measurement unit from the shield. The two main parts, the          |
|      | measurement unit (12 kg) and the shield (18.5 kg), can be lifted and   |
|      | carried separately.                                                    |

## Startup

This section describes the different aspects of Ceilometer CL31 that need to be considered before starting up the device.

## **Startup Procedure**

Open the unit door with the key included in the delivery. Make a visual check of the internal connectors and subassemblies (see Figure 15 on page 47 for further information if necessary). Then proceed as follows:

|      | 1.                   | Turn the main circuit breaker F1 to the <b>Off</b> position (for location, see Figure 16 on page 48.                                                                                                    |
|------|----------------------|----------------------------------------------------------------------------------------------------|
|      | 2.                   | Plug in the line supply cable to connector J2 (for location, see Figure 10 on page 39) after checking the voltage of the power supply cable connector.                                                                                                    |
|      | 3.                   | Turn the Main Circuit Breaker F1, the Window Blower Circuit<br>Breaker F2, and the Battery Switch to the <b>On</b> position. After the<br>initialization routines, the <b>Laser on</b> LED starts blinking at<br>2-second intervals. Also the six diagnostic LEDs light up. For<br>location of the LEDs and switches, see Figure 16 on page 48 and<br>Figure 17 on page 49. |
| NOTE | For<br>swit<br>the l | switching the CL31 power fully off, also turn off the battery<br>the in addition to the line power switch. Having the unit on with<br>battery supply will drain the battery.                                                                                                    |
|      |                      |                                                                                                    |

#### Make sure that nobody is viewing the unit from the beam direction WARNING with magnifying optics.

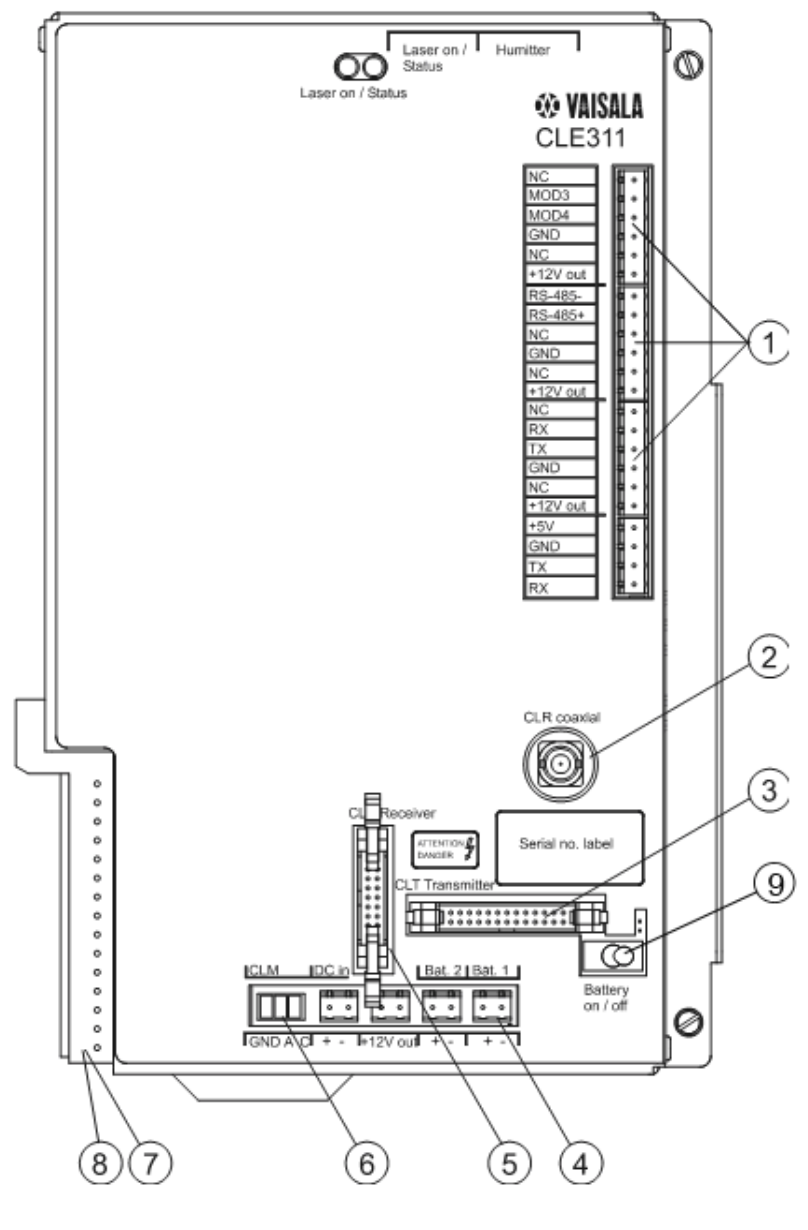

0606-213

Figure 15 **Subassembly Interconnections** 

The following numbers refer to Figure 15 on page 47 above:

- 1 = Data line connection to AC power CLP311
- 2 = Coaxial cable connection to Ceilometer Receiver CLR311
- 3 = Connection to Ceilometer Transmitter CLT311
- 4 = Connection to Battery 4592
- 5 = Connection to Ceilometer Receiver CLR311
- 6 = Connection to Laser monitor board CLM311
- 7 = Connection to AC power CLP311
- 8 = Connection to Internal heater CLH311
- 9 = Battery switch

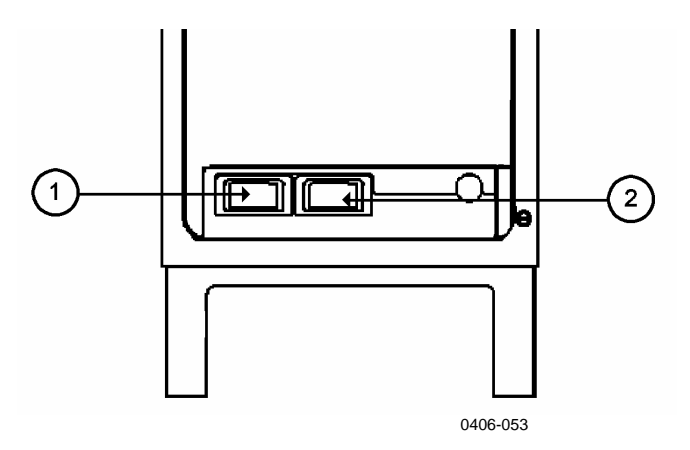

Figure 16 CL31 Switches

The following numbers refer to Figure 16 above:

- 1 = F1 Main circuit breaker
- 2 = F2 Heater/Blower circuit breaker

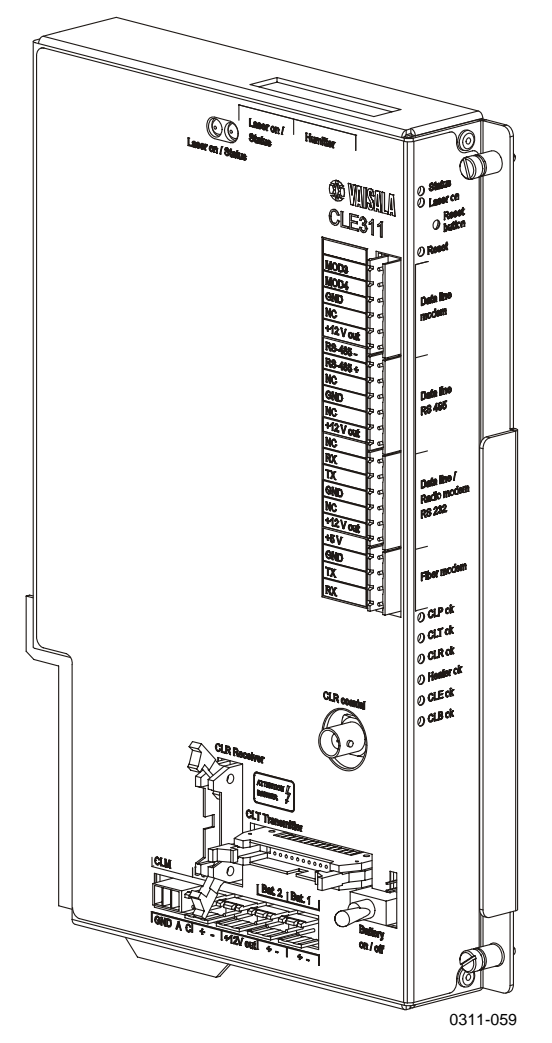

Figure 17 Ceilometer Engine Board CLE311

# **Settings for Normal Operation**

The switch settings for normal operation are as follows:

| Main circuit breaker F1          | ON |
|----------------------------------|----|
| Heater/Blower circuit breaker F2 | ON |
| Battery switch                   | ON |

The data message and interface configuration and the configuration of measuring interval and transmission speed are standard factory settings. When required, the settings can be changed by giving commands with the terminal. During the factory alignment procedure, the optical adjustments are carefully carried out to fulfill the requirements and specifications of the device. Optical adjustments have been made at the factory or depot, thus there is no need to readjust them in the field.

# Factory Settings of User Programmable Parameters

Table 6 on page 50 below lists the factory defaults of userprogrammable parameters. The prevailing parameter settings of Ceilometer CL31 can be seen with the following command:

#### get params parameter\_group

The user-programmable parameters can be changed with the following command:

**set** *parameter\_group parameter* 

| •                                 |                  |
|-----------------------------------|------------------|
| Parameter                         | Factory Default  |
| Control blower                    | Auto             |
| Control inheater                  | Auto             |
| Data_acq power_save               | Disabled         |
| Data_port baud                    | 19200            |
| Data_port mode                    | RS232            |
| Data_port parity                  | 8N1              |
| Maint_port baud                   | 9600             |
| Maint_port parity                 | 8N1              |
| Message angle_corr                | On               |
| Message transmission              | Periodic         |
| Message transmission delay        | 100 ms           |
| Message height_offset             | 0                |
| Message interval                  | 2 s              |
| Message port                      | Data             |
| Message profile scale             | 1.0              |
| Message profile noise h2          | Off              |
| Message type                      | msg2_20x385      |
| Message units                     | Feet             |
| Message vv_limit ceiling          | 2000 m (6562 ft) |
| Message vv_limit sky_cond_percent | 50               |
| Oper_mode                         | Normal           |
| Port_timeout                      | 2 min            |
| Unit_id                           | 0 (zero)         |

 Table 6
 Factory Defaults of User-Programmable Parameters

# CHAPTER 5 OPERATION

This chapter contains information that is needed to operate this product.

# **Operation Modes**

There are two operation modes, normal and standby. The **set oper\_mode normal** and **set oper\_mode standby** commands are used to switch between the modes. In the normal mode, continuous measurement and message transmission occurs according to the chosen parameters. The standby mode, which involves turning off the wearing parts, can be used during periods when measurement is not needed.

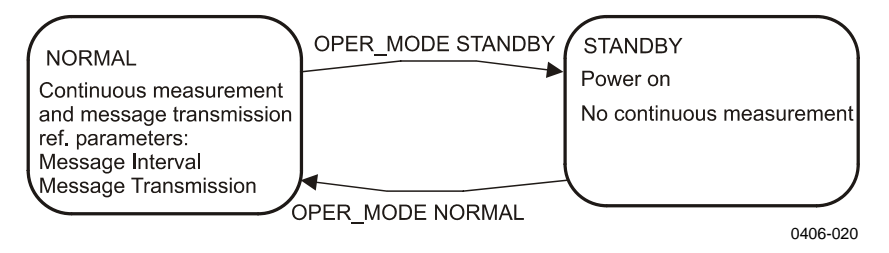

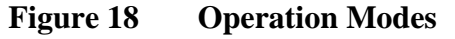

## **Serial Lines - Open and Closed Port**

The two serial lines provided are called the maintenance line (external connector J4) and the data line (external connector J3). The data line is intended to be used for measurement data communication and can be operated through a modem or baseband. The maintenance line is intended for on-site maintenance access, and is used only as a baseband. However, functionally the operation of the lines is identical,

|      | the same commands, operations, and messages operate through any of<br>the lines, and the following description applies to both of them.                                                                                                    |
|------|----------------------------------------------------------------------------------------------------|
|      | The factory default setting is 8 data bits, No parity, 1 Stop bit, and for baseband lines, 9600 maint, 19200 data. The bit rate can be selected from the user menu.                                                                                                    |
|      | Both use the 7-bit USASCII character format. Both the UPPER and lower letter cases can be used.                                                                                                    |
|      | The standard operation of the serial lines requires no handshake signals.                                                                                                    |
|      | A communication port, in other words the serial line, has the following two internal states (see Figure 19 on page 53).                                                                                                    |
|      | - CLOSED: This is the measurement data message transmitting state.<br>In this state, messages are transmitted as a response to a polling<br>input string or automatically at predetermined intervals, depending<br>on the corresponding settings (message transmission). User<br>commands are not accepted, except for the <b>open</b> command, which<br>turns the line into the OPEN state.                                                                                                    |
|      | - OPEN: This is the user dialog state. In this state, the user<br>commands are responded to and command input is echoed. A<br>command prompt CEILO > is displayed to indicate that CL31 is<br>ready for command input from the user. The commands are<br>executed by pressing ENTER, for example, OPEN 1 <enter>. No<br/>automatic transmission of the measurement data message is<br/>executed in the open state. The port reverts to the closed state with<br/>the <b>close</b> command. An automatic, 2-minute time-out after the last<br/>character input is applied. A 2 to 30-minute time-out may be set<br/>with the <b>set port_time_out</b> command.</enter> |
| NOTE | Only one of the ports can be open for commands at a time. Only one of the ports transmits measurement messages at a time. Additionally, in the RS-485 mode, a unit ID must be given with the <b>open</b> command.                                                                                                    |

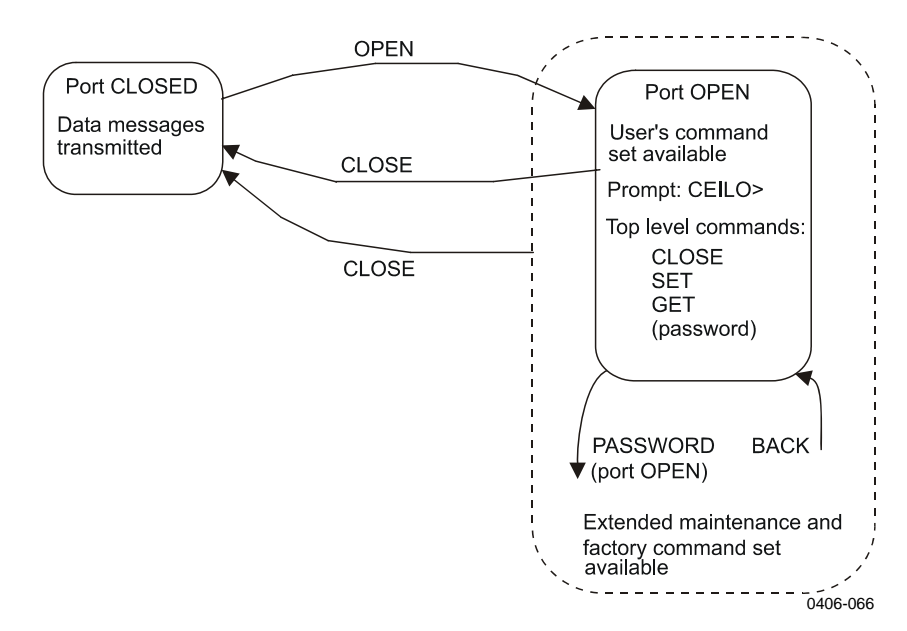

Figure 19 Open and Closed Port

### **User Commands**

User commands are described in Table 7 on page 54 below. User commands are accessible after opening the line with the **open** command. No password is needed.

The exact format of commands does not have to be remembered, as the command line interpreter provides interactive support. At each menu level, pressing ENTER provides an output of the available menu. Inserting a letter followed by ENTER outputs all commands starting with that letter. Inserting two letters followed by ENTER outputs all commands that start with those two letters, etc., until only the desired command is left. This command is then executed by pressing the ENTER key.

In addition to the user menu and the user level command set, there is a second in-depth maintenance and service level menu and command set, which is intended for more profound system changes and diagnostics. These advanced level commands are presented in a separate table (see Table 8 on page 56 below). The password for this level is "advanced". The commands on this level should only be used according to the instructions in this manual.

| Command                     | Description                                          |
|-----------------------------|------------------------------------------------------|
| close                       | Closes a user interface. Releases a port for message |
|                             | transmission.                                        |
| get diag contamination      | Prints diagnostic history of window contamination.   |
| get diag angle              | Prints diagnostic history of inclinometer angle.     |
| get diag battery            | Prints diagnostic history of battery voltage.        |
| get diag int_temp           | Prints diagnostic history of internal temperature.   |
| get diag l_power            | Prints diagnostic history of laser power.            |
| get diag l_temp             | Prints diagnostic history of laser temperature.      |
| get failure history         | Prints history of alarm and warning status.          |
| get failure status          | Shows active alarms and warnings.                    |
| get params data_acq         | Prints data-acquisition related parameters.          |
| get params factory          | Prints factory calibration values.                   |
| get params message          | Prints message related parameters.                   |
| get params port             | Prints serial port and modem parameters.             |
| get sensors                 | Prints data-acquisition values, tilt angles, and     |
|                             | humidity, if available.                              |
| get temperatures            | Displays temperatures.                               |
| get uptime                  | Displays uptime clock.                               |
| get voltages                | Displays voltages.                                   |
| name                        | Displays device type, name, and ID.                  |
| open                        | Opens a user interface.                              |
| reset                       | Resets the ceilometer using the watchdog reset.      |
| set control blower on       | Sets the window blower on.                           |
| set control blower off      | Sets the window blower off.                          |
| set control blower manual   | Sets manual control.                                 |
| set control blower auto     | Sets automatic control.                              |
| set control inheater on     | Sets inheater on.                                    |
| set control inheater off    | Sets inheater off.                                   |
| set control inheater manual | Sets manual control.                                 |
| set control inheater auto   | Sets automatic control.                              |
| set control outheater on    | Sets outheater on.                                   |
| set control outheater off   | Sets outheater off.                                  |
| set data_port baud 115.2 k  | Data serial port speed.                              |
| set data_port baud 57.6 k   | Data serial port speed.                              |
| set data_port baud 38.4 k   | Data serial port speed.                              |
| set data_port baud 28.8 k   | Data serial port speed.                              |
| set data_port baud 19.2 k   | Data serial port speed.                              |
| set data_port baud 14.4 k   | Data serial port speed.                              |
| set data_port baud 9600     | Data serial port speed.                              |
| set data_port baud 4800     | Data serial port speed.                              |
| set data_port baud 2400     | Data serial port speed.                              |
| set data_port baud 1200     | Data serial port speed.                              |
| set data_port baud 300      | Data serial port speed.                              |
| set data_port mode RS-232   | Data serial port mode.                               |
| set data_port mode RS-485   | Data serial port mode.                               |
| set data_port parity 7E1    | Data serial port settings.                           |
| set data_port parity 701    | Data serial port settings.                           |
| set data_port parity 8N1    | Data serial port settings.                           |
| set defaults                | Restores the following default settings:             |
|                             | Operation mode: normal                               |
|                             | Measurement mode: standard                           |

| Table 7User Level Cor | nmands |
|-----------------------|--------|
|-----------------------|--------|

| Command                           | Description                                              |
|-----------------------------------|----------------------------------------------------------|
|                                   | Data acquisition autoadiustments: on                     |
|                                   | Blower control: auto                                     |
|                                   | Inheater control: auto                                   |
|                                   | Diagnostics intervals: 2 min                             |
|                                   | Power-save mode: disabled                                |
|                                   | Power-save sleep interval: 60 s                          |
|                                   | Message angle correction: on                             |
|                                   | Message transmission: periodic                           |
|                                   | Message transmission delay: 100 ms                       |
|                                   | Message height-offset: 0                                 |
|                                   | Message interval: 2 s                                    |
|                                   | Manual message: disabled                                 |
|                                   | Message port: data                                       |
|                                   | Message profile scale: 1.0                               |
|                                   | Message profile noise-h2: off                            |
|                                   | Message type: msg2_20x385                                |
|                                   | Message units: feet                                      |
|                                   | Message VV limit ceiling: 6562 ft (2000 m)               |
|                                   | Message VV limit sky-condition percentage: 50 %          |
|                                   | Port timeout: 2 min                                      |
|                                   | Unit ID: 0                                               |
| set diag interval angle           | Sets diagnostic-data logging interval (min). 0 disables. |
| set diag interval battery         | Sets diagnostic-data logging interval (min). 0 disables. |
| set diag interval contam          | Sets diagnostic-data logging interval (min). 0 disables. |
| set diag interval int_temp        | Sets diagnostic-data logging interval (min). 0 disables. |
| set diag interval I_power         | Sets diagnostic-data logging interval (min). 0 disables. |
| set diag interval I_temp          | Sets diagnostic-data logging interval (min). 0 disables. |
| set diag interval clear           | Clears all diagnostic-data history.                      |
| set maint_port baud 115.2 k       | Maintenance serial port speed.                           |
| set maint_port baud 57.6 k        | Maintenance serial port speed.                           |
| set maint_port baud 38.4 k        | Maintenance serial port speed.                           |
| set maint_port baud 28.8 k        | Maintenance serial port speed.                           |
| set maint_port baud 19.2 k        | Maintenance serial port speed.                           |
| set maint_port baud 14.4 k        | Maintenance serial port speed.                           |
| set maint_port baud 9600          | Maintenance serial port speed.                           |
| set maint_port baud 4800          | Maintenance serial port speed.                           |
| set maint_port baud 2400          | Maintenance serial port speed.                           |
| set maint_port baud 1200          | Maintenance serial port speed.                           |
| set maint_port baud 300           | Maintenance serial port speed.                           |
| set maint_port parity 7E1         | Maintenance serial port settings.                        |
| set maint_port parity 701         | Maintenance serial port settings.                        |
| set maint_port parity 8N1         | Maintenance serial port settings.                        |
| set message transmission delay    | Sets request-based delivery response delay (ms).         |
| set message transmission periodic | Sets periodic message transmission.                      |
| set message transmission request  | Sets message request-based delivery.                     |
| set message interval 2 120        | Sets message delivery interval in seconds.               |
| set message port data             | Delivers messages into data port.                        |
| set message port maintenance      | Delivers messages into maintenance port.                 |
| set message type msg1_10x770      | Sets Msg1 with 10x770 profile.                           |
| set message type msg1_20x385      | Sets Msg1 with 20x385 sample profile with 385            |
| _                                 | samples and 20 m resolution.                             |
| set message type msg1_5x1500      | Sets Msg1 with 5x1500 profile.                           |
| set message type msg1_5x770       | Sets Msg1 with 5x770 profile.                            |

| Command                             | Description                                        |
|-------------------------------------|----------------------------------------------------|
| set message type msg1 base          | Sets Msg1 without a profile.                       |
| set message type msg2 10x770        | Sets Msg2 with 10x770 profile.                     |
| set message type msg2_20x385        | Sets Msg2 with 20x385 profile.                     |
| set message type msg2_ 5x1500       | Sets Msg2 with 5x1500 profile.                     |
| set message type msg2_ 5x770        | Sets Msg2 with 5x770 profile.                      |
| set message type msg2_base          | Sets Msg2 without a profile.                       |
| set message type status             | Sets status message.                               |
| set message type ct25k_msg1         | Sets CT25K message 1.                              |
| set message type ct25k_msg6         | Sets CT25K msg6 / CT25KAM msg60.                   |
| set message type ct25k_msg61        | Sets CT25KAM msg61.                                |
| set message type ct12k_dmsg2        | Set CT12K message no. 2.                           |
| set message type ct12k_dmsg3        | Set CT12K message no. 3.                           |
| set message type ld40_std_tg        | Sets LD40 Standard Telegram.                       |
| set modem v21 answer                | Sets modem to answer with v21.                     |
| set modem v21 originate             | Sets modem to call with v21.                       |
| set modem v22 answer                | Sets modem to answer with v22.                     |
| set modem v22 originate             | Sets modem to call with v22.                       |
| set modem v22bis answer             | Sets modem to answer with v22bis.                  |
| set modem v22bis originate          | Sets modem to call with v22bis.                    |
| set modem off                       | Disables the communication module and uses serial  |
|                                     | line communication.                                |
| set name <string></string>          | Sets the unit name.                                |
| set oper_mode standby               | Sets standby mode. Profile sampling is inactive.   |
| set oper_mode normal                | Sets normal operation.                             |
| set port_time_out 0 30              | Sets the command line time-out to 0 30 minutes.    |
|                                     | Zero disables.                                     |
| set unit_id <character></character> | Sets the unit ID.                                  |
| status                              | Prints the status message.                         |
| system                              | Lists system information: type, ID, SW version, HW |
|                                     | modules, serial number.                            |
| version                             | Displays the SW version.                           |

### Table 8Advanced Level Commands

| Command                               | Description                                           |
|---------------------------------------|-------------------------------------------------------|
| back                                  | Go back one security level. Go back to the user level |
|                                       | commands.                                             |
| get failure diag                      | Show failure diagnostics data.                        |
| get params algorithm                  | Prints cloud algorithm related parameters.            |
| service replace_instr battery         | Prints service instructions for replacing a battery.  |
| service replace_instr                 | Prints service instructions for replacing a CLE311    |
| cle_engine_board                      | engine board.                                         |
| service replace_instr clp_ac_power    | Prints service instructions for replacing a CLP311    |
|                                       | power unit.                                           |
| service replace_instr clr_receiver    | Prints service instructions for replacing a CLR311    |
|                                       | receiver.                                             |
| service replace_instr clt_transmitter | Prints service instructions for replacing a CLT311    |
|                                       | transmitter.                                          |
| service self_check                    | Runs the self-check.                                  |
| service spare_part cle_engine mark    | Marks CLE spare part status.                          |
| service spare_part cle_engine clear   | Clears CLE spare part status.                         |

| Command                                   | Description                                                                                                    |
|-------------------------------------------|----------------------------------------------------------------------------------------------------|
| service spare part clt_transmitter        | Marks CLT spare part status                                                                                                    |
| mark                                      |                                                                                                    |
| service spare part clt transmitter        | Clears CLT spare part status.                                                                                                    |
| clear                                     |                                                                                                    |
| service sw update                         | Updates the software.                                                                                                    |
| set data acq autoadi on                   | Sets SW-control of data acquisition parameters.                                                                                                    |
| set data acq autoadi off                  | Disables SW-control of data acquisition parameters.                                                                                                    |
| set data_acq meas_mode standard           | Maximum range 7700 m, 10 m resolution, laser pulse rate 10 kHz.                                                                                                    |
| set data_acq meas_mode high_res           | Maximum range 7550 m, 5 m resolution, laser pulse rate 8 kHz.                                                                                                    |
| set data_acq power_save disable           | Disables power-save mode.                                                                                                    |
| set data_acq power_save enable            | Enables power-save mode.                                                                                                    |
| set data_acq power_save interval 30 30000 | Power-save interval in seconds. Default is 60.                                                                                                    |
| set data_acq receiver gain low            | Sets receiver to low gain.                                                                                                    |
| set data_acq receiver gain high           | Sets receiver to high gain.                                                                                                    |
| set data_acq transmit length_of_p short   | Sets transmitter to short pulse.                                                                                                    |
| set data_acq transmit length_of_p long    | Sets transmitter to long pulse.                                                                                                    |
| set data_acq transmit inlaser 0           | Sets control value for laser pulse.                                                                                                    |
| 4095                                      |                                                                                                    |
| set factory outlaser 0 2500               | Sets target outlaser.                                                                                                    |
| set factory win_clean                     | Sets window clean status for window cond. calibration.                                                                                                    |
| set message angle_corr on                 | Heights in messages are corrected for the tilt angle.                                                                                                    |
| set message angle_corr off                | Heights in messages are not corrected for the tilt angle.                                                                                                    |
| set message height_offset <value></value> | Sets height offset in current units.<br>(Range is -304 304 m or -1000 1000 ft.)<br>Positive values are added to and negative values are<br>subtracted from the measured height. |
| set message manual msg <string></string>  | Sets a manual message. Empty string disables.                                                                                                    |
| set message profile scale                 | Scaling factor for range gate data (%).                                                                                                    |
| set message profile noise_h2 on           | Range gates data is always range normalized, even noise.                                                                                                    |
| set message profile noise_h2 off          | Range gates data is range normalized, if backscatter is contained.                                                                                                    |
| set message units feet                    | Reported heights unit is feet.                                                                                                    |
| set message units meters                  | Reported heights unit is meters.                                                                                                    |
| set message vv limit ceiling 0 7620       | Sets vertical visibility ceiling limit (meters/feet). No                                                                                                    |
|                                           | vertical visibility will be reported above this limit.<br>(Default: 2000 m).                                                                                                    |
| set message vv_limit                      | Sets vertical visibility reporting limit (%).                                                                                                    |
| sky_cond_percent 1 100                    |                                                                                                    |
| set message units vv_limit ceiling        | Sets vertical visibility ceiling limit (meters/feet).                                                                                                    |
| set option humitter on                    | Enables the humitter option.                                                                                                    |
| set option humitter off                   | Disables the humitter option.                                                                                                    |
| set option sky_cond off                   | Disables the sky condition option.                                                                                                    |
| set option sky_cond on 0 99999            | Enables the sky condition option with an activation code.                                                                                                    |

## **Data Messages**

To ease the use of Ceilometer CL31 and to ease the transfer from old ceilometer versions to the new one, CL31 includes data messages used in CT12K, CT25K, CT25KAM, and LD40. CL31 provides the following data messages:

- CL31 Data messages 1 and 2
- CL31 Status message
- CT12K data messages No. 2 and No. 3
- CT25K data messages No. 1 and No. 6
- CT25KAM data messages No. 60 and No. 61
- LD40 Standard Telegram

Each port can be set to transmit a specified message automatically. Alternatively, the port can be set to transmit the set message only when polled by a predetermined polling string of characters, or the polling string can contain the message identification.

The messages may provide a different resolution and require a different measurement mode. A change of a message always switches into a correct measurement mode automatically.

However, CL31 Status message and CL31 Data messages 1 and 2 of subclass 5 (without profile data) may be used in both 10 m and 5 m resolutions. A selection of these messages always activates the 10 m resolution (standard mode). If needed, users can change into the 5 m resolution (high resolution) by typing the following advanced level command: **set data\_acq meas\_mode high\_res**. Thus, the above messages will work in 5 m resolution.

 NOTE
 All characters are 7-bit USASCII.

 J symbolizes Carriage Return + Line Feed (2 characters) throughout this document.

 Start-of-Header, Start-of-Text, End-of-Text, End-of-Transmission, Carriage Return, and Line Feed are non-printing characters in most practical terminal use.

## CL31 Data Messages No. 1 and 2

Data message No. 1 contains cloud height/vertical visibility measurement and elementary status information that enables a host system or operator to see that no warnings or alarms are present. This message also includes a range and sensitivity normalized backscatter profile, which makes it suitable, for example, for a graphical data presentation or research purposes.

The data resolution is 5 m/10 m/20 m (16 ft/33 ft/66 ft) with distance, and 20 bits (five hex-ASCII characters) with signal magnitude.

An example of CL31 data message No.1 is presented below:

| acla10011©,                                      | 1st line | 12 char.   |
|--------------------------------------------------|----------|------------|
| 30 01230 12340 23450 FEDCBA987654↓               | 2nd line | 35 char.   |
| 00100 10 0770 098 +34 099 12 0621 L0112HN15 139↓ | 3rd line | 49 char.   |
| 00000111112222233333 (5 x 770 bytes)↓            | 4th line | 3852 char. |
| ⊗la3f�↓                                          | 5th line | 8 char.    |
|                                                  | Total    | 3956 char. |

An example of CL31 data message No. 2 is presented below:

| ≊CLA10021©J                                      | lst line | 12 char.   |
|--------------------------------------------------|----------|------------|
| 30 01230 12340 23450 FEDCBA987654₊J              | 2nd line | 35 char.   |
| 3 055 5 170 0 /// 0 /// 0 ///↓                   | 3rd line | 37 char.   |
| 00100 10 0770 098 +34 099 12 0621 L0112HN15 139↓ | 4th line | 49 char.   |
| 00000111112222233333 (5 x 770 bytes)↓            | 5th line | 3852 char. |
| ⊗la3f�↓                                          | 6th line | 8 char.    |
|                                                  | Total    | 3993 char. |

For data lines with low bandwidth, there is a short version of each message. In the short version of message No.1, lines 3 and 4 are left out. Correspondingly, in the short version of message No.2, lines 4 and 5 are left out. In the table below, the data message types are summarized with the minimum bit rates and storage capacity. The examples are divided into two measurement resolutions of 10 m and 5 m. They have different minimum reporting intervals, 2 s and 3 s.

Table 9Messages with 10 m Resolution (Standard Mode)

| Message<br>Number<br>and<br>Subclass | Message Name | Length<br>(bytes) | Min bps<br>(2 s) | Data/Month<br>(2 s) | Min bps<br>(12 s) | Data/Month<br>(12 s) |
|--------------------------------------|--------------|-------------------|------------------|---------------------|-------------------|----------------------|
| 11                                   | msg1_10x770  | 3956              | 28.8k            | 4890 MB             | 4800              | 815 MB               |
| 12                                   | msg1_20x385  | 2031              | 14.4k            | 2510 MB             | 2400              | 418 MB               |
| 15                                   | msg1_base    | 55                | 300              | 68 MB               | 300               | 11 MB                |
| 21                                   | msg2_10x770  | 3993              | 28.8k            | 4940MB              | 4800              | 423 MB               |
| 22                                   | msg2_20x385  | 2068              | 14.4k            | 2560 MB             | 2400              | 425 MB               |
| 25                                   | msg2_base    | 92                | 600              | 114 MB              | 300               | 19 MB                |

| Message<br>Number<br>and<br>Subclass | Message Name | Length<br>(bytes) | Min bps<br>(3 s) | Data/Month<br>(3 s) | Min bps<br>(15 s) | Data/Month<br>(15 s) |
|--------------------------------------|--------------|-------------------|------------------|---------------------|-------------------|----------------------|
| 13                                   | msg1_5x1500  | 7606              | 28.8k            | 6267 MB             | 9600              | 1253 MB              |
| 14                                   | msg1_5x770   | 3956              | 14.4k            | 3260 MB             | 4800              | 625 MB               |
| 15                                   | msg1_base    | 55                | 300              | 45 MB               | 300               | 9 MB                 |
| 23                                   | msg2_5x1500  | 7643              | 28.8k            | 6230 MB             | 9600              | 1260 MB              |
| 24                                   | msg2_5x770   | 3993              | 14.4k            | 3290 MB             | 4800              | 660 MB               |
| 25                                   | msg2_base    | 92                | 600              | 76 MB               | 300               | 15 MB                |

Table 10Messages with 5 m Resolution (High Resolution)

The interpretation of the message lines is as follows:

#### **1ST LINE**

Example: CLA10011©,J

where

- $\mathbf{T}$  = Start-of-Heading character
- CL = Ceilometers' identification string; always CL
- A = Unit identification character 0 ... 9, A ... Z
- 100 = Software level ID 100 ... 999
- 1 = Message number; message without sky condition data is = 1, with sky condition data is = 2
- 1 = Character for subclasses of message
  - $1 = 10 \text{ m x } 770 \text{ samples, range } 7700 \text{ m } (msg1_10x770)$
  - $2 = 20 \text{ m x } 385 \text{ samples, range } 7700 \text{ m } (msg1_20x385)$
  - $3 = 5 \text{ m x } 1500 \text{ samples, range } 7500 \text{ m } (msg1_5x1500)$
  - $4 = 5 \text{ m x } 770 \text{ samples, range } 3850 \text{ m } (msg1_5x770)$
  - 5 = without a backscatter profile
- $\odot$  = Start-of-Text Character

#### 2ND LINE

Example: 30 01230 12340 23450 FEDCBA987654

| where                |   |                                                                                                    |                                                                                                    |
|----------------------|---|----------------------------------------------------------------------------------------------------|----------------------------------------------------------------------------------------------------|
| 3                    | = | First digit of line:<br>0<br>1<br>2<br>3<br>4<br>5<br>/                                                                                                    | Detection status as follows:<br>No significant backscatter<br>One cloud base detected<br>Two cloud bases detected<br>Three cloud bases detected<br>Full obscuration determined but no cloud base<br>detected<br>Some obscuration detected but determined to be<br>transparent<br>Raw data input to algorithm missing or suspect |
| 0                    | = | Second digit of line:<br>0<br>W<br>A                                                                                                    | Warning and Alarm information as follows:<br>Self-check OK<br>At least one Warning active, no Alarms<br>At least one Alarm active                                                                                                    |
| 01230                | = | If detection status is 1, 2, or 3:<br>If detection status is 4:<br>If detection status is 0 or 5:                                                                                                    | Lowest cloud base height<br>Vertical Visibility as calculated<br>/////                                                                                                    |
| 12340                | = | If detection status is 2 or 3:<br>If detection status is 4:<br>If detection status is 0, 1, or 5:                                                                                                    | Second lowest cloud base height<br>Highest signal detected                                                                                                    |
| 23450                | = | If detection status is 3:<br>If detection status is 0, 1, 2, 4,<br>5:                                                                                                    | Highest cloud base height                                                                                                    |
| FEDC<br>BA98<br>7654 | = | Alarm (A), Warning (W), and<br>a hexadecimal representation of<br>presented with respective num<br>presented with letters A, B, C,<br>characters represent the sum of<br>48 (b00-b47), with the following | internal status (S) information. Each character is<br>of four bits, i.e. values between 0 and 9 are<br>bers and values 10, 11, 12, 13, 14, and 15 are<br>D, E, and F, respectively. As each of the 12<br>f four individual bits, the total number of bits is<br>ng breakdown and interpretation:                                |
|                      |   | F: b47 (8000 000<br>b46 (4000 000<br>b45 (2000 000<br>b44 (1000 000                                                                                                    | 20 0000) Transmitter shut-off (A)<br>20 0000) Transmitter failure (A)<br>20 0000) Receiver failure (A)<br>20 0000) Voltage failure (A)                                                                                                    |
|                      |   | E: b43 (0800 000<br>b42 (0400 000                                                                                                    | 00 0000) Alignment failure (A)<br>00 0000) Memory error (A)                                                                                                    |

|    | b41 | (0200 0000 0000)     | Light path obstruction (A)                         |
|----|-----|----------------------|----------------------------------------------------|
|    | b40 | $(0100\ 0000\ 0000)$ | Receiver saturation (A)                            |
| D: | b39 | $(0080\ 0000\ 0000)$ | (spare) (A)                                        |
|    | b38 | (0040 0000 0000)     | (spare) (A)                                        |
|    | b37 | $(0020\ 0000\ 0000)$ | (spare) (A)                                        |
|    | b36 | (0010 0000 0000)     | (spare) (A)                                        |
| C: | b35 | $(0008\ 0000\ 0000)$ | (spare) (A)                                        |
|    | b34 | (0004 0000 0000)     | (spare) (A)                                        |
|    | b33 | (0002 0000 0000)     | Coaxial cable failure (A)                          |
|    | b32 | (0001 0000 0000)     | Ceilometer engine board failure (A)                |
| B: | b31 | $(0000\ 8000\ 0000)$ | Window contamination (W)                           |
|    | b30 | (0000 4000 0000)     | Battery voltage low (W)                            |
|    | b29 | (0000 2000 0000)     | Transmitter expires (W)                            |
|    | b28 | (0000 1000 0000)     | High humidity (W)                                  |
| A: | b27 | $(0000\ 0800\ 0000)$ | (spare) (W)                                        |
|    | b26 | (0000 0400 0000)     | Blower failure (W)                                 |
|    | b25 | (0000 0200 0000)     | (spare) (W)                                        |
|    | b24 | (0000 0100 0000)     | Humidity sensor failure (W)                        |
| 9: | b23 | $(0000\ 0080\ 0000)$ | Heater fault (W)                                   |
|    | b22 | (0000 0040 0000)     | High background radiance (W)                       |
|    | b21 | (0000 0020 0000)     | Ceilometer engine board failure (W)                |
|    | b20 | (0000 0010 0000)     | Battery failure (W)                                |
| 8: | b19 | (0000 0008 0000)     | Laser monitor failure (W)                          |
|    | b18 | (0000 0004 0000)     | Receiver warning (W)                               |
|    | b17 | (0000 0002 0000)     | Tilt angle $> 45$ degrees warning (W)              |
|    | b16 | (0000 0001 0000)     | (spare) (W)                                        |
| 7  | b15 | (0000 0000 8000)     | Blower is on (S)                                   |
|    | b14 | (0000 0000 4000)     | Blower heater is on (S)                            |
|    | b13 | (0000 0000 2000)     | Internal heater is on (S)                          |
|    | b12 | (0000 0000 1000)     | Working from battery (S)                           |
| 6  | b11 | (0000 0000 0800)     | Standby mode is on (S)                             |
|    | b10 | (0000 0000 0400)     | Self test in progress (S)                          |
|    | b09 | (0000 0000 0200)     | Manual data acquisition settings are effective (S) |
|    | b08 | (0000 0000 0100)     | (spare) (S)                                        |
| 5  | b07 | (0000 0000 0080)     | Units are meters if on, else feet (S)              |
|    | b06 | (0000 0000 0040)     | Manual blower control (S)                          |
|    | b05 | (0000 0000 0020)     | Polling mode is on (S)                             |
|    | b04 | (0000 0000 0010)     | (spare) (S)                                        |
| 4  | b03 | (0000 0000 0008)     | (spare) (S)                                        |
|    | b02 | (0000 0000 0004)     | (spare) (S)                                        |
|    | b01 | (0000 0000 0002)     | (spare) (S)                                        |
|    | b00 | (0000 0000 0001)     | (spare) (S)                                        |

For example, if no clouds are detected, if the window is contaminated, the battery voltage is too low, the internal heater is on and units are meters, a warning is given and the second line appears as follows:

OW ///// ///// 0000C0002080

#### ADDITIONAL 3RD LINE IF MESSAGE NO. = 2

Example: \_\_3\_055\_\_5\_170\_\_0\_///\_0\_///\_J

(space character indicated with '\_' for clarity)

#### where

| 3   | = | First digit of line:       | Detection status as follows:                                                |
|-----|---|----------------------------|-----------------------------------------------------------------------------|
|     |   | 08                         | Cloud amount of the first layer in oktas                                    |
|     |   | 9                          | Vertical visibility                                                         |
|     |   | -1                         | Data missing, sky condition option not active or                            |
|     |   |                            | the ceilometer is in standby mode                                           |
|     |   | 99                         | Not enough data (after start-up)                                            |
| 055 | = | Second digit of line:      | Height of the 1st cloud layer (550 m or 5500 ft depending on the selection) |
| 5   | = | Third digit of line:       | Cloud amount of the 2nd layer in oktas                                      |
| 170 | = | The fourth number of line: | Height of the 2nd cloud layer (1700 m or 17000                              |
|     |   |                            | ft depending on the selection)                                              |
| 0   | = | Fifth digit of line:       | Cloud amount of the 3rd layer in oktas                                      |
| /// | = | Sixth digit of line:       | Height of the 3rd cloud layer                                               |
| 0   | = | Seventh digit of line:     | Cloud amount of the 4th layer in oktas                                      |
| /// | = | Eighth digit of line:      | Height of the 4th cloud layer                                               |
| 0   | = | Ninth digit of line:       | Cloud amount of the 5th layer in oktas                                      |
| /// | = | Tenth number of line:      | Height of the 5th cloud layer                                               |

The reporting resolution is 10 m or 100 ft depending on the selection. If the cloud amount is zero, the corresponding layer height is ///.

#### **3RD LINE (4TH LINE OF MESSAGE NO. 2)**

Example: 00100 10 0770 098 +34 099 12 621 L0112HN15 139J

| where |   |                                                          |
|-------|---|----------------------------------------------------------|
| 00100 | = | Parameter SCALE, 100 (%) is normal (0 99999<br>possible) |
| 10    | = | Backscatter profile resolution in meters.                |
| 0770  | = | Length of the profile in samples 385, 770, 1400, or 1500 |

| = | Laser pulse energy, % of nominal factory setting (0 999)                                                                                                    |
|---|----------------------------------------------------------------------------------------------------|
| = | Laser temperature degrees C (-50 +99)                                                                                                    |
| = | Window transmission estimate % (0 100)                                                                                                    |
| = | Tilt angle, degrees from vertical (0 90)                                                                                                    |
| = | Background light, millivolts at internal ADC input                                                                                                    |
|   | (0 2500)                                                                                                    |
| = | Measurement parameters (pulse Long/Short, pulse qty 0112x1024, gain High/Low, bandwidth Narrow/Wide, sampling 15/30 MHz)                                                                                             |
| = | SUM of detected and normalized backscatter,<br>0 999. Multiplied by scaling factor times $10^4$ . At<br>scaling factor 100 the SUM range 0 999 corresponds<br>to integrated backscatter 0 0.<br>srad <sup>-1</sup> . |
|   |                                                                                                    |

#### **NOTE** This line is omitted if the message subclass is 5.

#### 4TH LINE (5TH LINE OF MESSAGE NO. 2)

Example: 00000111112222233333.....(5 x 770 bytes)

The two-way attenuated backscatter profile with sensitivity normalized units  $(100000 \cdot \text{srad} \cdot \text{km})^{-1}$  unless otherwise scaled by the *SCALE* parameter. Each sample is coded with a 20-bit HEX ASCII character set; msb nibble and bit first, 2's complement. The length of this line is equal to 5 times the length of the profile + 2. Note that the profile is not corrected for the tilt angle.

Using the *SCALE* parameter a total dynamic range of 29 bits can be achieved for this message.

The line ends with Carriage Return and Line Feed characters.

**NOTE** This line is omitted if the message subclass is 5.

#### **5TH LINE (6TH LINE OF MESSAGE NO. 2)**

Example: ⊗1a3f ♦. J

where

- $\otimes$  = End-of-Text character
- 1a3f = Checksum, see below for calculation procedure
- = End-of-Transmission character
- $\Box$  = Carriage Return + Line Feed

### **CRC16 Checksum**

The CRC16 checksum can be calculated using the following algorithm written in the C programming language:

```
/* 16-bit type. */
typedef unsigned short Word16;
/* Calculate CRC-16 value as used in CL31. */
Word16 crc16(const unsigned char *buf, int len)
{
    Word16 crc;
    Word16 xmask;
    int i, j;
    crc = 0xffff;
    for (i = 0; i < len; ++i)
     {
         crc ^= buf[i] << 8;
         for (j = 0; j < 8; ++j)
          {
              xmask = (crc \& 0x8000) ? 0x1021 : 0;
              crc <<= 1;
              crc ^= xmask;
          }
    }
    return crc ^ 0xffff;
}
```

The calculation of the checksum starts after the Start-of-Heading character and ends after the End-of-Text character, that is, the first character included is C and the last one included is End-of-Text.

## **CL31 Status Message**

The Status message displays the internal monitoring of the entire unit. It is mainly meant for testing and maintenance purposes. The Status message can be displayed by giving the **status** command.

An example of the status message is presented below:

```
☎CL0100S0☺↓
10 00850 ///// //// 00000000804
Alarms↓
Tmit Shutoff OK Transmitter OK↓
Receiver OK Voltages OK
Alignment OK Ext Memory OK,
Light Pth Obs OK Rec Saturat OK
Coaxial Cable OK Engine OK
Oper Mode: normal Autoadj: on
Meas Mode: standard Interval: 2.0 sJ
Power Save: disabled Sleep Int: 60 sJ
Transmitter
             Receiver↓
Pulse Len: long Gain: high
Inlaser: 1745
                Bandwidth: narrow↓
Pulse Cnt: 16384
                 Smpl Rate: 15 MHz↓
Pulse Frq: 10.0 kHz↓
Window Cnd: 100 % Outlaser: 1064,
Backg Rad: 2.4
                           103 %.
Tilt Angle: 0.4 Humidity: N/A,
Temperatures↓
                External: 8.7↓
Internal: 23.7
DC Power: 22.6
                 Inclinom: 28.9↓
Laser: 25.6 Blower: 8.3
Heater: off (auto) Outheater: off↓
Blower: off (auto) Batt use: off↓
System Status: OK,
Suspect Module: none
L;©
```

Message interpretation:

#### **1ST LINE**

The first line of the CL31 status message is structurally identical to the first line of the CL31 data message No. 1 (see the message interpretation in section CL31 Data Messages No. 1 and 2 on page 59 except that the second to last character that identifies the message number, is always SO $\odot$ L.

#### **2ND LINE**

The second line of the CL31 status message is structurally identical to the second line of the CL31 data message No. 1 (see the message interpretation in section CL31 Data Messages No. 1 and 2on page 59.)

#### LINES 3 ... 8

Lines three to eight display the alarm status of Ceilometer CL31. Should an alarm be present, CL31 will invalidate the cloud data.

#### 9TH LINE

The ninth line displays the operation mode and autoadjustment settings of CL31. In normal use, the operation mode should be set to **normal** and autoadjustment should be set to **on**.

#### **10TH LINE**

The tenth line displays the measurement mode and measurement interval settings of CL31. In normal use, the measurement mode should be set to **standard**. The measurement interval is by default 2.0 s.

#### **11TH LINE**

Line 11 displays the power-save mode status and sleep interval settings of CL31. In normal use, the power-save mode is **disabled**. The sleep interval indicates the interval when CL31 does not measure if the power-save mode is on.

#### LINES 12 ... 16

Lines 12 to 16 display the transmitter and receiver settings of CL31.

| Transmitter | Pulse Len              | = | Pulse length, <b>long</b> in normal use (100 ns)                                                                                                    |
|-------------|------------------------|---|----------------------------------------------------------------------------------------------------|
|             | Inlaser                | = | Controls the peak laser power                                                                                                    |
|             | Pulse Cnt              | = | Pulse count, the number of pulses fired                                                                                                    |
|             |                        |   | during a single measurement cycle,                                                                                                    |
|             |                        |   | 16384 by default                                                                                                    |
|             | Pulse Frq              | = | Laser pulsing frequency (10.0 kHz)                                                                                                    |
|             |                        |   |                                                                                                    |
| Receiver    | Gain                   | = | <b>High</b> by default, may be <b>low</b> in fog or                                                                                                 |
|             |                        |   |                                                                                                    |
|             |                        |   | heavy snow                                                                                                    |
|             | Bandwidth              | = | heavy snow<br>Narrow by default                                                                                                    |
|             | Bandwidth<br>Smpl Rate | = | heavy snow<br>Narrow by default<br>Receiver signal sampling rate, defines                                                                           |
|             | Bandwidth<br>Smpl Rate | = | heavy snow<br>Narrow by default<br>Receiver signal sampling rate, defines<br>the vertical resolution of the                                         |
|             | Bandwidth<br>Smpl Rate | = | heavy snow<br>Narrow by default<br>Receiver signal sampling rate, defines<br>the vertical resolution of the<br>measurement. Default is 15 MHz which |

#### **17TH LINE**

Line 17 displays the window contamination status and outlaser settings of CL31. The estimated transparency of 90 % to 100 % means that the window is clean. It is recommended that the window is cleaned whenever there is a window contamination warning, that is, the transparency is estimated as 70 % or lower.

Outlaser is the laser pulse energy measured with CLM311 Laser Monitor Board. The value underneath the outlaser value (on line 17) refers to the percentage of the laser power relative to the factory setting. The embedded software will maintain this value between 95 % and 105 %.

#### **18TH LINE**

Line 18 displays the background radiance value of CL31. The background radiance varies according to the background illuminance condition and temperature. The following values, outlaser percentage, is described above.

#### **19TH LINE**

Line 19 displays the tilt angle in degrees from vertical. Humidity measurement is visible if the option is activated.

#### LINES 20 ... 23

Lines 20 and 23 display temperature values in degrees centigrade. These values are used for the automatic control of internal heaters and blower, and for status monitoring.

#### LINES 24 ... 25

Lines 24 and 25 display the status of the internal heater, blower, blower heater, and battery.

#### **26TH LINE**

Line 26 displays a summary of the system status. It should be **OK**. Alternatively, it can display the texts **Warning** or **Alarm/Fail**, if there are warnings or alarms present.

#### 27TH LINE

Line 27 displays the automatic diagnosis in case of a failure. The system suggests a module to be replaced. If there is a secondary option, it will be stated in parentheses.

#### 28TH LINE

Example: ⊗, J

where

- $\Theta$  = End-of-Text character
- $\Box$  = Carriage Return + Line Feed

## **CT12K Messages**

Ceilometer CL31 also includes two Ceilometer CT12K messages. These are digital message No.2 and digital message No.3.

### CT12K Digital Message No. 2

This message contains detailed range gate data, and internal monitoring data for the most important variables.

An example of digital message No.2 is presented below:

```
8.
10 04200 00150 ///// ///// 0000011010 _
2 0 0.08 36 0 100 23.9 0.00 0 0
                            ┛
0DD .....DD _
-1
                            1
-2
                            ┛
-3
                            ┛
-4
                            ┛
-5
                            ┛
-6 (data values;)
                            ┛
-7
                            ┛
-8
                            ┛
-9
                            ┛
10
                            ┛
11
                            ┛
- 12DD.....DD
L®
```

ON/OFF data is l/O accordingly. Other data is decimal or hexadecimal numbers. The total length of the message is 636 characters. The printout is 15 lines, the width is max 44 characters, of which 42 are visible.

Message Interpretation:

#### **1ST LINE**

Example: ☎↓

where

| Ŧ | = | Start-of-Heading character  |
|---|---|-----------------------------|
| ┛ | = | Carriage Return + Line Feed |

#### **2ND LINE**

The first line of the message is status line 1. Status line 1 is identical in all CT12K messages.

#### Example:

 $\text{NSB} \hspace{0.1 cm} H_{1}H_{1}H_{1}H_{1} \hspace{0.1 cm} T_{1}T_{1}T_{1}T_{1}T_{1} \hspace{0.1 cm} H_{2}H_{2}H_{2}H_{2} \hspace{0.1 cm} T_{2}T_{2}T_{2}T_{2}T_{2} \hspace{0.1 cm} S_{1}S_{2}S_{3}S_{4}S_{5}S_{6}S_{7}S_{8}S_{9}S_{10} \hspace{0.1 cm} \downarrow$ 

#### where

Ν

S

В

Ν

- = 0 No significant backscatter (clear air) One layer detected 1 2 Two layers detected Sky is fully obscured but no cloud base can be detected 3 from echo signal received (e.g. fog or precipitation) 4 Sky is partially obscured and no cloud base is detected No CL31 alarm is active = 0 Alarm is active 1 Space if S = 0='bel' character if S = 1. Because 'bel' is a nonprinting character, the alarming line appears one character shorter in a printout than normally.  $= 0 / H_1 = H_2 = T_1 = T_2 = /////$ 4  $1 / H_1 H_1 H_1 H_1 H_1 =$  The lowest detected cloud height in 5 2 digits. Leading zeroes not suppressed.  $T_1T_1T_1T_1T_1 =$ Range of backscatter of first layer, //// if not defined 2  $H_2H_2H_2H_2H_2 =$  Second cloud height, ///// if not defined  $T_2T_2T_2T_2T_2 = Range of backscatter of second layer, /////$ if not defined  $H_1H_1H_1H_1 = Calculated vertical visibility$ 3  $T_1T_1T_1T_1T_1 =$  Signal range i.e. height of highest detected backscatter  $S_1$ An alarm or a warning is active =  $S_2$ Voltage alarm =  $S_3$ = Transmitter alarm or transmitter expires warning  $S_4$ Transmitter shutoff alarm (Laser temperature too high) =  $S_5$ = High radiance warning  $S_6$ Blower On =
- $S_7$ Heater On =
- $S_8$ = 0 Unit is feet
  - 1 Unit is meters
- Always (Data type in internal table. N/A)  $S_9$ = 0
- $S_{10}$ = 0 Always (Fast Heater Off is active. N/A)

#### **3RD LINE**

The second line of the message is status line 2.

Example: G F N.NN SUM IIN LAS TLx OF.FS XX PPJ

where

| G     | = 0   | Low gain                                                                                                    |
|-------|-------|----------------------------------------------------------------------------------------------------|
|       | 2     | High gain                                                                                                    |
| F     | = 0   | Always (Laser pulse frequency. N/A)                                                                                                    |
| N.NN  | =     | Background radiance/100. One digit, two decimals.                                                                                                    |
| SUM   | =     | Sum of total backscattered power per unit solid angle<br>i.e. range and instrument normalization applied. Three<br>digits, no decimals. Leading zeroes replaced by space<br>characters. |
| IIN   | = 0   | Always (Algorithm related internal processing information. N/A) 3 digits                                                                                                    |
| LASE  | =     | Measured laser power in percentages of current laser<br>power of target laser power (LLAS). 3 digits.                                                                                   |
| TL.x  | =     | Internal variable indicating transmitter temperature.<br>Two digits, one decimal; preceded by minus sign if<br>negative. Degrees Celsius.                                               |
| OF.FS | = 0.0 | 00 Always (Offset of zero signal. N/A) Two digits, two decimals.                                                                                                    |
| XX    | = 0   | Always (Algorithm related internal processing information. N/A) Two digits.                                                                                                    |
| PP    | = 0   | Always (A two-digit number representing calculated extinction coefficient values. N/A)                                                                                                  |
|       |       |                                                                                                    |

#### LINES 4 ... 16

Lines 3 to 15 are the data lines of the message.

Example:  $HHD_0D_1D_2D_3$  ....  $D_{9}$ 

where

HH = Height of the first value D = Data values

The data is scaled to a hexadecimal number O  $\dots$  FE (decimal 0  $\dots$  254). Overflow is indicated by FF. A leading zero is replaced by a space character.
Data values are presented for each 50 ft range gate. The height of the first value in the line in thousands of feet. Two digits, a leading zero is replaced by a space. Twenty 50 ft values per line starting with 0 (ft), next line 1000 (ft). 13 lines altogether. Last line (12000 ft) has 10 values.

#### CT12K Digital Message No. 3

This message contains Status Line 1 identical to Message No. 2 (see section CT12K Digital Message No. 2 on page 69) and one single range gate data line indicating the presence or absence of backscatter in each range gate.

An example of digital message No.3 is presented below:

```
☎.」
```

```
10 04200 00150 ///// ///// 0000011010 ل
0001FFF8000000000007A000.....000 ل
ی
```

ON/OFF data is I/O accordingly. Other data is decimal or hexadecimal numbers. The total length of the message is 112 characters. The printout is 2 lines, the maximum width is 66 characters, of which 64 are visible. The time for message transmission at 300 baud is 3.73 s.

Message Interpretation:

#### **1ST LINE**

Example: ☎↓

where

- $\mathbf{T}$  = Start-of-Heading character

#### **2ND LINE**

The first line of the message is status line 1. Status line 1 of digital message No.3 is identical to that of message No. 2 (see the message interpretation in section CT12K Digital Message No. 2 on page 69).

#### **3RD LINE**

The second line of the message is a backscatter data line.

Example:  $D_1D_2D_3D_4$ .... $D_{64}$ 

where

- D = A single, ASCII coded hexadecimal character O ... F, where each bit of the 4-bit nibble of the hex character expressed in a binary form represents one range gate.
- $D_1$  = Represents the four lowest 15 m (approximately 50 ft) range gates, that is, 45 m (appr. 0 ft, 50 ft, 100 ft, 150 ft).
- $D_2$  = Represents the four next ones, that is, 60 m (appr. 200 ft, 250 ft, 300 ft, 350 ft), etc.
- 0 Indicates no detectable backscatter in four adjacent range gates
- F Indicates backscatter in all four range gates
- 8 Indicates backscatter in the lowest range gate only
- 1 Indicates backscatter in the highest range gate only

All other characters indicate a gate-by-gate combination of backscatter according to the binary nibble, converted to hexadecimal.

### **CT25K Data Messages**

Ceilometer CL31 also includes two Ceilometer CT25K data messages. These are data message No. 1 and data message No. 6.

#### CT25K Data Message No. 1

This message is intended for cloud height/vertical visibility measurement when no other measurement information is desired. The message includes the most elementary status information, which enables a host system or operator to see that no warnings or alarms are present. An example of data message No.1 is presented below:

| <b>a</b> c | TA2010 | L;©   |       |           | 1st  | line  | 11    | char.  |
|------------|--------|-------|-------|-----------|------|-------|-------|--------|
| 30         | 01230  | 12340 | 23450 | FEDCBA98↓ | 2nd  | line  | 31    | char.  |
| 6          |        |       |       |           | 3rd  | line  | 3     | char.  |
|            |        |       |       |           |      |       |       |        |
|            |        |       |       |           | tota | al 44 | chara | acters |

The transmission time and size is the following:

0.18 s at 2400 bps (10-bit char.)

10.6 Kbytes/h, 253 Kbytes/d, 7.6 Mbytes/mo. at 4 msg./min., uncompressed.

Message interpretation:

#### **1ST LINE**

Example: 🕿 СТА2010 🖾 🚽

where

- $\mathbf{T}$  = Start-of-Heading character
- CT = Ceilometers' identification string; always CT
- $A = Unit number 0 \dots 9, A \dots Z$
- 20 = Software level id  $00 \dots 99$
- 1 = Message number; this message is always = 1
- 0 = Spare character for future subclasses of message
- $\odot$  = Start-of-Text Character

#### 2ND LINE

Example: 30 01230 12340 23450 FEDCBA98,

Second line of CT25K data message No. 1 is identical to that of CL31 data message No. 1 (see the message interpretation in section CL31 Data Messages No. 1 and 2 on page 59), except for the status bit string, which is 4-byte hex coded. The status bit string is coded as follows:

where

FEDC = Alarm (A), Warning (W), and internal status information. Each character is a **BA98** hexadecimal representation of four bits, that is, values between 0 and 9 are presented with respective numbers and values 10, 11, 12, 13, 14, and 15 are presented with letters A, B, C, D, E, and F respectively. As each character represents the sum of four individual bits, the total number of bits is 32 (b00b31), with the following breakdown and interpretation: F:  $(8000\ 0000)$ Transmitter shut-off (Laser temperature high.) (A) b31 b30  $(4000\ 0000)$ Transmitter failure (A) b29  $(2000\ 0000)$ Receiver or coaxial cable failure (A) b28  $(1000\ 0000)$ Engine, voltage or memory failure (A) E:  $(0800\ 0000)$ b27 (spare) (A)  $(0400\ 0000)$ (spare) (A) b26 b25  $(0200\ 0000)$ (spare) (A)

|    | b24 | (0100 0000)    | (spare) (A)                                                                           |
|----|-----|----------------|---------------------------------------------------------------------------------------|
| D: | b23 | $(0080\ 0000)$ | Window contaminated (W)                                                               |
|    | b22 | (0040 0000)    | Battery low (W)                                                                       |
|    | b21 | $(0020\ 0000)$ | Transmitter expire warning (W)                                                        |
|    | b20 | (0010 0000)    | Heater or humidity sensor failure (W)                                                 |
| C: | b19 | $(0008\ 0000)$ | High radiance warning together with b02 (W)                                           |
|    | b18 | (0004 0000)    | Engine, receiver, or laser monitor failure warning (W)                                |
|    | b17 | $(0002\ 0000)$ | Relative Humidity is high $> 85$ % (option) (W)                                       |
|    | b16 | (0001 0000)    | Light path obstruction or receiver saturation (also receiver failure active, b29) (A) |
| B: | b15 | (0000 8000)    | Blower failure (W)                                                                    |
|    | b14 | (0000 4000)    | (spare) (W)                                                                           |
|    | b13 | (0000 2000)    | (spare) (W)                                                                           |
|    | b12 | (0000 1000)    | (spare) (W)                                                                           |
| A: | b11 | (0000 0800)    | Blower is ON                                                                          |
|    | b10 | (0000 0400)    | Blower heater is ON                                                                   |
|    | b09 | (0000 0200)    | Internal heater is ON                                                                 |
|    | b08 | (0000 0100)    | Units are METERS if ON, else FEET                                                     |
| 9: | b07 | (0000 0080)    | Polling mode is ON                                                                    |
|    | b06 | (0000 0040)    | Working from battery                                                                  |
|    | b05 | (0000 0020)    | Always 0 (Single sequence mode is. N/A)                                               |
|    | b04 | (0000 0010)    | Always 0 (Manual settings are effective. N/A)                                         |
| 8: | b03 | (0000 0008)    | Tilt angle is $> 45$ degrees (W)                                                      |
|    | b02 | (0000 0004)    | High radiance warning together with b19. (W)                                          |
|    | b01 | (0000 0002)    | Manual blower control                                                                 |
|    | b00 | (0000 0001)    | (spare)                                                                               |

#### **3RD LINE**

 $\textcircled{B}_{\downarrow} =$ End-of-Text and Carriage Return + Line Feed

#### CT25K Data Message No. 6

Message number 6 is similar to message number 1 but extended with a sky condition line (see section Sky Condition Algorithm). For an interpretation, see section Sky Condition Algorithm on page 28.

The following is an example of message number 6 format:

| <b>☎</b> CTA2060©↓ | lst             | line 11 char. |
|--------------------|-----------------|---------------|
| 30 01230 12340 234 | 0 FEDCBA98↓ 2nd | line 31 char. |
| 3 055 5 170 0      | // 0 /// J 3rd  | line 30 char. |
| $\odot$            | 4th             | line 3 char.  |
|                    |                 |               |

total 75 characters

The transmission time and size is the following:

total 75 characters

=> 0.31 s at 2400 bps (10 bit char.)

=> 18.0 Kbytes/h, 432 Kbytes/d, 12.7 Mbytes/mo. at 4 msg/min, uncompressed

Message interpretation:

LINES 1 and 2 are identical to that of Message number 1.

#### LINE 3

Example: 3 055 5 170 0 /// 0 ///

Note that the string begins with 2 spaces.

where

3 = The first number of line: detection status as follows:

0...8 Cloud amount of the first layer in oktas.

- 9 Vertical visibility.
- -1 Data missing or the ceilometer is in standby mode.
- 99 Not enough data (after start-up).
- 055 The second number of line: Height of the 1st cloud layer (5500 ft or 550 m depending on feet or meter selection).
- 5 The third number of line: Cloud amount of the 2nd layer in oktas.
- 170 The fourth number of line: Height of the 2nd cloud layer (17000 ft or 1700 m depending on feet or meter selection).
- 0 The fifth number of line: Cloud amount of the 3rd layer in oktas.
- /// The sixth number of line: Height of the 3rd cloud layer.
- 0 The seventh number of line: Cloud amount of the 4th layer in oktas.
- /// The eighth number of line: Height of the 4th cloud layer.

The reporting resolution is 100 ft or 10 m depending on feet or meter selection. If the cloud amount is zero, the corresponding layer height is ///.

## **CT25KAM Data Messages**

Ceilometer CL31 also includes two Ceilometer CT25KAM data messages. These are data message No. 60 and data message No. 61.

#### CT25KAM Data Message No. 60

CT25KAM message number 60 is identical to CT25K message number 6. See section CT25K Data Message No. 6 on page 76.

#### CT25KAM Data Message No. 61

CT25KAM message number 61 is similar to CT25KAM message No. 60 (and CT25K message No. 6) but extended with a fifth layer in the sky condition line. An example of data message No. 61 is presented below:

| ☎CTA2061©↓                     | 1st line 11 char.   |
|--------------------------------|---------------------|
| 30 01230 12340 23450 FEDCBA98↓ | 2nd line 31 char.   |
| 3 055 5 170 0 /// 0 /// 0 ///↓ | 3rd line 37 char.   |
| L⊗                             | 4rd line 3 char.    |
|                                |                     |
|                                | total 82 characters |

The transmission time and size is the following:

total 82 characters => 0.34 s at 2400 baud (10-bit char.) => 20.4 Kbytes/h, 490 Kbytes/d, 14.6 Mbytes/mo. at 4 msg/min, uncompressed

## LD40 Standard Telegram

Ceilometer CL31 also includes one Ceilometer LD40 data message. This is the standard telegram 'X1TA'. This message is given in clear text and includes cloud heights and additional meteorological data, date, time, sensor address, and status information of the instrument. An example of the 'X1TA' telegram and a message interpretation are presented below:

©X1TA\_8\_015\_00.00.00\_00:00\_00875\_11150\_NODET\_0100\_0325\_N ODT\_11300\_11600\_+025\_ft\_01\_00000000\_96 , S

where

| = | Start-of-text character                                |
|---|--------------------------------------------------------|
| = | Sensor type (X LD40)                                   |
| = | Sensor ID number (0 to 9ABCMN)                         |
| = | Text telegram                                          |
| = | Instrument type, Always $8 = LD40$                     |
| = | Telegram update time or message interval in seconds    |
| = | Always (Date N/A))                                     |
| = | Always (Time N/A)                                      |
| = | First cloud layer                                      |
| = | Second cloud layer                                     |
| = | Third cloud layer (in this case: not detected)         |
| = | Penetration depth of laser beam into first cloud layer |
| = | Penetration depth of laser beam into second cloud      |
|   | layer                                                  |
| = | Penetration depth of laser beam into third cloud layer |
| = | Vertical visibility                                    |
| = | Maximum range of detection                             |
| = | Cloud height offset (in this case the ceilometer is    |
|   | situated 25 ft above the runway level)                 |
| = | Dimensions of all values between byte 26 and byte 76   |
|   | (ft or m_)                                             |
| = | Always (Precipitation index. N/A)                      |
| = | System status and messages                             |
| = | Checksum (This value is only an example; the correct   |
|   | value may be different from this one.)                 |
| = | Carriage return + Line feed                            |
| = | End-of-transmission character                          |
|   |                                                        |

|  | NO | TE |
|--|----|----|
|--|----|----|

The notation '\_' stands for a space character.

#### **Telegram Structure Remarks**

a. Spaces (20 hex) always appear with the following bytes: 5, 7, 11, 20, 26, 32, 38, 44, 49, 54, 59, 65, 71, 76, 79, 82, 91.

The only other byte that may contain a <SPACE>, is byte 78, provided that the dimension is in meters.

Numbers are always given with the leading zeros as in bytes 27 to 31 in the example.

b. NODET (and NODT) indicates that the value in question has not been detected because there was only one cloud layer or no cloud layer at all, for example.

Like any measured value, NODET also contains information about the result of the measurement.

NODET may appear instead of cloud layers, minimum vertical extensions of clouds, and vertical visibility.

- c. When bytes 83 to 90 signal an CL31 alarm, all cloud detection values within the telegram are replaced by minus signs (-, 2D Hex). For example:
   ----- is shown instead of bytes 27 to 31.
- d. All values given are height above the runway level; Ceilometer CL31 itself might be located above or below the runway level. Therefore, byte 72 must always contain a sign byte, either + or -.

#### **Failure and Warning Messages**

Bytes 83 to 89 of the LD40 standard telegram inform about warnings and errors. A '0' signifies that no error of that error group has happened.

An alarm will lead to data telegrams to contain invalid data. A warning status does not cause invalid data.

The following tables describe how CL31 is mapped to the LD40 error groups. See Table 11 on page 81 below for the definition of the different error groups.

| Error Group | Byte No. | Description                                           |
|-------------|----------|-------------------------------------------------------|
| 1           | 83       | Engine board and voltages                             |
| 2           | 84       | Light path, receiver saturation and window condition. |
| 3           | 85       | Receiver and coaxial cable                            |
| 4           | 86       | Transmitter                                           |
| 5           | 87       | Memory failure and general warnings                   |
| 6           | 88       | Temperature regulation                                |
| 7           | 89       | Always 0. Not used.                                   |

**Error Group Definition** Table 11

The following tables describe each single error code of the different error groups.

| Error Code | Description                   |
|------------|-------------------------------|
| 0          | Status OK                     |
| 1          | Engine or voltage failure (A) |
| 2          | Not used                      |
| 3          | Not used                      |
| 4          | Not used                      |
| 5          | Not used                      |
| 6          | Not used                      |

Error Group 1 (Byte 83) Table 12

| Table 13 | <b>Error Group</b> | 2 ( | <b>Byte 84</b> ) |
|----------|--------------------|-----|------------------|
|----------|--------------------|-----|------------------|

| Error Code | Description                      |
|------------|----------------------------------|
| 0          | Status OK                        |
| 1          | Light path obstruction (A) or    |
|            | Window contamination warning (W) |
| 2          | Receiver saturation (A)          |

Error Group 3 (Byte 85) Table 14

| Error Code | Description                  |
|------------|------------------------------|
| 0          | Receiver OK                  |
| 1          | Not used                     |
| 2          | Not used                     |
| 3          | Not used                     |
| 4          | Receiver failure (A) or      |
|            | Coaxial cable failure (A) or |
|            | Receiver warning (W)         |
| 5          | Not used                     |
| 6          | Not used                     |

| Error Code | Description                                          |
|------------|------------------------------------------------------|
| 0          | Transmitter OK                                       |
| 1          | Transmitter expires (laser power low) (W)            |
| 2          | Transmitter failure                                  |
| 3          | Not used                                             |
| 4          | Not used                                             |
| 5          | Not used                                             |
| 6          | Transmitter shutoff (laser temperature too high) (A) |

Table 15Error Group 4 (Byte 86)

Table 16Error Group 5 (Byte 87)

| Error Code | Description                                       |
|------------|---------------------------------------------------|
| 0          | Status OK                                         |
| 1          | Laser monitor failure (W) or                      |
|            | Blower failure (W) or                             |
|            | High radiation warning (W) or                     |
|            | Engine warning (W) or                             |
|            | Tilt angle warning (angle is > 45 degrees) (W) or |
|            | Battery voltage low (W) or                        |
|            | Battery failure (W) or                            |
|            | Humidity high (option) (W) or                     |
|            | Humidity Sensor failure (option) (W)              |
| 2          | Not used                                          |
| 3          | Memory failure (A)                                |
| 4          | Not used                                          |

| Table 17Error Group 6 (Byte 88) |
|---------------------------------|
|---------------------------------|

| Error Code | Description               |
|------------|---------------------------|
| 0          | Temperature regulation OK |
| 1          | Heater failure (W)        |

#### Table 18Error Group 7 (Byte 89)

| Error Code | Description                       |
|------------|-----------------------------------|
| 0          | Always 0 (Data transmission. N/A) |
| 1          | Not used                          |
| 2          | Not used                          |
| 3          | Not used                          |
| 4          | Not used                          |
| 5          | Not used                          |
| 6          | Not used                          |
| 7          | Not used                          |
| 8          | Not used                          |

#### **Checksum Calculation**

The checksum of a data or a command telegram is calculated by computing the sum of all signs (alphanumerical signs and control codes such as STX, EOT CR, LF, except the checksum bytes itself), build the two's complement and take the lower byte of this result.

The higher half-byte and the lower half-byte - converted to a visible ASCII character - is the checksum.

See the following example with the **polling** command:

#### **Telegram:**

#### STX H0C!X1P-----83 EOT

1. Compute the sum:

Sum = STX + 'H' + '0' + 'C' + !'' + 'X' + '1' + 'P' + 10 x '-' + EOT

$$\begin{split} Sum &= 0x02 + 0x48 + 0x30 + 0x43 + 0x21 + 0x58 \\ &+ 0x31 + 0x50 + 10 \ x \ 0x2D + 0x04 \end{split}$$

Sum = 0x037D HEX = 893 DEZ

2. Building the two's complement:

The two's complement is built by inverting the binary representation of the sum and adding 1:

 $2\text{Com} = \neg \text{Sum} + 1 = \neg 0x037\text{D} + 0x01 = 0x0C83 \text{ HEX}$ = 3203 DEZ.

3. Take lower byte and build ASCII-character:

The lower byte of 2Com is 0x83 HEX, so the high byte of the checksum is 8 and the low byte is 3:

Checksum = 83

## Manual Message

The ceilometer can be set to transmit user defined cloud heights and status information. The user can set a cloud message in the format of line 2 of any real cloud message (e.g. Message No. 1 or CT25K data message). The message is a string and the maximum length is 33 characters. If the length is less than 33 characters, the remaining length will be padded with spaces. (The CT25K messages use only 29 characters). The end of a string is determined by a new line and the leading spaces are omitted. This message is volatile. The manual message command is behind the password "advanced". Below is an example of a manual message:

```
CEILO > advanced
Service password accepted.
CEILO > set message manual_msg "30 00200 01000 05000
00000000000"
OK
```

The **get params message** command displays the current manual message.

To return to the normal messages, give an empty string:

CEILO > set meesage manual\_msg

OK

The manual message is intended for testing purposes. After reset, the normal message takes effect.

## **Polling Mode**

A port can be set to transmit a message only when polled by a predetermined polling string of characters. The polling string can contain the message identification.

The CL31 unit can be assigned an identification of one-character digit or letter. The factory setting is 0 (zero).

The polling mode is activated with the following command:

CEILO > set message transmission request

Returning to the normal autosend mode is done using the following command:

CEILO > set message transmission periodic

The polling string format is as follows:

<Enq> CLIdNo ل

where

| Enq | = | Character ENQUIRE = $ASCII 05H = control-E$ .                     |
|-----|---|-------------------------------------------------------------------|
| CL  | = | Fixed ceilometer identifier; CL for CL31 messages, CT for         |
|     |   | CT25K and CT25KAM messages.                                       |
| Id  | = | Identification character, 7-bit printable ASCII character.        |
| No  | = | Optional message identifier; 1 or 6 for CT messages and 1 or S    |
|     |   | for CL messages. The CL identifier 1 returns the default option   |
|     |   | for data message No. 1. To return a particular subclass message,  |
|     |   | use one of the following identifiers: 11, 12, 13, 14, or 15. Data |
|     |   | message No. 2 is requested similarly: 21, 22, 23, 24, or 25.      |
| ┛   | = | ENTER (Carriage Return) + Line Feed.                              |
|     |   |                                                                   |

The following are examples of the polling command:

| <enq>CL112<enter></enter></enq> | Message 1, subclass 2 from ceilometer No.1 |
|---------------------------------|--------------------------------------------|
| <enq>CT11<enter></enter></enq>  | CT25K Message 1 from ceilometer No.1       |

# **NOTE** If the *id* character in a polling string is replaced with a blank space, all ceilometers on the line will respond. Accordingly, if *No* is a blank space, CL31 sends the default message. In RS-485 mode *id* is always needed, the blank space is ignored.

LD40 message is polled by sending a LD40 Command Telegram. See Table 19 on page 85 below for a description of the command telegram frame of a polling request.

 Table 19
 Command Telegram Description 'Polling Request'

| Byte | Example     | Description                 |
|------|-------------|-----------------------------|
| 0    | <stx></stx> | 02 HEX (Start of text)      |
| 1    | Н           | Command telegram header     |
| 2    | 0           | Command telegram header     |
| 3    | С           | Command telegram header     |
| 4    | !           | Command telegram header     |
| 5    | X           | Instrument type> Ceilometer |

| Byte  | Example     | Description                           |
|-------|-------------|---------------------------------------|
| 6     | 1           | Sensor Id number (0 to 9ABCMIN). In   |
|       |             | this case> 1                          |
| 7-17  | P           | Command indicator> P (polling), byte  |
|       |             | 8-17 not used and filled with '-'     |
| 18-19 | 83          | Checksum (Hex-coded two's             |
|       |             | complement of the sum of bytes from 0 |
|       |             | to 20, excluding bytes 18 and 19.     |
| 20    | <eot></eot> | 04 Hex (End of transmission)          |

## CHAPTER 6 MAINTENANCE

This chapter provides information that is needed in basic maintenance of the product.

## **Periodic Maintenance**

Periodic maintenance is normally limited to window cleaning. In addition, warnings and alarms should be checked regularly with the maintenance terminal or another terminal or PC with a serial connection (see section CL31 Status Message on page 66 above).Proper function of the window blower, the only mechanically moving part, automatically checked once an hour. Malfunction is reported in the data and status messages.

## **Alarms and Warnings**

The data message has to be checked for alarms and warnings at regular intervals. The second character of line two contains warning and alarm information indicating the present status of the device as follows:

| 0 | Self-check OK                          |
|---|----------------------------------------|
| W | At least one warning active, no alarms |
| А | At least one alarm active              |

In case there is an active alarm or warning, more information is given at the end of the second line as a binary code indicating the cause. The status message gives detailed information about the failure. See section Data Messages on page 58. Repair and service must be done according to the instructions in section Troubleshooting on page 91 and section Repair on page 99.

## Window Cleaning

Data messages include a warning that informs when the window is contaminated. After the system has detected contamination on the window, it will start the blower, which is designed to remove light contaminants and dry off rain drops. If the contamination cannot be removed, CL31 will issue a **Window Contaminated** warning which indicates that the window must be cleaned.

To clean the window, proceed as follows:

- 1. First flush the window with clean water to remove coarse grains. Remember to keep the enclosure door closed.
- 2. Then clean the window with a soft, lint-free cloth moistened with a mild detergent. Be careful not to scratch the window surface.

While cleaning the window, you can also check the operation of the window blower. Unless it is already running, the blower should start when you block the laser beam with the cleaning cloth for some 5 seconds or more. This will verify that the blower is functional. If there are no low clouds, precipitation, or fog present, the blower should stop after the window is cleaned. In case of a malfunction, the window blower has to be replaced.

#### Calibration

After 5 years of operation, calibrate the window contamination measurement.

Also if the CL31 system starts issuing **Window Contamination** warnings frequently without a real reason, this may indicate that the window is worn out or the window contamination measurement has drifted. In that case, the window contamination measurement can be calibrated to ensure proper functioning.

To calibrate, do the following:

- 1. Make sure that the window is cleaned.
- 2. Then open the command line and enter the Advanced level by giving the **advanced** command.

#### 3. Give the **set factory win\_clean** command.

The calibration is carried out automatically.

| NOTE | If the window is visibly worn out, replace it.                                                                        |  |  |
|------|----------------------------------------------------------------------------------------------------|--|--|
|      |                                                                                                    |  |  |
| NOTE | If the weather is bad, for example there is fog, precipitation or otherwise unclear sky, make sure to use CLTERMHOOD. |  |  |

## **Checking the Door Gasket**

The door of the measurement unit utilizes an electrically conductive rubber gasket to suppress electromagnetic radiation. When the door is opened, check that the gasket and the opposite contact surface is clean. Use a wet cloth for cleaning if necessary.

## **Battery Check**

Check the battery condition annually. If any signs of aging such as a bulging battery case, white powder or residue near the battery vent, leaking electrolyte, or corroded terminals is observed replace the battery. Lead acid batteries may age in 3 to 5 years time and result in a rupture and loss of electrolyte.

| NOTE | When disposing of old batteries, be sure to follow local |
|------|----------------------------------------------------------|
|      | environmental regulations.                               |

# **NOTE** In freezing temperatures there is a danger of battery rupture if the battery is completely discharged. Do not store empty batteries in freezing temperatures. Replace the battery if signs of mechanical rupture are observed.

## Storage

Have caps on all external connectors if stored unpacked for extended times in an unconditioned area. Keep the measurement unit door closed and also keep a dust cover on the window during long periods of storage.

Save the container for future transport use. When replacing, the equipment must be placed and padded in the same way as when initially received.

## CHAPTER 7 TROUBLESHOOTING

This chapter describes common problems, their probable causes and remedies, and contact information for technical support.

## **Troubleshooting Procedure**

The goal of troubleshooting is to locate the cause for the potential problem. Failure situations are usually caused by dirt in optics or unclarity of the optical path. Also external conditions or the following replaceable subassemblies may be the source of problems:

- CLE311 Ceilometer Engine Board
- CLT311 Ceilometer Transmitter
- CLR311 Ceilometer Receiver
- CLM311 Laser Monitor Board
- CLP311 AC Power
- CLB311-115/230 Blower
- CLH311-115/230 Heater
- DRW217429 Coaxial cable
- 4592 Battery

If damage is suspected in a subassembly or a board, replace it with a spare part and send the defective part to Vaisala for repair/replacement.

# **NOTE** Replacements must only be performed by qualified maintenance personnel, and they must be done according to the instructions in section Repair on page 99. As a principle, customer made repairs are restricted to the replacement of subassemblies.

## **Accessing Diagnostic Information**

During normal operation, CL31 continuously monitors its internal status and regularly checks the blower and the heater. CL31 analyzes the diagnostic test results automatically and reports potential failures with every data message. See section CT25K Data Messages on page 74.

CL31 identifies the potentially faulty subassemblies automatically. If this does not help you to find the origin of the fault and restore the ceilometer back to normal operation, see Table 20 on page 95, Table 21 on page 96 and Table 22 on page 97 for probable causes of warnings, alarms, and other typical faults. You can also see these tables to rule out any problems related to cable connections or the clarity of the window or optical path.

## Equipment

To establish a service connection to the CL31 you need to have a maintenance terminal which can be a palmtop computer with an RS-232 Interface or a PC with serial interface, Maintenance cable QMZ101, and any terminal program. The CL-VIEW software can be used for this purpose. Also, if you perform the operation check indoors, you need to have an Optical Termination Hood (CLTERMHOOD) which absorbs the laser light that would otherwise reflect from the ceiling and possibly saturate the receiver.

If data messages are not needed, for example, if the ceilometer is out of use, the maintenance connection can also be established through the data line. This will, however, cause the data flow to be discontinued for as long as the command line is kept open.

## **Troubleshooting Instructions**

To check the normal operation of CL31, proceed as follows:

- 1. Clean the window carefully with a soft, lint-free cloth moistened with a mild detergent. Be careful not to scratch the window surface.
- 2. If you are indoors, put the optical termination hood (the black hat) on the ceilometer window. To the ceilometer this corresponds to a clear, nighttime sky.
- 3. Connect the maintenance terminal to the maintenance port at the bottom of CL31. Turn on both CL31 and the maintenance terminal. If you are using the palmtop or the CL-VIEW program for the first time, make the necessary installations according to the manuals of these products.
- 4. Verify that the ceilometer starts proper operation. A quick status check can be made by looking at the LEDs on the CLE311 board (see Figure 22 on page 107)After the initialization routines, the **Laser on** LED should start blinking at 2-second intervals. If all the key modules are ok, also all the six diagnostic LEDs should light up.
- 5. A blower check is also done during the first three minutes, during which the blower is running. The automatic check also verifies the functioning of the blower heater. The result of this check is available three minutes after starting the unit and it is indicated by the **CLB ok** LED. It is also displayed in the status message.
- 6. The status message can be obtained by typing the **open** command and pressing ENTER on the maintenance terminal (PC) keyboard.

A CEILO > prompt should appear. Give the **get failure status** command and press ENTER.

An example of the response is as follows:

| Alarms        |    |              |      |
|---------------|----|--------------|------|
| Tmit Shutoff  | OK | Transmitter  | ALRM |
| Receiver      | OK | Voltages     | OK   |
| Alignment     | OK | Ext Memory   | OK   |
| Light Pth Obs | OK | Rec Saturat  | OK   |
| Coaxial Cable | OK | Engine       | OK   |
| Warnings      |    |              |      |
| Window Contam | OK | Battery Low  | OK   |
| Transm Expire | OK | Humid High   | OK   |
| Blower        | OK | Humid Sensor | OK   |
| Int Heater    | OK | High Rad     | OK   |
| Engine        | OK | Battery      | OK   |
| Laser Monitor | OK | Receiver     | OK   |
| Tilt Angle    | OK |              |      |

| NOTE | The minimum distance to a hard target should be 300 meters (1000 ft). The backscatter signal from a hard target is very strong compared to the signal from a cloud. The receiver may saturate if the distance is too short.                                             |
|------|----------------------------------------------------------------------------------------------------|
|      | 9. In case there are no clouds present and if the site is suitable, do a hard target test. Turn the measurement unit 90 degrees and aim it on a fixed target (such as a wall or a forest front).                                                                        |
|      | 8. If there are clouds present, compare the ceilometer measurement with a qualified weather observer's height approximation.                                                                                                    |
|      | 7. Wait until the 3-minute blower check is over and check the result from the status message. After this, place a piece of white paper on the ceilometer window. The blower should start within one minute. Remove the paper. The blower should stop within one minute. |
|      | The two last lines in the status message will indicate if there are warnings or alarms present. The <b>Suspect module</b> line indicates the sub unit that is suspected to be faulty. In this example, it is the Ceilometer Transmitter CLT311.                         |
|      | System Status: FAIL<br>Suspect Module: CLT                                                                                                    |

**CAUTION** When tilting the unit, make sure that nobody is watching it with binoculars or other magnifying optics.

Disable the automatic angle correction by first giving the OPEN command and then the following commands:

```
CEILO > SET MESSAGE ANGLE_COR OFF
CEILO > CLOSE
```

Compare ceilometer's distance reading to a reference measurement.

## Warning and Alarm Messages

This section describes different warning and alarm messages.

| Status Message Info        | Reason                             | Instructions                              |
|----------------------------|------------------------------------|-------------------------------------------|
| Window contamination       | Usually drizzle drops on the       | The blower will clean the window.         |
| warning (appears from      | window.                            | If clouds are detected, the height        |
| time to time and lasts < 5 |                                    | information is correct. If no clouds      |
| min).                      |                                    | are detected, it is possible that high    |
|                            |                                    | clouds are missed.                        |
| Window contamination       | Bird droppings, leaves, dust etc.  | Clean the window.                         |
| warning (continuous).      | have contaminated the window.      |                                           |
| Battery low warning        | The unit has been powered too      | Connect the line voltage or replace       |
|                            | long using the backup battery.     | the battery.                              |
|                            | Recharging of the battery has      | If the battery is old, replace it. If the |
|                            | failed.                            | battery is OK, check the operation        |
|                            |                                    | of Ceilometer Engine Board                |
|                            |                                    | CLE311.                                   |
| Transmitter expires        | Laser diode too old.               | Replace Transmitter CTL311. The           |
| warning.                   |                                    | measurements can still be used,           |
|                            |                                    | but it is possible that some clouds       |
|                            |                                    | are missed.                               |
| High humidity warning      | Relative humidity > 85 %. Water    | Take the cellometer inside, open          |
| (option)                   | has been condensed inside the      | the maintenance door and let it dry       |
|                            | cellometer. Leakage in the         | in a warm air conditioned place.          |
|                            | enclosure or leakage in the        | Condensed water on optical                |
|                            | door.                              | surface may disturb the                   |
|                            |                                    | measurement. There is a danger of         |
|                            | Diswar apple is not connected      | Short circuits.                           |
| Biower failure warning.    | Biower cable is not connected.     | Check that the blower cable is            |
|                            | Mindow blower eirewit breeker      | Connected.                                |
|                            | is not ON                          | check that the window blower              |
|                            | line veltage level is not correct  | Check that the line voltage is            |
|                            | Line voltage level is not correct. | check that the line voltage is            |
|                            | Blower is stuck                    | Check if visible obstacles disable        |
|                            |                                    | blower operation                          |
|                            | Blower is damaged                  | Replace the blower                        |
| Humidity sensor failure    | Humidity sensor is not             | Connect the humidity sensor or            |
| warning (option)           | connected.                         | disable the option in the software.       |
|                            | Humidity sensor is damaged.        | Replace the humidity sensor.              |
| Heater fault warning       | Window blower circuit breaker      | Check that the window blower              |
|                            | is not ON.                         | circuit breaker is ON.                    |
|                            | Line voltage level is not correct. | Check that the line voltage is            |
|                            |                                    | present and correct.                      |
|                            | Heater is damaged.                 | Replace the heater.                       |
| High background radiance   | Direct sunlight.                   | In case there are no alarms, the          |
| warning                    | 3                                  | measurements are ok. If there is          |
| 5                          |                                    | an alarm, the measurements are            |
|                            |                                    | invalid.                                  |
| Ceilometer Engine Board    | Non-critical fault in Ceilometer   | Replace Ceilometer Engine Board           |
| failure warning            | Engine Board CLE311.               | CLE311.                                   |
| Battery failure warning    | Battery is dead.                   | Replace the battery.                      |
| Laser monitor failure      | Laser power monitor board          | Replace CLM311.                           |
| warning                    | CLM311 has failed.                 |                                           |
|                            | Laser power measurement on         | Replace CLE311.                           |
|                            | Ceilometer Engine board            | -                                         |

Warnings Table 20

| Status Message Info           | Reason                                  | Instructions                                |
|-------------------------------|-----------------------------------------|---------------------------------------------|
|                               | CLE311 has failed.                      |                                             |
| Receiver warning              | A non-critical CLR311 Receiver failure. | Replace CLR311.                             |
| Tilt angle > 45° warning      | The unit is not correctly               | Check the installation. The height          |
|                               | installed or the tilt angle is          | measurement accuracy is lost with           |
|                               | larger than 45°.                        | tilt angles greater than 45°.               |
| Tabl                          | e 21 Alarms                             |                                             |
| Problem                       | Reason                                  | Instructions                                |
| Transmitter shut-off alarm    | Direct sunlight has heated the          | Wait for the sun to exit the field-of-      |
| (Laser temperature > 85°C)    | laser.                                  | view. CL31 will return to normal operation. |
|                               | Environment temperature too             | Check if there is a specific reason         |
|                               | high.                                   | for the high temperature.                   |
| Transmitter failure alarm.    | Laser is worn out or damaged.           | Replace Laser Transmitter<br>CLT311.        |
|                               | Laser does not get electrical           | Check from the status message               |
|                               | power.                                  | that the line Voltages is marked            |
|                               |                                         | OK.                                         |
| Receiver failure alarm.       | Receiver CLR311 is                      | Replace CLR311.                             |
|                               | damaged.                                |                                             |
|                               | Loose cable connection.                 | Check that the cables from                  |
|                               |                                         | Receiver CLR311 and Ceilometer              |
|                               |                                         | Optics CLO31 are undamaged and              |
|                               |                                         | correctly connected.                        |
|                               | Receiver test not operating.            | Check that the Optics unit CLO31            |
|                               |                                         | is not misplaced or damaged.                |
| Voltage failure alarm.        | Ceilometer Engine Board                 | Replace CLE311.                             |
|                               | CLE311 is damaged.                      |                                             |
| Alignment failure alarm.      | Optics alignment is faulty.             | Contact Vaisala Helpdesk and                |
|                               |                                         | send the measurement unit to                |
|                               |                                         | Vaisala for repair.                         |
| Memory error alarm.           | A failure in the CLE311 memory.         | Replace CLE311.                             |
| Light path obstruction alarm. | Window is badly contaminated            | Clean the window or in case of              |
|                               | or severely scratched.                  | damage, replace CLW311.                     |
|                               | Something blocks the laser              | Check the clarity of the optical            |
|                               | beam.                                   | path.                                       |
| Receiver saturation alarm.    | Direct sunlight.                        | Wait for the sun to exit the field-of-      |
|                               |                                         | view. CL31 will return to normal            |
|                               |                                         | operation.                                  |
|                               | Something is partially blocking         | Check the clarity of the optical            |
|                               | the laser beam.                         | path.                                       |

| Problem                      | Reason                       | Instructions                           |
|------------------------------|------------------------------|----------------------------------------|
| CL31 does not start, no      | Power is not connected.      | Check that both the main and the       |
| LEDs are lit                 |                              | battery switches are in the ON         |
|                              |                              | position. Check the presence and       |
|                              |                              | correctness of the line voltage.       |
|                              |                              | Also check that the battery is OK.     |
|                              | Loose cable connection.      | Check the cable connections.           |
| Laser on LED is not blinking | Operation mode is standby.   | Connect the maintenance terminal       |
| at all but the Status LED is |                              | and check if the operation mode is     |
| lit.                         |                              | normal.                                |
|                              | CLE311 is damaged.           | Replace CLE311.                        |
| Data message is missing.     | Dialogue is not operating.   | Check the cable connections.           |
|                              |                              | Open the terminal.                     |
|                              | Wrong communication          | Check the communication                |
|                              | parameters.                  | parameters (number of bits, parity,    |
|                              |                              | etc.).                                 |
|                              | Wrong data port.             | Open the terminal program and          |
|                              |                              | first give open command and then       |
|                              |                              | the get params message                 |
|                              |                              | command. Check that the PORT is        |
|                              |                              | set to DATA.                           |
|                              | Operation mode is standby.   | Open the terminal program and          |
|                              |                              | first give the <b>open</b> command and |
|                              |                              | then the status command. Check         |
|                              |                              | that the OPERATION MODE is             |
|                              |                              | NORMAL.                                |
| Cloud detection is missing.  | Alarm or warning in the data | Open the terminal program and          |
|                              | message.                     | first give the <b>open</b> command and |
|                              |                              | then the get failure status            |
|                              |                              | command. Check that there are no       |
|                              |                              | alarms or warnings.                    |
|                              | No alarm or warnings in the  | Contact Vaisala.                       |
|                              | data message.                |                                        |
| The capacity to see high     | Low receiver gain (no fog or | Check the automatic receiver gain      |
| clouds is reduced.           | snow).                       | setting in the status message. If it   |
|                              |                              | is low, check that the window is       |
|                              |                              | clean. Check that the optical path     |
|                              |                              | is clear. Visually check that the      |
|                              |                              | lens is clean.                         |
|                              | Extensive amount of dirt or  | Check the window clarity. Check        |
|                              | water droplets on the window | the blower operation by giving the     |
|                              | and a failure in the         | service self_check command and         |
|                              | diagnostics.                 | check that the blower works.           |

## **Technical Support**

For technical questions, contact the Vaisala technical support:

E-mail <u>helpdesk@vaisala.com</u>

Fax +358 9 8949 2790

## **Vaisala Service Centers**

#### NORTH AMERICAN SERVICE CENTER

Vaisala Inc., 10-D Gill Street, Woburn, MA 01801-1068, USA. Phone: +1 781 933 4500, Fax +1 781 933 8029 Email: us-customersupport@vaisala.com

#### EUROPEAN SERVICE CENTER

Vaisala Instruments Service, Vanha Nurmijärventie 21 FIN-01670 Vantaa, FINLAND. Phone: +358 9 8949 2658, Fax +358 9 8949 2295

E-mail: instruments.service@vaisala.com

#### TOKYO SERVICE CENTER

Vaisala KK, 42 Kagurazaka 6-Chome, Shinjuku-Ku, Tokyo 162-0825, JAPAN. Phone: +81 3 3266 9617, Fax +81 3 3266 9655 E-mail: aftersales.asia@vaisala.com

#### **BEIJING SERVICE CENTER**

**Vaisala China Ltd.,** Floor 2 EAS Building, No. 21 Xiao Yun Road, Dongsanhuan Beilu, Chaoyang District, Beijing, P.R. CHINA 100027 Phone: +86 10 8526 1199, Fax +86 10 8526 1155 E-mail: china.service@vaisala.com

www.vaisala.com

## CHAPTER 8 **REPAIR**

This chapter explains how to remove and replace different parts of Vaisala Ceilometer CL31.

## **Replacing Window Assembly CLW311**

| NOTE    | The Ceilometer Window Assembly CLW311 is recommended to be<br>replaced indoors to prevent water and other contamination from<br>getting into the measurement unit.                                                                             |
|---------|----------------------------------------------------------------------------------------------------|
|         | To replace Ceilometer Window Assembly CLW311, you will need a 2.5 mm Allen-key and a screwdriver.<br>Then proceed as follows:                                                                                                    |
|         | 1. Open the measurement unit door with the special key provided with the unit. Then switch the power off with all three switches (F1, F2, and Battery). For the location of the switches, see Figure 21 on page 106 and Figure 22 on page 107. |
| WARNING | Disconnect the CT3839 power cable before continuing!                                                                                                    |

2. Close the door and remove the measurement unit. To do this, loosen the three attachment screws (marked A in Figure 8 on page 37) on the back of the measurement unit, disconnect the blower cable from connector J1 (see Figure 10on page 39) and pull out the unit.

|      | 3.                                                                                              | Loosen the 12 screws on the frame of the window and remove<br>the window by lifting it out with the screws attached. Also<br>remove any pieces of the old gasket.                                                                                                    |
|------|-------------------------------------------------------------------------------------------------|----------------------------------------------------------------------------------------------------|
|      | 4.                                                                                              | Use some solvent to clean the surface of the measurement unit<br>before attaching the new window. Also check that the gasket on<br>the window is undamaged and in place.                                                                                                    |
| NOTE | Avo<br>scrat                                                                                    | id touching the new window with your bare hands as it may be<br>tched or the lower surface of the window may be contaminated.                                                                                                    |
|      | 5.                                                                                              | Place the window on the measurement unit and attach the 12 screws with your fingers to prevent the window from sliding off its place.                                                                                                    |
|      | 6.                                                                                              | Then tighten the screws in a crosswise order to allow the<br>window gasket to tighten evenly. For example, you can first<br>tighten the screw on top of the window frame, then the one on<br>the bottom, then the one on the left, and the one on the right.<br>Tighten the remaining eight screws in a clockwise order, in such<br>a way that you first tighten one screw and then the one opposite<br>to this, then the one next to the first screw and so forth. After<br>tightening these eight screws, you should retighten the first four<br>screws. |
| NOTE | Remember to use a thread-locking compound to the window screws before final tightening of them. |                                                                                                    |
|      |                                                                                                 |                                                                                                    |
|      | 7.                                                                                              | After attaching the window you should clean it properly. see section Window Cleaning on page 88.                                                                                                    |
|      | 8.                                                                                              | After cleaning the window, reattach the measurement unit to the shield. To do this, placing it inside the shield, reconnect the blower cable to connector J1, and tighten the three attachment screws.                                                                                                    |
|      | 9.                                                                                              | Connect the CT3839 power cable.                                                                                                    |
|      | 10.                                                                                             | Switch the power on with all three switches. Wait until the <b>Laser on</b> LED starts blinking at 2-second intervals. Make sure that all six diagnostic LEDs are lit. Refer to Figure 22on page 107.                                                                                                    |
|      | The<br>that                                                                                     | ceilometer unit should now return to normal operation. Verify<br>the unit is working properly and that there are no failures with the                                                                                                    |

## **Replacing Ceilometer Laser Transmitter CLT311**

| WARNING | Ceilometer Transmitter CLT311 emits invisible laser radiation,<br>which is harmful to the eye if viewed at a short distance. Never<br>remove the Ceilometer Transmitter from its normal position without<br>first switching off both the line and the battery power and detaching<br>the transmitter ribbon cable from the Ceilometer Engine Board<br>CLE311.                                                                                                    |
|---------|----------------------------------------------------------------------------------------------------|
|         |                                                                                                    |
| CAUTION | Servicing the equipment must only be performed by qualified maintenance personnel.                                                                                                    |
|         | <ul> <li>The transmitter should be replaced if the ceilometer unit has been generating warnings and alarms, and a malfunction with the operation of the transmitter has been detected.</li> <li>To replace Ceilometer Laser Transmitter CLT311, you will need a 2.5 mm Allen-key.</li> <li>Then proceed as follows:</li> <li>1. Open the measurement unit door and confirm that there is an active transmitter failure. In case of a transmitter failure, the CLT ok LED will be turned off. Refer to Figure 22 on page 107 below.</li> </ul> |
|         | <ol> <li>Switch the power off with all three switches (F1, F2, and<br/>Battery). For the location of the switches, see Figure 21 on page<br/>106 below and Figure 22 on page 107 below.</li> </ol>                                                                                                    |
| WARNING | Disconnect the CT3839 power cable before continuing!                                                                                                    |
|         |                                                                                                    |

Detach the transmitter ribbon cable from Ceilometer Engine 3. Board CLE311.

- 4. To detach the transmitter, loosen the transmitter ring by turning it to the right. If necessary, you can use a 2.5-mm Allen key as a lever. Remove the transmitter from the unit. Refer to numbers 5 and 6 in Figure 21 on page 106 below.
- 5. Place the new transmitter to its place and tighten the transmitter ring in such a way that the labels of the transmitter face the measurement unit door.
- 6. Connect the transmitter ribbon cable to the CLE311 board.
- 7. Connect the CT3839 power cable.
- 8. Switch the power on with all three switches. Wait until the **Laser on** LED starts blinking at 2-second intervals. Ensure that all six diagnostic LEDs are lit. Refer to Figure 22 on page 107 below.

The ceilometer unit should now return to normal operation. Verify that the unit is working properly and that there are no other failures with the system. If other failures exist, separate troubleshooting may be necessary.

## **Replacing Ceilometer Receiver CLR311**

**CAUTION** Servicing the equipment must only be performed by qualified maintenance personnel.

The receiver should be replaced if the ceilometer unit has been generating warnings and alarms, and a malfunction with the operation of the receiver has been detected.

To replace Ceilometer Receiver CLR311, you will need a 2.5 mm Allen-key.

Then proceed as follows:

- 1. Open the measurement unit door and confirm that there is an active receiver failure. In case of a receiver failure, the **CLR ok** LED will be turned off. Refer to Figure 22 on page 107 below.
- 2. Switch the power off with all three switches (F1, F2, and Battery). For the location of the switches, see Figure 21 on page 106 below and Figure 22 on page 107 below.

| WARNING | Disconnect the CT3839 power cable before continuing! |                                                                                                    |
|---------|------------------------------------------------------|----------------------------------------------------------------------------------------------------|
|         |                                                      |                                                                                                    |
|         | 3.                                                   | Detach the coaxial cable from the receiver. Also detach the receiver ribbon cable from Ceilometer Engine Board CLE311.                                                                                                    |
|         | 4.                                                   | To detach the receiver, loosen the receiver ring by turning it<br>downwards. If necessary, you can use a 2.5-mm Allen key as a<br>lever. Remove the receiver from the unit. Refer to numbers 3<br>and 4 in Figure 20 on page 104 below. |
|         | 5.                                                   | Place the new receiver to its place and tighten the receiver ring<br>in such a way that the labels of the receiver face the left wall of<br>the enclosure.                                                                              |
|         | 6.                                                   | Connect the receiver ribbon cable to the CLE311 board. Also connect the coaxial cable to the receiver.                                                                                                    |
|         | 7.                                                   | Connect the CT3839 power cable.                                                                                                    |
|         | 8.                                                   | Switch the power on with all three switches. Wait until the <b>Laser on</b> LED starts blinking at 2-second intervals. Ensure that all six diagnostic LEDs light up after the self-test. Refer to Figure 22 on page 107 below.          |
|         | The<br>that<br>with<br>be r                          | e ceilometer unit should now return to normal operation. Verify<br>the unit is working properly and that there are no other failures<br>the system. If other failures exist, separate troubleshooting may<br>necessary.                 |
|         |                                                      |                                                                                                    |

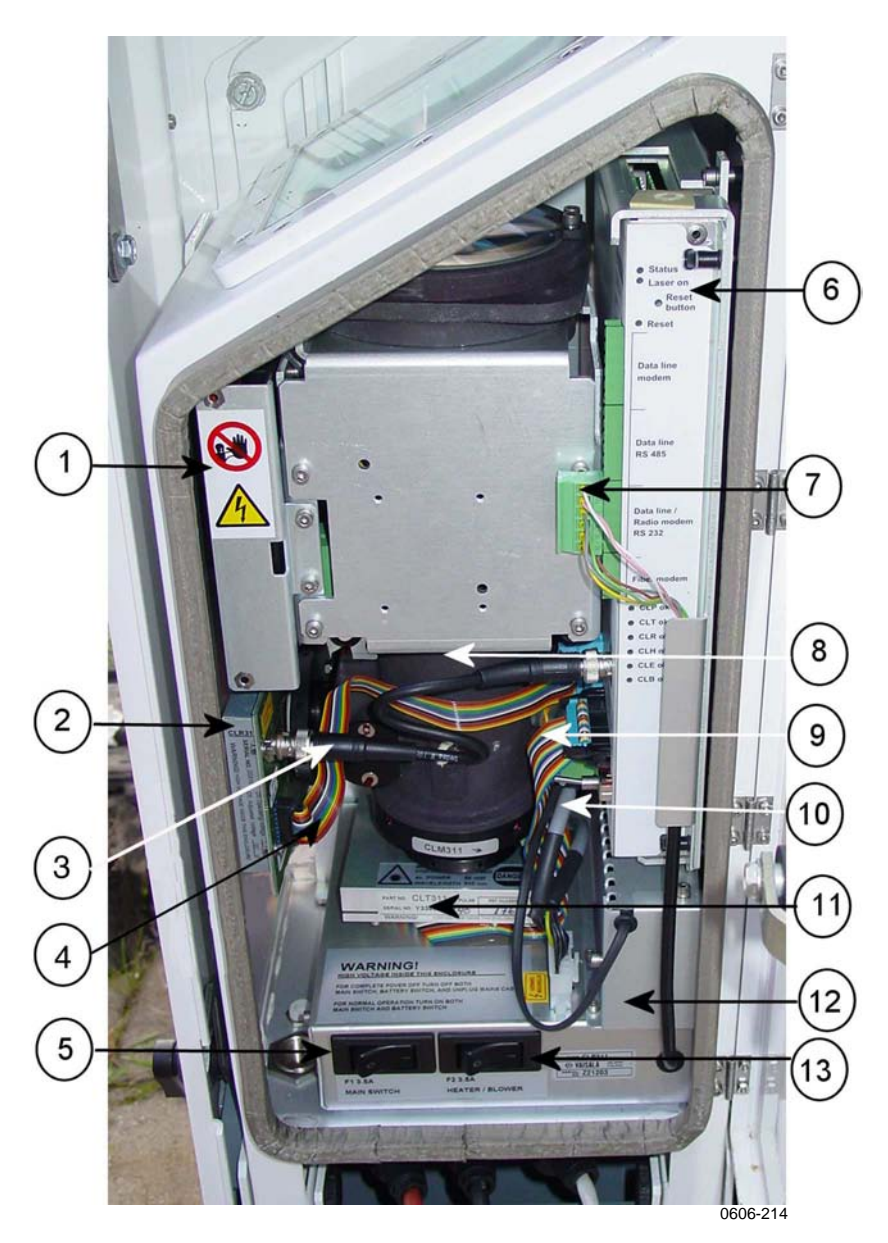

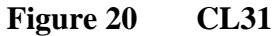

The following numbers refer to Figure 20 on page 104 above:

- 1 =Internal heater CLH311
- 2 = Ceilometer Receiver CLR311
- 3 = Coaxial cable
- 4 =Receiver ribbon
- 5 = Main circuit breaker F1
- 6 = Ceilometer engine board (CLE111)
- 7 = Data line connector
- 8 = Optics unit CLO311
- 9 = Transmitter ribbon
- 10 = AC power cables

The following numbers refer to Figure 20 on page 104 above:

- Ceilometer transmitter CLT311 11 =
- No-break battery 4592 12 =
- Window blower circuit breaker 13 =

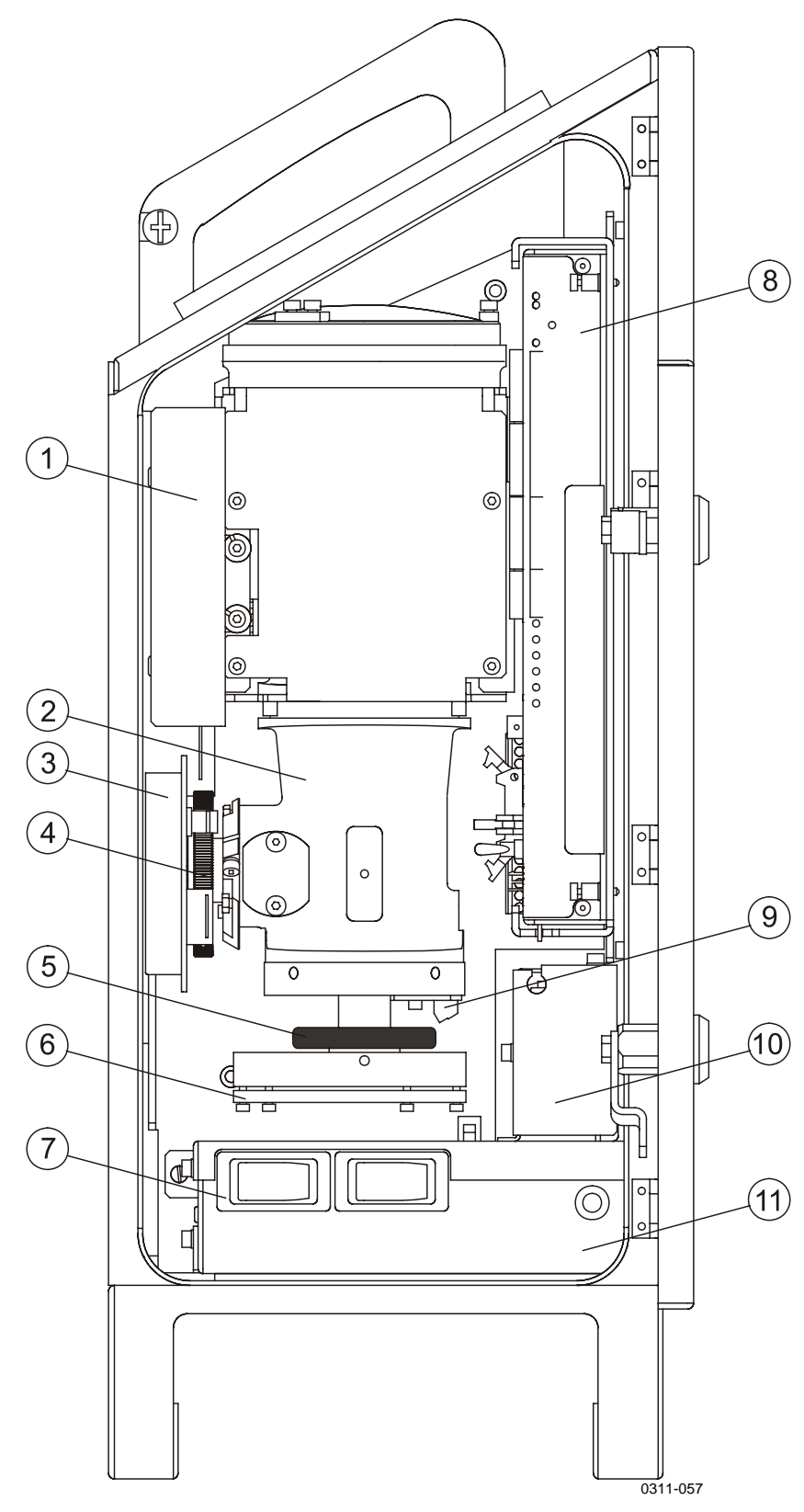

Figure 21 Main Components of Ceilometer CL31

The following numbers refer to Figure 21 on page 106 above:

- 1 =Internal heater CLH311
- 2 =Ceilometer optics CLO311
- 3 =Ceilometer Receiver CLR311
- 4 = Receiver ring
- 5 = Transmitter ring
- 6 = Ceilometer Transmitter CLT311
- 7 = F1 Main circuit breaker F2 Window blower circuit breaker
- 8 = Ceilometer engine board CLE311 (see Figure 22 on page 107 below)
- 9 = Laser monitor board CLM311
- 10 = No-break battery 4592
- 11 = AC power unit CLP311

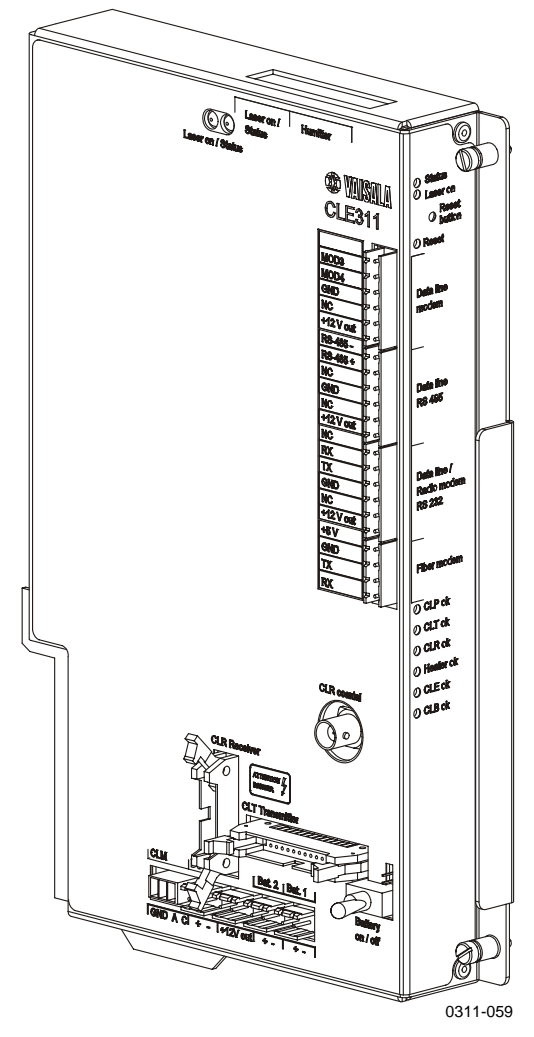

Figure 22 Ceilometer Engine Board CLE311

## **Replacing Ceilometer Engine Board CLE311**

| CAUTION | Servicing the equipment must only be performed by qualified |
|---------|-------------------------------------------------------------|
|         | maintenance personnel.                                      |

Ceilometer Engine Board CLE311 should be replaced if the ceilometer unit has been generating warnings and alarms, and a malfunction with the operation of the CLE311 board has been detected.

To replace Ceilometer Engine Board CLE311, you will need a screwdriver.

Then proceed as follows:

- 1. Open the measurement unit door and confirm that there is an active CLE311 board failure. In case of a CLE311 board failure, the **CLE ok** LED will be turned off. Refer to Figure 22 on page 107 above.
- 2. Switch the power off with all three switches (F1, F2, and Battery). For the location of the switches, see Figure 21 on page 106 above and Figure 22 on page 107 above.

**WARNING** Disconnect the CT3839 power cable before continuing!

- 3. Detach the transmitter ribbon cable, the receiver ribbon cable, and the coaxial cable from Ceilometer Engine Board CLE311.
- 4. Memorize the position of the data line connector (RS-232/ RS-485/Modem) in front of the CLE311 board and detach it. Refer to Figure 22 on page 107 above.
- 5. Loosen the hand screws to release the CLE311 board from the frame. Gently pull the CLE311 board halfway out of the measurement unit and detach the battery cable and the cable connectors of Laser Monitor CLM311. Then remove the entire CLE311 board. Refer to Figure 22 on page 107 above.
- 6. Place the new CLE311 board onto the frame in such a way that you can connect the battery cable and the cable of Laser Monitor CLM311.
- 7. Attach the receiver ribbon cable, the transmitter ribbon cable, and the coaxial cable when the board is pushed halfway in.
- 8. Push the new CLE311 board in such a way that it connects to the back plane connector. Tighten the hand screws to lock the position of the board.
- 9. Connect the data line connector to the same position as it was connected to on the previous board.
- 10. Connect the CT3839 power cable.
- 11. Switch the power on with all three switches. Wait until the **Laser on** LED starts blinking at 2-second intervals. Make sure that all six diagnostic LEDs light up after the set-test. Refer to Figure 22 on page 107 above.

The ceilometer unit should now return to normal operation. Verify that the unit is working properly and that there are no other failures with the system. If other failures exist, separate troubleshooting may be necessary.

#### **Replacing No-break Battery 4592**

| CAUTION Servicin maintena | g the equipment must only be performed by qualified ance personnel. |
|---------------------------|---------------------------------------------------------------------|
|---------------------------|---------------------------------------------------------------------|

The no-break battery should be replaced when it is damaged or can otherwise no longer be recharged.

To replace the no-break battery, you will need a crosshead screwdriver and a 3 mm Allen-key.

Then proceed as follows:

1. Open the measurement unit door and switch the power off with all three switches (F1, F2, and Battery). For the location of the switches, see Figure 21 on page 106 above and Figure 22 on page 107 above.

**WARNING** Disconnect the CT3839 power cable before continuing!

2. Disconnect the no-break battery cable from the CLE311 board.

- 3. Remove the two screws locking the lid of the no-break battery cage. One of the screws is located on top of the battery cage, the other is on the left side near the top of the cage.
- 4. Open the lid of the battery cage and slide out the battery. Disconnect the battery cable.
- 5. Connect the battery cable to the new battery, connecting the red end to the positive (+) end and the black end to the negative (-) end.
- 6. Slide the new battery into the battery cage and close the lid. Tighten the two screws back to their places.
- 7. Reconnect the no-break battery cable to the CLE311 board.
- 8. Connect the CT3839 power cable.
- 9. Switch the power on with all three switches. Wait until the **Laser on** LED starts blinking at 2-second intervals. Make sure that all six diagnostic LEDs light up after the self-test. Refer to Figure 22 on page 107 above.

The ceilometer unit should now return to normal operation. Verify that the unit is working properly and that there are no other failures with the system. If other failures exist, separate troubleshooting may be necessary.

#### **Replacing AC Power CLP311**

**CAUTION** Servicing the equipment must only be performed by qualified maintenance personnel.

AC Power CLP311 should be replaced if the ceilometer unit has been generating warnings and alarms, and a malfunction with the operation of the power unit has been detected.

To replace the AC power, you will need an Allen-key.

Then proceed as follows:

1. Open the measurement unit door and confirm that there is an active AC power unit failure. In case of an AC power unit failure, the **CLP ok** LED will be turned off. Refer to Figure 22 on page 107 above.

2. Switch the power off with all three switches (F1, F2, and battery). For the location of the switches, see Figure 21on page 106 above and Figure 22 on page 107 above.

| WARNING | Disconnect the CT3839 power cable before continuing! |
|---------|------------------------------------------------------|
|---------|------------------------------------------------------|

- 3. Remove the no-break battery. Refer to steps 3 to 5 in section Replacing No-break Battery 4592 on page 109.
- 4. Remove the entire battery cage by removing the three screws holding it in its place. One of the screws is located underneath the battery cage, the other two are on the left side near the bottom of the cage.
- 5. Detach the data line connector.
- 6. Remove the six attachment screws from the bottom of the ceilometer measurement unit. Also disconnect the AC power cable. Lift the AC power unit from the ceilometer measurement unit.
- 7. Put the new AC power unit in place of the old one and connect the AC power cable. Tighten the six attachment screws back to their places.
- 8. Attach the data line connector again.
- 9. Put the no-break battery cage back to its place and tighten the three screws.
- 10. Replace the no-break battery as you removed it. Refer to steps 6 to 8 in section Replacing No-break Battery 4592 on page 109.
- 11. Connect the CT3839 power cable.
- 12. Switch the power on with all three switches. Wait until the **Laser on** LED starts blinking at 2-second intervals. Ensure that all six diagnostic LEDs light up after the self-test. Refer to Figure 22 on page 107.

The ceilometer unit should now return to normal operation. Verify that the unit is working properly and that there are no other failures with the system. If other failures exist, separate troubleshooting may be necessary.

## Replacing Window Blower CLB311-115 / CLB 311-230

| CAUTION | Servicing the equipment must only be performed by qualified maintenance personnel.                                                                                                    |  |
|---------|----------------------------------------------------------------------------------------------------|--|
|         | The window blower should be replaced if the ceilometer unit has been generating warnings and alarms, and a malfunction with the operation of the blower has been detected.                                 |  |
|         | To replace Ceilometer Window Blower CLB311, you will need a 5 mm Allen-key.                                                                                                    |  |
|         | Then proceed as follows:                                                                                                    |  |
|         | 1. Open the measurement unit door and confirm that there is an active window blower failure. In case of a window blower failure, the <b>CLB ok</b> LED will be turned off. Refer to Figure 22 on page 107. |  |
|         | <ol> <li>Switch the power off with all three switches (F1, F2, and<br/>Battery). For the location of the switches, see Figure 21 on page<br/>106 and Figure 22 on page 107.</li> </ol>                     |  |
| WARNING | Disconnect the CT3839 power cable before continuing!                                                                                                    |  |

- 3. As the blower is attached to the shield of the ceilometer, you will first have to remove the measurement unit from the shield to get to the blower. To remove the measurement unit, loosen the three attachment screws (marked A in Figure 8on page 37on the back of the measurement unit, disconnect the blower cable from connector J1 (see Figure 10 on page 39) and pull out the unit.
- 4. Use an Allen key to loosen the two screws on the side of the window blower pull out the blower.
- 5. Use the same Allen screws to attach the new window blower.
- 6. Reattach the measurement unit by placing it inside the shield, reconnecting the blower cable to connector J1, and tightening the three attachment screws.
- 7. Connect the CT3839 power cable.

8. Switch the power on with all three switches. Wait for 3 minutes after the start-up until self-check is completed. Ensure that all six diagnostic LEDs are lit. Refer to Figure 22 on page 107.

The ceilometer unit should now return to normal operation. Verify that the unit is working properly and that there are no other failures with the system. If other failures exist, separate troubleshooting may be necessary.

#### **Replacing Ceilometer Optics CLO311**

| CAUTION | Servicing the equipment must only be performed by qualified maintenance personnel.                                                                                                    |  |
|---------|----------------------------------------------------------------------------------------------------|--|
|         |                                                                                                    |  |
| NOTE    | Ceilometer Optics CLO311 is recommended to be replaced indoors.                                                                                                    |  |
|         | To replace Ceilometer Optics CLO311, you will need a 3 mm Allen-<br>key.                                                                                                    |  |
|         | Then proceed as follows:                                                                                                    |  |
|         | 1. Open the measurement unit door and switch the power off with all three switches (F1, F2, and Battery). For the location of the switches, see Figure 21 on page 106 and Figure 22 on page 107.                                                                       |  |
| WARNING | Disconnect the CT3839 power cable before continuing!                                                                                                    |  |
|         | 2. Close the door and remove the measurement unit. To do this, loosen the four attachment screws (marked A in Figure 8 on page 37 on the back of the measurement unit, disconnect the blower cable from connector J1 (see Figure 10 on page 39) and pull out the unit. |  |

- 3. Disconnect the battery, transmitter, receiver, laser monitor board, and data cables from the CLE311 board.
- 4. To remove the Ceilometer Optics assembly, first remove the optics holder by loosening the four Allen screws on its front cover. Then detach the internal heater connector and holding the

cable aside, gently pull out the optics tube with its upper end first.

- 5. Slide the new optics tube to its place with the bottom end first. Make sure that no cables get stuck between the optics tube and other ceilometer components.
- 6. Snap the internal heater connector to its place.
- 7. Place the optics holder to its place setting the internal heater cables to their place on the upper left corner of the optics holder. Tighten the four screws of the optics holder.
- 8. Reconnect the battery, transmitter, receiver, laser monitor board, and data cables to the CLE311 board.
- 9. Reattach the measurement unit by placing it inside the shield, reconnecting the blower cable to connector J1, and tightening the three attachment screws.
- 10. Connect the CT3839 power cable.
- 11. Switch the power on with all three switches. Wait until the **Laser on** LED starts blinking at 2-second intervals. Make sure that all six diagnostic LEDs are lit. Refer to Figure 22 on page 107.

The ceilometer unit should now return to normal operation. Verify that the unit is working properly and that there are no failures with the system. If failures exist, separate troubleshooting may be necessary.

#### **Replacing Internal Heater CLH311-115 /** CLH311-230

| CAUTION | Servicing the equipment must only be performed by qualified maintenance personnel.                                                                                                    |  |
|---------|----------------------------------------------------------------------------------------------------|--|
|         |                                                                                                    |  |
| NOTE    | Internal Heater CLH311 is recommended to be replaced indoors.                                                                                                    |  |
|         | The internal heater should be replaced if the ceilometer unit has been generating warnings and alarms, and a malfunction with the operation of the heater has been detected.                                                                                                    |  |
|         | To replace Internal Heater CLH311, you will need a 3 mm Allen-key.                                                                                                    |  |
|         | Then proceed as follows:                                                                                                    |  |
|         | 1. Open the measurement unit door and confirm that there is an active internal heater failure. In case of an internal heater failure, the <b>CLH ok</b> LED will be turned off. Refer to Figure 22 on page 107.                                                                                    |  |
|         | 2. Switch the power off with all three switches (F1, F2, and battery). For the location of the switches, see Figure 21 on page 106 and Figure 22 on page 107.                                                                                                    |  |
| WARNING | Disconnect the CT3839 power cable before continuing!                                                                                                    |  |
|         | <ol> <li>Close the enclosure door and remove the measurement unit. To do this, loosen the three attachment screws (marked A in Figure 8 on page 37 on the back of the measurement unit, disconnect the blower cable from connector J1 (see Figure 10 on page 39) and pull out the unit.</li> </ol> |  |
|         | 4. As a safety precaution and to ease the replacement procedure, disconnect the battery and data cables from the CLE311 board.                                                                                                    |  |

Remove the metal plate protecting the heater by loosening its 5. two screws.

- 6. To get to the internal heater, you also need to remove the Ceilometer Optics assembly CLO311. To do this, detach all the cables and remove the optics holder by loosening the four Allen screws on its front cover. Then detach the internal heater connector and holding the cable aside gently pull out the optics tube with its upper end first.
- 7. To remove the internal heater, use an Allen key or a short screwdriver and loosen the three screws attaching the heater to the left wall of the measurement unit enclosure. Then slide out the internal heater.
- 8. Slide the new internal heater to its place and hold it there while tightening the three screws.
- 9. Slide the optics tube to its place with the bottom end first making sure no cables get stuck between the optics tube and other ceilometer components.
- 10. Snap the internal heater connector to its place.
- 11. Place the optics holder to its place setting the internal heater cables to their place on the upper left corner of the optics holder. Tighten the three screws of the optics holder.
- 12. Reattach the metal plate protecting the internal heater by tightening its two screws.
- 13. Reconnect the battery and data cables to the CLE311 board and attach all the detached cables.
- 14. Reattach the measurement unit by placing it inside the shield, reconnecting the blower cable to connector J1, and tightening the three attachment screws.
- 15. Connect the CT3839 power cable.
- 16. Switch the power on with all three switches. Wait until the **Laser on** LED starts blinking at 2-second intervals. Ensure that all six diagnostic LEDs are lit. Refer to Figure 22 on page 107.

The ceilometer unit should now return to normal operation. Verify that the unit is working properly and that there are no other failures with the system. If other failures exist, separate troubleshooting may be necessary.

## **Replacing Internal Cable Set**

| CAUTION | Servicing the equipment must only be performed by qualified maintenance personnel.                                                                                                    |  |
|---------|----------------------------------------------------------------------------------------------------|--|
|         |                                                                                                    |  |
| NOTE    | The internal cable set is recommended to be replaced indoors.                                                                                                    |  |
|         | <ul> <li>To replace the internal cable set, you will need the following tools:</li> <li>2.5 mm Allen-key</li> <li>Flat-bladed screwdriver, 3 mm wide tip</li> <li>Phillips PH1 screwdriver</li> <li>Then proceed as follows:</li> <li>1. Open the measurement unit door and switch the power off with all three switches (F1, F2, and battery). For the location of the switches, see Figure 21 on page 106 and Figure 22 on page 107.</li> </ul> |  |
| WARNING | Disconnect the CT3839 power cable before continuing!                                                                                                    |  |
|         |                                                                                                    |  |

- 2. Close the door and remove the measurement unit. To do this, loosen the three attachment screws (marked A in Figure 8 on page 37 on the back of the measurement unit, disconnect the blower cable from connector J1 (see Figure 10 on page 39 and pull out the unit.
- 3. The internal cable set is attached to the back wall of the measurement unit enclosure, thus to gain access to it you have to remove the CLE311 board, the optics assembly with the transmitter, and the receiver. Refer to sections Replacing Ceilometer Engine Board CLE311 on page 108 and Replacing Ceilometer Optics CLO311 on page 113. Remove the connector of the cable set from the CLP311 unit.
- 4. Remove the grounding screw from the back of the optics frame by loosening it and thus disconnecting the two protective grounding terminals attached to it. See Figure 23on page 118.

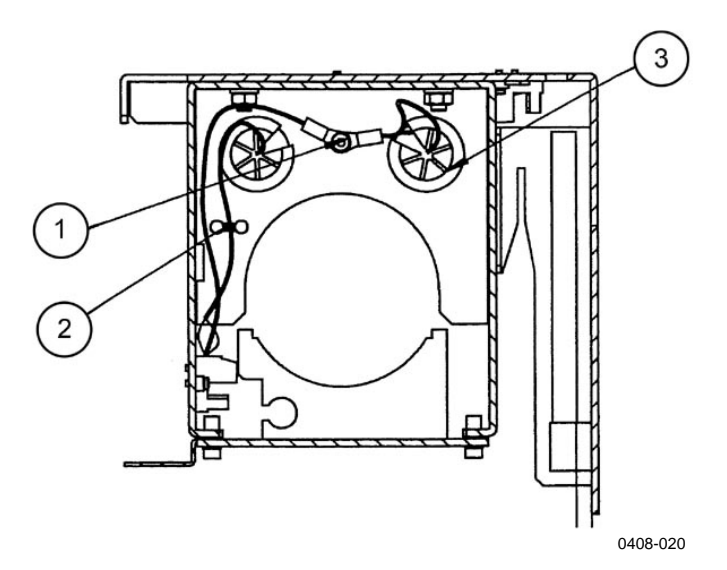

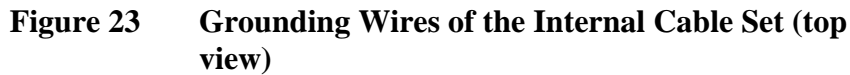

The following numbers refer to Figure 23 above:

- 1 = Grounding screw
- 2 = Grounding tie
- 3 =Grounding guide
- 5. Unscrew the two wires from the internal heater connector. See Figure 24 on page 119.

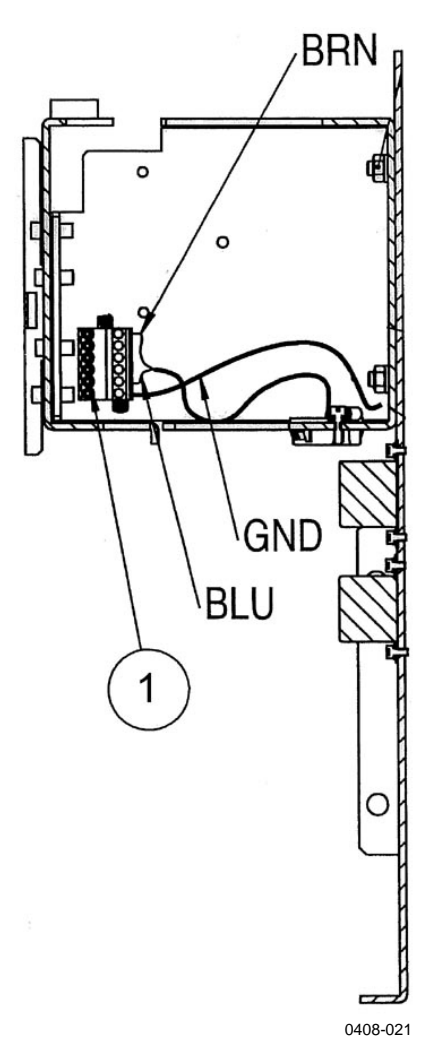

Figure 24 Internal Heater Wiring and Connector at the Left of the Optics Frame

The following numbers refer to Figure 24 above:

- 1 = Internal heater connector
- 6. Disconnect the two mains filters from the optics frame. See number 2 in Figure 25 on page 120.
- 7. Disconnect the connector terminal from the body of the optics frame. See number 3 in Figure 25 on page 120.
- 8. Take out the cable set with the mains filters from the CL31 enclosure.

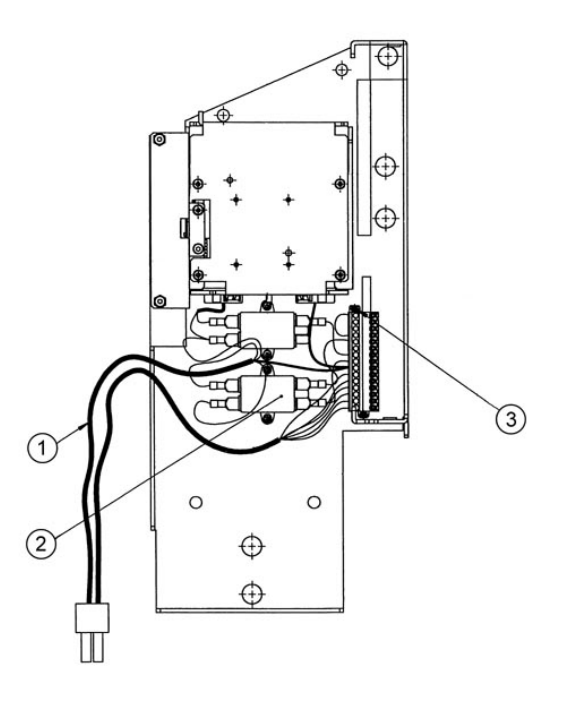

0408-022Figure 25Optics Frame with Cable Set

The following numbers refer to Figure 25 above:

- 1 = Cable set
- 2 = Mains filters
- 3 = Cable set connector and attachment screw
- 9. Connect the new mains filter to the wiring harness as shown in Figure 26 on page 120 below.

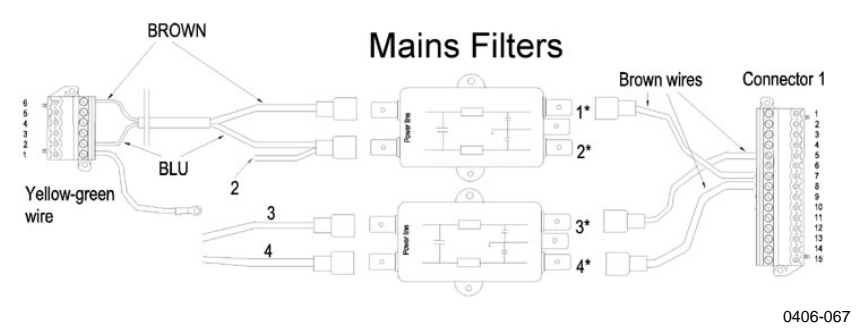

#### Figure 26 Connecting Mains Filters to the Cable Set

The asterisks in Figure 26 above are explained below:

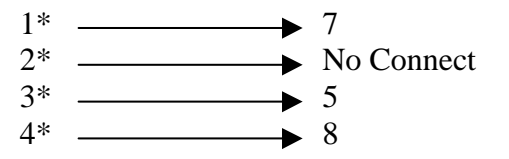

- 10. Connect the mains filters to the optics frame as shown in Figure 26 on page 120.
- 11. Push the grounding wire and internal heater wires through the plastic supports in the optics frame and connect the grounding wires to the optics frame. See Figure 25 on page 120.
- 12. Connect the internal heater wires according to Figure 24 on page 119 and Figure 25 on page 120.
- 13. Install the connector terminal (number 3 in Figure 25 on page 120) to the optics frame.
- 14. Re-install the optics CLO311 and the Ceilometer Engine Board CLE311.
- 15. Attach the connector of the electric harness to the CLP311 unit. Replace the enclosure to its place. Reconnect the data and blower cables. Reconnect the CT3839 power cable.
- Switch the power on with all three switches. Wait until the Laser on LED starts blinking at 2-second intervals. Make sure that all six diagnostic LEDs are lit. Refer to Figure 22 on page 107.

#### **Replacing Laser Monitor Board CLM311**

| CAUTION | Servicing the equipment must only be performed by qualified maintenance personnel.                                                                                                    |  |
|---------|----------------------------------------------------------------------------------------------------|--|
|         | <ul> <li>To replace Laser Monitor Board CLM311, you will need a 2.5 mm<br/>Allen-key and a calculator.</li> <li>Then proceed as follows:</li> <li>1. Open the front door of the ceilometer enclosure and switch the<br/>power off with all three switches (F1, F2, and battery). For the<br/>location of the switches, see Figure 21 on page 106 and Figure<br/>22 on page 107.</li> </ul> |  |
| WARNING | Disconnect the CT3839 power cable before continuing!                                                                                                    |  |
|         |                                                                                                    |  |

- 2. Disconnect the CLT311 cable from the CLE311. Detach the transmitter from the optics unit using the 2.5 mm Allen key as a lever.
- 3. Detach the CLM311 twisted pair cable from the CLE311 board.
- 4. Detach the Laser Monitor Board CLM311 by loosening the two Allen screws. You can access the screws best through a hole in the transmitter ring (see number 5 in Figure 21 on page 106.)
- 5. Write down the sensitivity value of the old, defective board, for example, 102 % . If no value is written on the CLM311, use the standard value 100 %.
- 6. Write down the sensitivity value of the new CLM311 board, for example, 98 %. If there is no value on the CLM311, use the standard value 100 %.
- 7. Replace the new board and tighten the Allen screws.
- 8. Attach the twisted pair cable to the CLE311 board at the CLM311 connector.
- 9. Tighten the transmitter CLT311 back to its place and reconnect the cable to CLE311.
- 10. Connect the CT3839 power cable and the maintenance terminal to CL31.
- 11. Switch the power on with all three switches. Wait until the **Laser on** LED starts blinking at 2-second intervals. Ensure that all six diagnostic LEDs are lit. Refer to Figure 22 on page 107.
- 12. Open the command line with the **open** command. The password is **advanced**.
- 13. Enter the **get params factory** command and write down the **Target Outlaser** value.
- 14. The new calibration value is calculated as follows:

```
NEW OUTLASER = (OLD OUTLASER x NEW CLM311
SENSITIVITY VALUE) / (OLD CLM311 SENSITIVITY VALUE)
```

```
For example:
880 x 98 % / 102 % = 837 (rounded to the nearest integer value)
```

15. Then give the following command:

SET FACTORY OUTLASER <value>

where <value> is the new, calculated target outlaser value.

16. Give the **status** command and check from the status message that the measured outlaser is close  $(\pm 5 \%)$  to the new outlaser value. Also check that the system status is OK and there are no suspect LRUs.

The ceilometer unit should now return to normal operation. Verify that the unit is working properly and that there are no other failures with the system. If other failures exist, separate troubleshooting may be necessary.

#### **Replacing Modem Module DMX501 (Optional)**

| CAUTION | Servicing the equipment must only be performed by qualified maintenance personnel. |
|---------|------------------------------------------------------------------------------------|
|         | Always replace the modem module indoors.                                           |

To replace Modem Module DMX501, you will need a screwdriver.

Then proceed as follows:

1. Open the front door of the ceilometer enclosure and switch the power off with all three switches (F1, F2, and battery). For the location of the switches, see Figure 21 on page 106 and Figure 22 on page 107.

| WARNING | Disconnect the CT3839 power cable before continuing! |  |
|---------|------------------------------------------------------|--|
|---------|------------------------------------------------------|--|

- 2. As the DMX501 module is located on the CLE311 board, you will have to remove the CLE311 board to get to the DMX501 module. Remove the CLE311 board by detaching the cables connected to it and loosening the hand screws. For details, see steps 3 to 5 in section Replacing Ceilometer Engine Board CLE311 on page 108.
- 3. Ground yourself before touching the DMX501 module. You can do this, for example, by touching a conductive part of the equipment chassis with your other hand before touching the DMX501 module.

4.

board to avoid bending its legs.

Figure 27 DMX501

5. Check that the legs of the new DMX501 module are straight before placing it on the CLE311 board. Once the DMX501 module is in its place, push it gently to the CLE111 board.

Pull the DMX501 module gently out of its place on the CLE311

- 6. Put the CLE311 board back the same way as you removed it. For more details, see steps 6 to 9 in section Replacing Ceilometer Engine Board CLE311 on page 108.
- 7. Connect the CT3839 power cable.
- 8. Switch the power on with all three switches. Wait until the **Laser on** LED starts blinking at 2-second intervals. Make sure that all six diagnostic LEDs light up after the self-test. Refer to Figure 22 on page 107.

The ceilometer unit should return to normal operation. Verify that the unit is working properly and that there are no failures with the system. If failures exist, separate troubleshooting may be necessary.

# **CHAPTER 9 TECHNICAL DATA**

This chapter provides the technical data of the Product.

#### **Specifications**

This section describes the different technical specifications of Vaisala Ceilometer CL31.

#### **Mechanical Specifications**

| Table 23Ceilometer CL31 Mech | hanical Specifications |
|------------------------------|------------------------|
|------------------------------|------------------------|

| Property                     | Description / Value                            |  |
|------------------------------|------------------------------------------------|--|
| Dimensions:                  |                                                |  |
| Measurement unit             | 620 x 235 x 200 mm (24 1/2 x 9 1/4 x 8 in.)    |  |
| Height with shield           | 1190 mm (47 in.)                               |  |
| Weight:                      |                                                |  |
| Measurement unit             | 12 kg (26.5 lbs)                               |  |
| Shield and blower            | 18.5 kg (41 lbs)                               |  |
| Plywood transport container: |                                                |  |
| Container size               | 1400 x 490 x 450 mm (55 x 19 1/4 x 17 3/4 in.) |  |
| Container weight             | 60 kg (133 lbs)                                |  |

# External Connector J1 - Window Conditioner

| Property              | Description / Value                                         |
|-----------------------|-------------------------------------------------------------|
| Connector J1          | Type Binder series 693, 09-4228-00-07 (female)              |
| Mating connector type | Type Binder series 693, 99-4225-70-07<br>7-pin (male) elbow |

#### Table 24Window Conditioner

#### External Connector J2 - Power Input

| Table 25Power Input      |                                       |  |
|--------------------------|---------------------------------------|--|
| Property                 | Description / Value                   |  |
| At nominal line voltage  | 100V or 115 V or 230 V                |  |
| Power consumption (typic | al):                                  |  |
| Total                    | 310 W                                 |  |
| Measurement unit         | 15 W                                  |  |
| Internal heater          | 100 W                                 |  |
| Window conditioner       | 175 W                                 |  |
| heater                   |                                       |  |
| Window blower            | 20 W                                  |  |
| Frequency                | 45-65 Hz                              |  |
| Power connector (J2)     | Type Binder series 693, 09-4223-00-04 |  |
|                          | 4-pin (male)                          |  |
| Mating connector type    | Type Binder series 693, 99-4222-70-04 |  |
|                          | (female) elbow                        |  |
| No-break power supply    | 12 V Sealed Lead Acid Battery, 2 Ah   |  |
| Overvoltage protection   | Low-pass filter, VDR                  |  |

## **Output Interface**

The data port can operate according to the following serial line standards:

RS-232 RS-485, multidrop, 2-wire

The data port can also be operated through a DMX501 modem module. The maintenance port is an RS-232 serial line.

#### **External Connector J3 - Data Line**

The data line is intended to be used for measurement data communication, but it can also be used with a Ceilometer Maintenance Terminal, PC, or other terminals.

Table 26 **Data Line** 

| Property                 | Description / Value                       |
|--------------------------|-------------------------------------------|
| Connector (J3)           | Type Binder series 693, 09-4227-00-07     |
|                          | 7-pin (male)                              |
| Mating connector type    | Type Binder series 693, 99-4226-70-07     |
|                          | (female) elbow                            |
| Baud rate                | 9600 bps standard with RS-232             |
|                          | 300, 1200, 2400, 4800, 9600, 19200,       |
|                          | 38400, 57600, 115 200 bps available       |
|                          | 300, 1200 or 2400 bps available with      |
|                          | modem DMX501                              |
| Max. distance to operate | 300m (1000 ft) with RS-232,               |
|                          | 1.2 km (4000 ft) with RS-485, all at 2400 |
|                          | bps with typical communication cables     |
|                          | 10 km (6.2 mi.) with Modem                |
| Standard character frame | 1 Start Bit                               |
|                          | 8 Data Bits                               |
|                          | No Parity                                 |
|                          | 1 Stop Bit                                |
| Standard character code  | USASCII                                   |
| Pin connections          | 1 RS485 -/RTS# (no SW support)            |
|                          | 2 RS485+/RS-232 RxD/ Modem Lead A         |
|                          | 3 Modem Lead B /RS-232 TxD                |
|                          | 4 Ground                                  |
|                          | 5 CTS# (no SW support)                    |
|                          | 6 +12 V DC (700 mA continuous, for local  |
|                          | external equipment)                       |

Modem circuits are non-polar and symmetrical. All modem circuits are electrically floating to overvoltage protection rating (300 V - 500 V).

| Overvoltage protection in | Primary   | Noble Gas Surge Arrester     |
|---------------------------|-----------|------------------------------|
| each circuit              | Secondary | VDRs, Transient Zener Diodes |
|                           |           | or normal Diodes             |

| NOTE | For information on data line connection options, see Figure 11 on |
|------|-------------------------------------------------------------------|
|      | page 40, Figure 12 on page 41, and Figure 13 on page 42           |

#### **External Connector J4 - Maintenance Line**

Maintenance line is intended for on-site maintenance and can be used with a Ceilometer Maintenance Terminal, PC, or other terminal.

| Property                 | Description / Value                       |  |  |
|--------------------------|-------------------------------------------|--|--|
| Connector (J4)           | Female five (5) pin M12 connector (e.g.   |  |  |
|                          | Lumberg RKF 5 / 0,5 M)                    |  |  |
| Mating connector type    | Male five (5) pin M12 connector (e.g.     |  |  |
|                          | Lumberg RST 5-644)                        |  |  |
| Baud rate                | 9600 default and standard                 |  |  |
|                          | 300, 2400, 4800, 9600, 19200, 38400,      |  |  |
|                          | 57600, 115 200 bps available              |  |  |
| Distance to operate      | 300 m (1000 ft) at 2400 baud with typical |  |  |
|                          | communication cables                      |  |  |
| Standard character frame | 1 Start Bit                               |  |  |
|                          | 8 Data Bits                               |  |  |
|                          | No Parity                                 |  |  |
|                          | 1 Stop Bit                                |  |  |
| Standard character code  | USASCII                                   |  |  |
| Pin connections          | See Figure 28 on page 128 above           |  |  |
|                          | (RTS/CTS not used).                       |  |  |

Table 27Maintenance Line

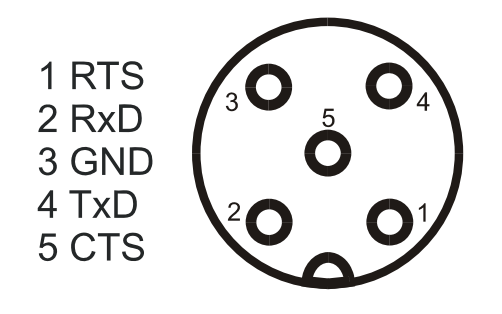

Figure 28 Pin Connections of Connector J4

| Overvoltage protection in | Primary   | Noble Gas Surge Arrester     |
|---------------------------|-----------|------------------------------|
| each circuit              | Secondary | VDRs, Transient Zener Diodes |
|                           |           | or normal Diodes             |

# **Modem Module DMX501**

Table 28 Modem Module DMX501 Specifications

| Property                     | Value / Description                |
|------------------------------|------------------------------------|
| Data rate                    | 300, 1200, 2400 bps                |
| Modem standards supported    | V.21, V.22, V.22bis                |
| Supply voltage               | 5 V (+4.75 V to 5.5 V)             |
| Current consumption          | Reset / power-down 9 mA, operation |
|                              | 26 mA                              |
| Modem chip crystal frequency | 11.0592 MHz                        |
| USART clock frequency        | 11.0592 MHz / 2 (Modem xtal freq.  |
|                              | divided by 2)                      |
| Line interface               | Matched to 600                     |
| Max. operation distance      | 10 km (approx. 6 miles)            |

# **Transmitter Specifications**

| Table 29Transmitter Specifications                  |                                          |  |
|-----------------------------------------------------|------------------------------------------|--|
| Property                                            | Description / Value                      |  |
| Laser source                                        | Indium Gallium Arsenide (InGaAs)         |  |
|                                                     | Diode Laser                              |  |
| Center wavelength                                   | 910 ± 10 nm at 25 °C (77 °F)             |  |
| Operating Mode                                      | Pulsed                                   |  |
| Nominal pulse properties at full range measurement: |                                          |  |
| Energy                                              | 1.2 μWs ± 20% (factory adjustment)       |  |
| Peak power                                          | 11 W typical                             |  |
| Width, 50%                                          | 110 ns typical                           |  |
| Repetition rate                                     | 10.0 kHz                                 |  |
| Average power                                       | 12.0 mW                                  |  |
| Max Irradiance                                      | 760 W/cm <sup>2</sup> measured with 7 mm |  |
|                                                     | aperture                                 |  |
| Laser classification                                | Classified as Class 1M laser device in   |  |
|                                                     | accordance with IEC/EN 60 825-1          |  |
|                                                     | Complies with 21 CFR 1040.10 and         |  |
|                                                     | 1040.11 except for the devations         |  |
|                                                     | pursuant to the Laser Notice No. 50,     |  |
|                                                     | dated July 26, 2001.                     |  |
| Beam divergence                                     | ±0.4 mrad x ±0.7 mrad                    |  |

#### **Receiver Specifications**

| -                        |                                    |
|--------------------------|------------------------------------|
| Property                 | Description / Value                |
| Detector                 | Silicon Avalanche Photodiode (APD) |
| Surface diameter         | 0.5 mm (0.02 in.)                  |
| Receiver bandwidth       | 3 MHz (-3db)                       |
| Interference filter      | Center wavelength 915 nm typical   |
| 50% pass band            | 36 nm                              |
| Transmissivity at 913 nm | 80 % typical                       |
| Field-of-view divergence | ± 0.83 mrad                        |

#### Table 30 **Receiver Specifications**

#### **Optical System Specifications**

|                            | - <b>F</b>          |
|----------------------------|---------------------|
| Property                   | Description / Value |
| Optics System Focal Length | 300 mm (11.8 in.)   |
| Effective lens diameter    | 96 mm (3.8 in.)     |
| Lens transmittance         | 96 % typical        |
| Window transmittance       | 97 % typical, clean |

Table 31 **Optical System Specifications** 

#### **Performance Specifications**

| Property               | Description / Value                       |  |
|------------------------|-------------------------------------------|--|
| Measurement range      | 0 7.5 km (0 25,000 ft.)                   |  |
| Measurement resolution | 10 m (33 ft) or 5 m (16 ft), selectable   |  |
| Reporting resolution   | 5 m or 10 ft., units selectable           |  |
| Reporting interval     | 2 120 s, selectable                       |  |
| Measurement interval   | 2 s default (3 s in high-resolution mode) |  |

Table 32 **Performance Specifications** 

## **Environmental Conditions Specifications**

| Table 33Environmental | Conditions S | pecifications |
|-----------------------|--------------|---------------|
|-----------------------|--------------|---------------|

| Property            | Description / Value              |
|---------------------|----------------------------------|
| Ambient temperature | -40 +60 °C (-55 +60 °C optional) |
| Humidity            | to 100 %RH                       |
| Wind                | to 100 kt (50 m/s)               |
| Vibration           | 5 - 13.2 Hz, ± 1.0 mm            |
|                     | 13.2 - 100 Hz, ± 0.7 g           |

# **INDEX**

#### Α

| Alarm check                         | 87      |
|-------------------------------------|---------|
| Alarms                              |         |
| Laser failure                       | 96      |
| Laser temperature shut-off          | 96      |
| Receiver failure                    | 96      |
| Voltage failure                     | 96      |
| Alarms                              | 96      |
| Alarms                              |         |
| Alignment failure                   | 96      |
| Alarms                              |         |
| Memory error                        | 96      |
| Alarms                              |         |
| Light path obstruction              | 96      |
| Alarms                              |         |
| Receiver saturation                 | 96      |
| Atmospheric transmittance           | 25      |
| Attaching the measurement unit      | 37      |
| Average laser power                 | 129     |
| В                                   |         |
| Background light                    | 64      |
| Backscatter                         | 17      |
| Backscatter coefficient             | 25      |
| Beam divergence                     | 129     |
| C                                   |         |
|                                     |         |
| Changing user-programmable paramete | r value |
|                                     | 50      |
| Character code                      | 127     |
| CLOSE command                       | 52      |
| CL-VIEW                             | 92      |
| Contrast threshold                  | 27      |
| D                                   |         |
| Data messages                       | 58      |
| CL31 Status message                 | 66      |
| =                                   |         |

| CT25K data message No. 1<br>CT25K data message No. 6<br>CT25KAM data message No. 60<br>CT25KAM data message No. 61<br>Detector<br>Digital display DD50<br>DMX501 modem<br>Door gasket check                                                  | 74<br>76<br>78<br>130<br>28<br>129<br>89                      |
|----------------------------------------------------------------------------------------------------|---------------------------------------------------------------|
| E                                                                                                    |                                                               |
| Electrostatic discharge<br>Environmental conditions<br>ESD<br>External connections<br>External connector J1<br>External connector J2<br>External connector J3<br>External connector J4<br>Extinction coefficient<br>Extinction normalization | 14<br>131<br>14<br>39<br>126<br>126<br>127<br>128<br>26<br>27 |
| F                                                                                                    |                                                               |
| Focal length<br>Foundation screws                                                                                                    | 130<br>36                                                     |
| G                                                                                                    |                                                               |
| GET command                                                                                                    | 50                                                            |
| н                                                                                                    |                                                               |
| Hard target test<br>Height normalization                                                                                                    | 94<br>25                                                      |
| I                                                                                                    |                                                               |
| Internal humidity transmitter<br>Inversion                                                                                                    | 19<br>27                                                      |
| L                                                                                                    |                                                               |
| Laser                                                                                                    | 129                                                           |

| Laser classification             | 129        | Receiver CLR311                      |         |
|----------------------------------|------------|--------------------------------------|---------|
| Laser transmitter CLT311         |            | Specifications                       | 130     |
| Specifications                   | 129        | Recycling                            | 15      |
| Letter case in commands          | 52         | Repetition rate                      | 129     |
| LIDAR                            | 17         | Resolution                           | 24, 130 |
| Lidar equation                   | 25         | Return signal strength               | 25      |
| Lidar ratio                      | 26         | S                                    |         |
| М                                |            | SCALE                                | 63      |
| Main parts                       | 19         | Serial lines                         | 51      |
| Maintenance                      |            | CLOSED                               | 52      |
| Alarms and warnings              | 87         | DATA                                 | 51      |
| Battery check                    | 89         | MAINTENANCE                          | 51      |
| Maintenance cable                | 19         | OPEN                                 | 52      |
| Manual message                   | 84         | Service connection                   | 92      |
| Max irradiance                   | 129        | SET command                          | 50      |
| Measurement parameters           | 64         | Shock absorber                       | 19      |
| Measurement range                | 130        | Sky condition                        | 28, 76  |
| Measurement signal               | 23         | Activation                           | 29      |
| Meteorological Optical Range MOR | 26         | Option code                          | 28      |
| Miscellaneous problems           | 97         | STATUS command                       | 66      |
| Modem module DMX501              | 129        | Storage                              | 90      |
| MOR                              | 26         | SUM                                  | 64      |
| Mounting the shield              | 38         | Switch settings for normal operation | 49      |
| Ν                                |            | т                                    |         |
| No-break power supply            | 126        | Termination box                      | 19      |
| Noise cancellation               | 24         | Transmitter                          | 129     |
| 8                                |            | Transportation                       | 33      |
| 0                                |            | Troubleshooting                      |         |
| OPEN command                     | 52         | Alarms                               | 96      |
| Operating principle              | 23         | Miscellaneous problems               | 97      |
| Operation modes                  |            | Warnings                             | 95      |
| CONTINUOUS                       | 51         | П                                    |         |
| STANDBY                          | 51         | 0                                    |         |
| Optical filter                   | 130        | User commands                        | 53      |
| Optical system                   | 130        | User-Programmable Parameters         |         |
| Optical termination hood         | 19, 92     | Factory Defaults                     | 50      |
| Optional parts                   | 19         | V                                    |         |
| Output interface                 | 126        | •                                    |         |
| Overvoltage protection 126,      | , 127, 128 | Vertical visibility                  | 27      |
| Р                                |            | Volume backscatter coefficient       | 25      |
| Password                         | 53         | W                                    |         |
| PC terminal cable                | 19         | Warning                              |         |
| Performance                      | 130        | Ceilometer engine board failure      | 95      |
| Pin connections                  | 128        | Warning check                        | 87      |
| Polling mode                     | 84         | Warnings                             | 95      |
| Polling string                   | 85         | Battery failure                      | 95      |
| Polling string format            | 58         | Blower failure                       | 95      |
| Principle of operation           | 23         | Heater fault                         | 95      |
| Pulse properties                 | 129        | High background radiance             | 95      |
| P                                |            | Humidity sensor failure              | 95      |
|                                  |            | Laser monitor failure                | 95      |
| Receiver                         | 130        | Receiver                             | 96      |
|                                  |            |                                      |         |

| Receiver optical cross-talk compensation |    | Window contamined | 95  |
|------------------------------------------|----|-------------------|-----|
| poor                                     | 95 | Wavelength        | 129 |
| Relative humidity >85%                   | 95 | Wedge bolts       | 36  |
| Tilt angle > 45°                         | 96 | Window cleaning   | 88  |
| Transmitter expires                      | 95 |                   |     |

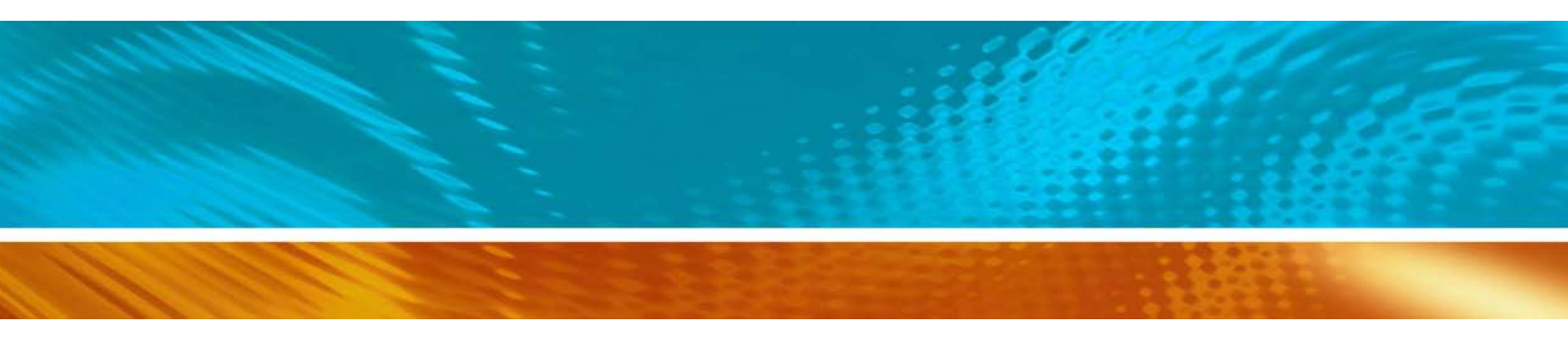

www.vaisala.com

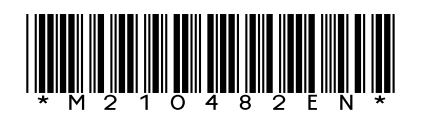